# **Oracle Insurance Accounting Analyzer**

### **Installation Guide**

Release 8.1.1.0.0

February 2021

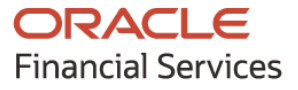

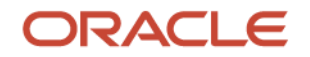

Oracle Insurance Accounting Analyzer Installation Guide

Copyright © 2023 Oracle and/or its affiliates. All rights reserved.

This software and related documentation are provided under a license agreement containing restrictions on use and disclosure and are protected by intellectual property laws. Except as expressly permitted in your license agreement or allowed by law, you may not use, copy, reproduce, translate, broadcast, modify, license, transmit, distribute, exhibit, perform, publish, or display any part, in any form, or by any means. Reverse engineering, disassembly, or decompilation of this software, unless required by law for interoperability, is prohibited.

The information contained herein is subject to change without notice and is not warranted to be errorfree. If you find any errors, please report them to us in writing.

If this is software or related documentation that is delivered to the U.S. Government or anyone licensing it on behalf of the U.S. Government, then the following notice is applicable:

U.S. GOVERNMENT END USERS: Oracle programs, including any operating system, integrated software, any programs installed on the hardware, and/or documentation, delivered to U.S. Government end users are "commercial computer software" pursuant to the applicable Federal Acquisition Regulation and agency-specific supplemental regulations. As such, use, duplication, disclosure, modification, and adaptation of the programs, including any operating system, integrated software, any programs installed on the hardware, and/or documentation, shall be subject to license terms and license restrictions applicable to the programs. No other rights are granted to the U.S. Government.

This software or hardware is developed for general use in a variety of information management applications. It is not developed or intended for use in any inherently dangerous applications, including applications that may create a risk of personal injury. If you use this software or hardware in dangerous applications, then you shall be responsible to take all appropriate fail-safe, backup, redundancy, and other measures to ensure its safe use. Oracle Corporation and its affiliates disclaim any liability for any damages caused by use of this software or hardware in dangerous applications.

Oracle and Java are registered trademarks of Oracle and/or its affiliates. Other names may be trademarks of their respective owners.

Intel and Intel Xeon are trademarks or registered trademarks of Intel Corporation. All SPARC trademarks are used under license and are trademarks or registered trademarks of SPARC International, Inc. AMD, Opteron, the AMD logo, and the AMD Opteron logo are trademarks or registered trademarks of Advanced Micro Devices. UNIX is a registered trademark of The Open Group.

This software or hardware and documentation may provide access to or information about content, products, and services from third parties. Oracle Corporation and its affiliates are not responsible for and expressly disclaim all warranties of any kind with respect to third-party content, products, and services unless otherwise set forth in an applicable agreement between you and Oracle. Oracle Corporation and its affiliates will not be responsible for any loss, costs, or damages incurred due to your access to or use of third-party content, products, or services, except as set forth in an applicable agreement between you and Oracle.

For information on third party licenses, click here.

# **Document Control**

| Version Number | Revision Date  | Change Log                                                                                                    |
|----------------|----------------|----------------------------------------------------------------------------------------------------|
| 2.0            | September 2023 | Added additional information in the Additional Configurations for Web Servers section for the Bug <b>35758248</b>          |
| 1.0            | February 2021  | Created the document with instructions for the installation of the Oracle Insurance Accounting Analyzer Release 8.1.1.0.0. |

#### Table 1: Document Version Control

# **Table of Contents**

| 1 P  | reface                                                                     |    |
|------|----------------------------------------------------------------------------|----|
| 1.1  | Intended Audience                                                          | 8  |
| 1.2  | Related Documents                                                          | 8  |
| 1.3  | Conventions                                                                | 9  |
| 1.4  | Abbreviations                                                              | 10 |
| Part | I                                                                          | 12 |
| 2 In | ntroduction                                                                | 13 |
| 2.1  | Oracle Financial Services Analytical Applications Infrastructure (OFS AAI) |    |
| 2.   | 1.1 Components of OFSAA Infrastructure                                     |    |
| 2.   | 1.2 OFSAA Infrastructure High Availability                                 | 15 |
| 2.   | 1.3 Deployment Topology                                                    |    |
| 2.2  | About Oracle Insurance Accounting Analyzer Application Pack                | 16 |
| 2.3  | Installation Overview                                                      | 16 |
| 2.4  | OFS AAI Extension Pack                                                     | 17 |
| 2.5  | Installation and Upgrade Scenarios                                         | 17 |
| 2.6  | Compatibility Matrix                                                       | 18 |
| 3 C  | omplete Installation Checklist                                             | 19 |
| 4 H  | lardware and Software Requirements                                         | 22 |
| 4.1  | Third-party Licensing Information                                          | 22 |
| 4.2  | Verify System Environment                                                  | 22 |
| 5 P  | re-installation                                                            | 23 |
| 5.1  | Pre-installation Checklist                                                 | 23 |
| 5.2  | Oracle Database Instance Settings                                          | 24 |
| 5.3  | Web Application Server Settings for WebSphere                              | 24 |
| 5.4  | Web Application Server Settings for WebLogic                               | 25 |
| 5.5  | Web Application Server Settings for Tomcat                                 | 25 |
| 5.6  | Web Server Settings                                                        | 25 |
| 5.7  | Mounting FSS to Compute Virtual Machine                                    | 26 |
| 5.8  | Opening up the Network Ports for OFSAA Services                            | 28 |
|      |                                                                            |    |

| 5.9           | Create the Installation, Download, and Metadata Repository Directories                            | 28 |
|---------------|---------------------------------------------------------------------------------------------------|----|
| 5.10          | Configure the OS File System Settings and Environment Settings in the .profile File               | 29 |
| 5.10          | 0.1 Configure Operating System and File System Settings                                           | 29 |
| 5.10          | 0.2 Configure the Environment Settings                                                            | 30 |
| 5.11          | Download the Oracle Insurance Accounting Analyzer Application Pack Installer and Erwin Data Model | 34 |
| 5.12          | Extract the Software                                                                              | 35 |
| 6 Ins         | stallation                                                                                        | 36 |
| 6.1           | Installation Checklist                                                                            | 36 |
| 6.2           | Configure the OFS_IIA_PACK.xml File                                                               | 36 |
| 6.3           | Configure the Schema Creator Utility                                                              | 38 |
| 6.3           | 1 Prerequisites                                                                                   | 38 |
| 6.3           | .2 Configure the Schema Creator Utility for RDBMS Installation                                    | 39 |
| 6.4           | Execute the Schema Creator Utility                                                                | 48 |
| 6.4           | .1 Execute the Schema Creator Utility in Offline Mode                                             | 48 |
| 6.4           | .2 Execute the Schema Creator Utility in Online Mode                                              | 49 |
| 6.4           | .3 Execute the Schema Creator Utility in TCPS Mode                                                | 50 |
| 6.4           | .4 Execute the Schema Creator Utility while Installing Subsequent Applications Pack               | 52 |
| 6.5           | Configure the OFSAAL InstallConfig.xml File                                                       | 53 |
| 6.5           | .1 Set Up the SFTP Private Key                                                                    | 57 |
| 6.6           | Install the Oracle Insurance Accounting Analyzer Application Pack                                 | 58 |
| 6.6           | .1 Installation                                                                                   | 58 |
| 6.6           | .2 Verify the Log File Information                                                                | 62 |
| 7 Po          | st-installation                                                                                   | 64 |
| 7.1           | Post-Installation Checklist                                                                       | 64 |
| 7.2           | Mandatory Patches                                                                                 | 66 |
| 7.3           | Patch Oracle Insurance Accounting Analyzer                                                        | 66 |
| 7.4<br>Servio | Configuring Tomcat for User Group Authorization, Data Mapping, and Disabling WADL for the Web     |    |
| 7.5           | Updating the Config Schema                                                                        | 67 |
| 7.6           | Assign Grants for Schemas                                                                         | 67 |
| 7.7           | Editing the WDSL Property File                                                                    | 67 |
| 7.8           | Backup the OFS_IIA_SCHEMA_IN.xml, OFS_IIA_SCHEMA_OUTPUT.xml, and Silent.props Files               | 67 |
| 7.9           | Stop the Infrastructure Services                                                                  | 68 |

| 7.10       | Cr        | eate and Deploy the EAR or WAR Files                                   | 68       |
|------------|-----------|------------------------------------------------------------------------|----------|
| 7.11       | EA        | AR or WAR File - Build Once and Deploy Across Multiple OFSAA Instances | 68       |
| 7.12       | St        | art the Infrastructure Services                                        | 68       |
| 7.13       | Ad        | cess the OFSAA Application                                             | 68       |
| 7.1        | 3.1       | OFSAA Landing Page                                                     | 69       |
| 7.14       | Vi        | ew OFSAA Product Licenses after Installation of Application Pack       | 73       |
| 7.15       | Co        | onfigure Tomcat                                                        | 73       |
| 7.16       | Cł        | nange the ICC Batch Ownership                                          | 74       |
| 7.17       | U         | odate OBIEE URL                                                        | 74       |
| 7.18       | Сс        | onfigure Data Source                                                   | 75       |
| 7.19       | Cr        | eate and Deploy the EAR or WAR Files                                   | 75       |
| 7.20       | Co        | onfigure the excludeURLList.cfg File                                   | 75       |
| 7.21       | Co        | onfigure Data Redaction in OFSAA                                       | 75       |
| 7.2        | 21.1      | Prerequisites                                                          | 75       |
| 7.2        | 21.2      | Data Redaction                                                         | 76       |
| 7.2        | 21.3      | Enable Data Redaction in case of Upgrade                               | 76       |
| 7.22       | Da        | ata Protection Implementation in OFSAA                                 | 77       |
| 7.2        | 22.1      | Right to be Forgotten                                                  | 77       |
| 7.23       | Po        | ost-deployment Configurations                                          | 77       |
| 7.2        | 23.1      | OBIEE Configuration - Deploy OFS IIA Analytics                         |          |
| 7.2        | 23.2      | Logging as System Administrator                                        | 85       |
| 7.2        | 23.3      | Creating Application Users                                             | 86       |
| 7.2        | 23.4      | Mapping Application User (or Users) to User Group                      | 86       |
| 7.2        | 23.5      | IIA Pack User Group Names                                              | 86       |
| Part I     | I         |                                                                        |          |
| 8 U        | ogra      | de                                                                     |          |
| ۔<br>ي 1   | · •       | agrado Scoparios                                                       | 80       |
| 8.2        | M         | andatory Datchos                                                       |          |
| 83         | Dr        | enare for Lingrade                                                     | 90<br>90 |
| 0.5<br>8 7 | 31        | Clone Your Existing Environment                                        |          |
| Q 7        | <br>      | Initializing the Upgrade                                               |          |
| 0.5        | ,∠<br>7 7 |                                                                        |          |
| ŏ.:        | o.o       |                                                                        |          |
| 8.3        | 5.4       | Update the Silent.props File in Release 8.1.1.0.0 Pack                 |          |

|                                      | 8.3.5                                                                 | Trigger the Installation                                                                                                    | 94                                   |
|--------------------------------------|-----------------------------------------------------------------------|----------------------------------------------------------------------------------------------------|--------------------------------------|
|                                      | 8.3.6                                                                 | Verify the Log File Information for Upgrade                                                                                                    | 94                                   |
|                                      | 8.3.7                                                                 | Post Installation Steps for Upgrade                                                                                                    | 95                                   |
| 8                                    | .4 I                                                                  | nstall a New Application Pack on an Existing OFSAA Instance                                                                                                    | 99                                   |
|                                      | 8.4.1                                                                 | Execute the Schema Creator Utility Only for the New Pack                                                                                                    | 99                                   |
|                                      | 8.4.2                                                                 | If the Schema Creator Output file (OFS_IIA_SCHEMA_OUTPUT.xml) EXISTS                                                                                                    | 99                                   |
|                                      | 8.4.3                                                                 | Update the OFS_IIA_PACK.xml File for the Newly Licensed Pack                                                                                                    | 100                                  |
|                                      | 8.4.4                                                                 | Update the Silent.Props File of the Newly Licensed Pack                                                                                                    |                                      |
|                                      | 8.4.5                                                                 | Trigger the Installation                                                                                                    |                                      |
|                                      | 8.4.6                                                                 | Verify the Log File Information                                                                                                    | 102                                  |
|                                      | 8.4.7                                                                 | Post Installation Steps                                                                                                    | 102                                  |
|                                      | 8.4.8                                                                 | View OFSAA Product Licenses after Installation of Application Pack                                                                                                    | 102                                  |
| Ра                                   | rt III                                                                |                                                                                                    |                                      |
|                                      |                                                                       |                                                                                                    |                                      |
| •                                    | Conf                                                                  | House the Mah Comren                                                                                                    | 10.4                                 |
| 9                                    | Conf                                                                  | igure the Web Server                                                                                                    | 104                                  |
| <b>9</b><br>9                        | <b>Conf</b>                                                           | <b>igure the Web Server</b>                                                                                                    | <b>104</b>                           |
| <b>9</b><br>9                        | <b>Conf</b><br>.1 <i>)</i><br>9.1.1                                   | <b>Figure the Web Server</b><br>Additional Configurations for Web Servers<br>Configure Application Security in WebSphere                                                                                                    | <b>104</b><br>105<br><i>1</i> 06     |
| <b>9</b><br>9                        | <b>Conf</b><br>1.1 <i>J</i><br>9.1.1<br>9.1.2                         | <b>Figure the Web Server</b><br>Additional Configurations for Web Servers<br>Configure Application Security in WebSphere<br>Configure WebSphere Shared Library to Support Jersey 2x and Jackson 2.9x Libraries                                                                                                    | <b>104</b><br>105<br><i>1</i> 06<br> |
| 9<br>9<br>10                         | Conf<br>9.1 /<br>9.1.1<br>9.1.2<br>Conf                               | Figure the Web Server<br>Additional Configurations for Web Servers<br>Configure Application Security in WebSphere<br>Configure WebSphere Shared Library to Support Jersey 2x and Jackson 2.9x Libraries<br>Figure Resource Reference in Web Servers                                                                                                    |                                      |
| 9<br>9<br>10<br>11                   | Conf<br>.1 /<br>9.1.1<br>9.1.2<br>Conf<br>Conf                        | Figure the Web Server<br>Additional Configurations for Web Servers<br>Configure Application Security in WebSphere<br>Configure WebSphere Shared Library to Support Jersey 2x and Jackson 2.9x Libraries<br>Figure Resource Reference in Web Servers                                                                                                    |                                      |
| 9<br>9<br>10<br>11<br>12             | Conf<br>9.1 /<br>9.1.1<br>9.1.2<br>Conf<br>Conf<br>Addi               | Additional Configurations for Web Servers<br>Configure Application Security in WebSphere<br>Configure WebSphere Shared Library to Support Jersey 2x and Jackson 2.9x Libraries<br>Figure Resource Reference in Web Servers<br>Figure Work Manager in Web Application Servers                                                                                                    |                                      |
| 9<br>9<br>10<br>11<br>12             | Conf<br>9.1 /<br>9.1.2<br>Conf<br>Conf<br>Addi<br>2.1 /               | Figure the Web Server         Additional Configurations for Web Servers         Configure Application Security in WebSphere         Configure WebSphere Shared Library to Support Jersey 2x and Jackson 2.9x Libraries         Figure Resource Reference in Web Servers         Figure Work Manager in Web Application Servers         Fitional Configurations         Additional Configurations                                                                                                    |                                      |
| 9<br>9<br>10<br>11<br>12<br>1.<br>13 | Conf<br>9.1.1<br>9.1.2<br>Conf<br>Conf<br>Addi<br>2.1<br>Migr         | Figure the Web Server         Additional Configurations for Web Servers         Configure Application Security in WebSphere         Configure WebSphere Shared Library to Support Jersey 2x and Jackson 2.9x Libraries         Figure Resource Reference in Web Servers         Figure Work Manager in Web Application Servers         Settional Configurations         Additional Configuration Checklist                                                                                                    |                                      |
| 9<br>9<br>10<br>11<br>12<br>13<br>13 | Conf<br>9.1.1<br>9.1.2<br>Conf<br>Conf<br>Addi<br>2.1<br>Migr<br>Freq | Figure the Web Server         Additional Configurations for Web Servers         Configure Application Security in WebSphere         Configure WebSphere Shared Library to Support Jersey 2x and Jackson 2.9x Libraries         Figure Resource Reference in Web Servers         Figure Work Manager in Web Application Servers         Additional Configurations         Additional Configurations         Additional Configurations         Additional Configuration Checklist         Tate Excel Upload Functionality         uently Asked Questions (FAQs) and Error Dictionary |                                      |

# 1 Preface

This section provides supporting information for the Oracle Insurance Accounting Analyzer Installation Guide.

You can find the latest copy of this document in the <u>OHC Documentation Library</u> which includes all the recent additions or revisions (if any) done to date.

Before you begin the installation, ensure that you have access to <u>My Oracle Support</u> with the required login credentials to quickly notify us of any issues at any stage.

#### **Topics:**

- Intended Audience
- Related Documents
- <u>Conventions</u>
- <u>Abbreviations</u>

# **1.1Intended Audience**

The Oracle Insurance Accounting Analyzer Installation Guide is intended for administrators, business users, strategists, data analysts, and implementation consultants who handle installing and maintaining the application pack components.

This document assumes that you have experience installing enterprise components and basic knowledge of the following:

- Oracle Insurance Accounting Analyzer components
- OFSAA architecture
- UNIX commands
- Database concepts
- The web server or web application server

### **1.2** Related Documents

We strive to keep this document and all other related documents updated regularly; visit the <u>OHC</u> <u>Documentation Library</u> to download the latest version available. The list of related documents is provided here:

• <u>OHC Documentation Library</u> for Oracle Insurance Accounting Analyzer:

For existing customers of Oracle Insurance Accounting Analyzer (IIA):

- OFS Insurance Accounting Analyzer 8.1.1.0.0 Installation Guide
- OFS Insurance Accounting Analyzer 8.1.1.0.0 User Guide
- For new customers of Oracle Insurance Accounting Analyzer (IIA):
  - OFS Insurance Accounting Analyzer 8.1.1.0.0 Release Notes

- OFS Insurance Accounting Analyzer 8.1.1.0.0 Installation Guide
- OFS Insurance Accounting Analyzer 8.1.1.0.0 User Guide
- <u>OHC Documentation Library</u> for OFS AAAI Application Pack:
  - OFS Advanced Analytical Applications Infrastructure (OFS AAAI) Application Pack Installation and Configuration Guide
  - OFS Analytical Applications Infrastructure User Guide
  - OFS Analytical Applications Infrastructure Administration Guide
  - Oracle Financial Services Analytical Applications Infrastructure Environment Check Utility
     Guide
- Additional Reference Documents:
  - OFSAA Licensing User Manual, Release 8.1.1.0.0
  - OFS Analytical Applications 8.1.1.0.0 Technology Matrix
  - OFS Analytical Applications Infrastructure Security Guide
  - Oracle Insurance Accounting Analyzer Security Guides Release 8.1.x
  - Oracle Financial Services Analytical Applications Infrastructure Cloning Guide
  - Oracle Insurance Accounting Analyzer Cloning Guide release 8.0.x.
  - Oracle Insurance Accounting Analyzer Cloning Guide Release 8.1.x
  - OFSAAI FAQ Document
  - Oracle Financial Services Data Foundation Technical Documents (MOS Doc ID: <u>2450653.1</u>). See the relevant version of the metadata sheet available in the MOS document (For CAS, see T2T Metadata Staging, and for SCD components, see SCD Metadata sheet).

### **1.3** Conventions

The following text conventions are used in this document.

| Table 2: Document Convention |
|------------------------------|
|------------------------------|

| Convention       | Meaning                                                                                                    |  |
|------------------|----------------------------------------------------------------------------------------------------|--|
| boldface         | Boldface type indicates graphical user interface elements associated with an action or terms defined in text or the glossary.                            |  |
| italic           | Italic type indicates book titles, emphasis, or placeholder variables for<br>which you need to update specific values.                                   |  |
| monospace        | Monospace type indicates commands within a paragraph, URLs, code<br>in examples, file names, text that appears on the screen, or text that<br>you enter. |  |
| <u>Hyperlink</u> | Hyperlink type indicates links to external websites and internal document links.                                                                         |  |

# **1.4** Abbreviations

The following table lists the abbreviations used in this document.

#### **Table 3: Abbreviations**

| Abbreviation | Meaning                                                                                       |
|--------------|-----------------------------------------------------------------------------------------------|
| DBA          | Database Administrator                                                                        |
| DDL          | Data Definition Language                                                                      |
| DEFQ         | Data Entry Forms and Queries                                                                  |
| DML          | Data Manipulation Language                                                                    |
| EAR          | Enterprise Archive                                                                            |
| EJB          | Enterprise JavaBean                                                                           |
| ERM          | Enterprise Resource Management                                                                |
| FTP          | File Transfer Protocol                                                                        |
| HDFS         | Hadoop Distributed File System                                                                |
| HTTPS        | Hypertext Transfer Protocol Secure                                                            |
| J2C          | J2EE Connector                                                                                |
| J2EE         | Java 2 Enterprise Edition                                                                     |
| JCE          | Java Cryptography Extension                                                                   |
| JDBC         | Java Database Connectivity                                                                    |
| JDK          | Java Development Kit                                                                          |
| JNDI         | Java Naming and Directory Interface                                                           |
| JRE          | Java Runtime Environment                                                                      |
| JVM          | Java Virtual Machine                                                                          |
| LDAP         | Lightweight Directory Access Protocol                                                         |
| LHS          | Left Hand Side                                                                                |
| MFA          | Multi-Factor Authentication                                                                   |
| MOS          | My Oracle Support                                                                             |
| OFSAA        | Oracle Financial Services Analytical Applications                                             |
| OFSAAI       | Oracle Financial Services Analytical Application Infrastructure                               |
| OFSAAAI      | Oracle Financial Services Advanced Analytical Applications<br>Infrastructure Application Pack |
| OFS IIA      | Oracle Financial Services Insurance Accounting Analyzer                                       |
| ОНС          | Oracle Help Center                                                                            |
| OLAP         | On-Line Analytical Processing                                                                 |
| OLH          | Oracle Loader for Hadoop                                                                      |

| Abbreviation | Meaning                                |
|--------------|----------------------------------------|
| ORAAH        | Oracle R Advanced Analytics for Hadoop |
| OS           | Operating System                       |
| RAM          | Random Access Memory                   |
| RDBMS        | Relational Database Management System  |
| RHEL         | Red Hat Enterprise Linux               |
| SFTP         | Secure File Transfer Protocol          |
| SID          | System Identifier                      |
| SSL          | Secure Sockets Layer                   |
| TNS          | Transparent Network Substrate          |
| URL          | Uniform Resource Locator               |
| VM           | Virtual Machine                        |
| WAR          | Web Archive                            |
| XML          | Extensible Markup Language             |

# Part I

**Topics:** 

- Introduction
- <u>Complete Installation Checklist</u>
- Hardware and Software Requirements
- Pre-installation
- Installation
- Post-installation

# 2 Introduction

In today's turbulent markets, financial institutions require a better understanding of their risk-return, while strengthening competitive advantage and enhancing long-term customer value. Oracle Financial Services Analytical Applications (OFSAA) enable financial institutions to measure and meet risk-adjusted performance objectives, cultivate a risk management culture through transparency, lower the costs of compliance and regulation, and improve insight into customer behavior.

OFSAA uses industry-leading analytical methods, shared data models, and applications architecture to enable integrated risk management, performance management, customer insight, and compliance management. OFSAA actively incorporates risk into decision making, enables to achieve a consistent view of performance, promotes a transparent risk management culture, and provides pervasive intelligence.

Oracle Financial Services Analytical Applications delivers a comprehensive, integrated suite of financial services analytical applications for both banking and insurance domains.

The following figure depicts the various application packs that are available across the OFSAA Banking and Insurance domains.

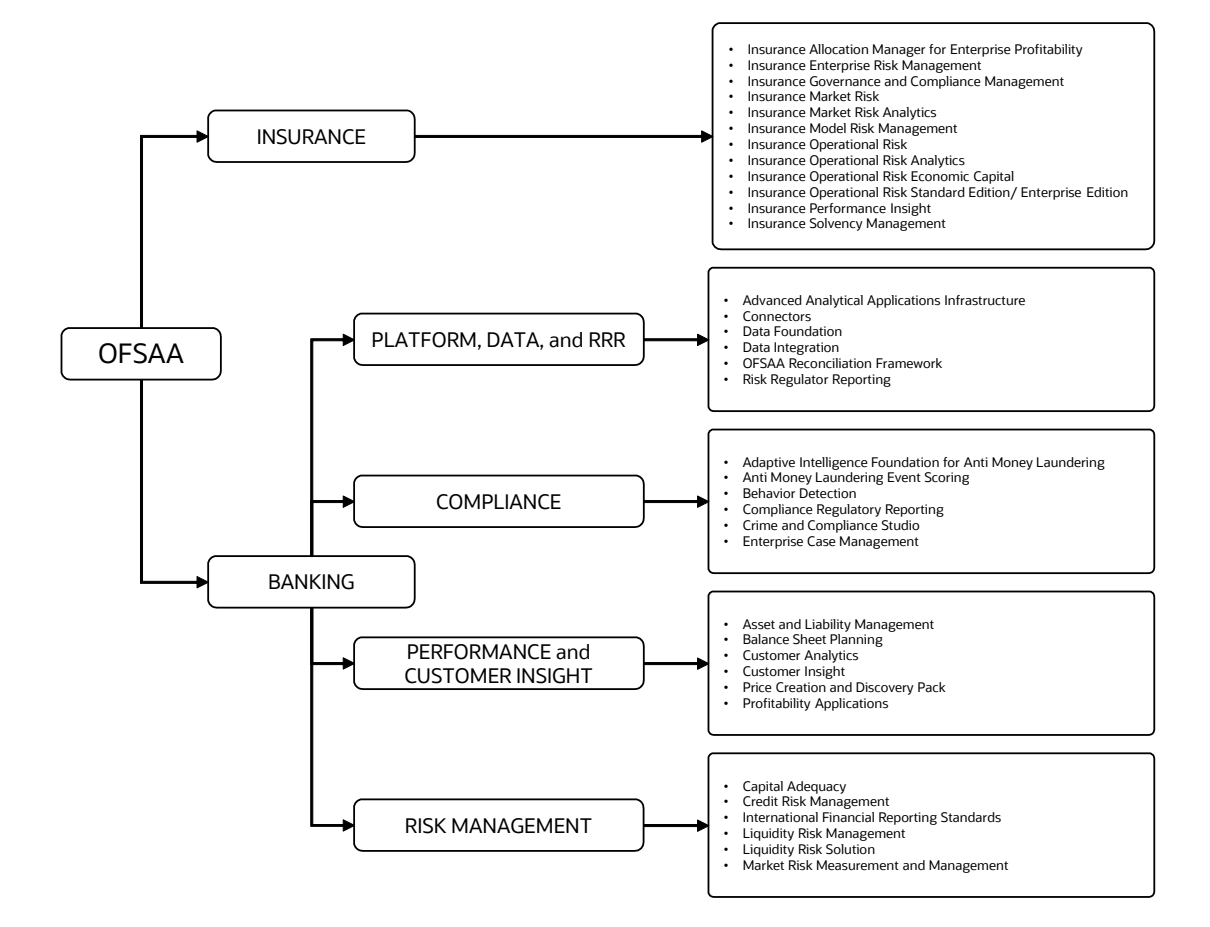

#### Figure 1: OFSAA Application Packs

#### Topics:

- Oracle Financial Services Analytical Applications Infrastructure (OFS AAI)
- About Oracle Insurance Accounting Analyzer Application Pack
- Installation Overview
- Installation and Upgrade Scenarios
- <u>Compatibility Matrix</u>

### 2.1 Oracle Financial Services Analytical Applications Infrastructure (OFS AAI)

Oracle Financial Services Analytical Applications Infrastructure (OFS AAI) powers the Oracle Financial Services Analytical Applications family of products to perform the processing, categorizing, selection, and manipulation of data and information required to analyze, understand and report on specific performance, risk, compliance, and customer insight issues by providing a strong foundation for the entire family of Oracle Financial Services Analytical Applications across the domains of Risk, Performance, Compliance and Customer Insight.

#### Topics:

- <u>Components of OFSAA Infrastructure</u>
- OFSAA Infrastructure High Availability
- Deployment Topology

### 2.1.1 Components of OFSAA Infrastructure

The OFSAA Infrastructure includes frameworks that operate on and with the Oracle Financial Services Analytical Applications Data Model and forms the array of components within the Infrastructure.

The OFSAA Infrastructure components or frameworks are installed as two layers; primarily, the metadata server and Infrastructure services run on one layer, while the UI and presentation logic run on the other. The UI and presentation layer is deployed on any of the supported J2EE Servers.

The following figure depicts the various frameworks and capabilities that make up the OFSAA Infrastructure.

Figure 2: Components of OFSAAI

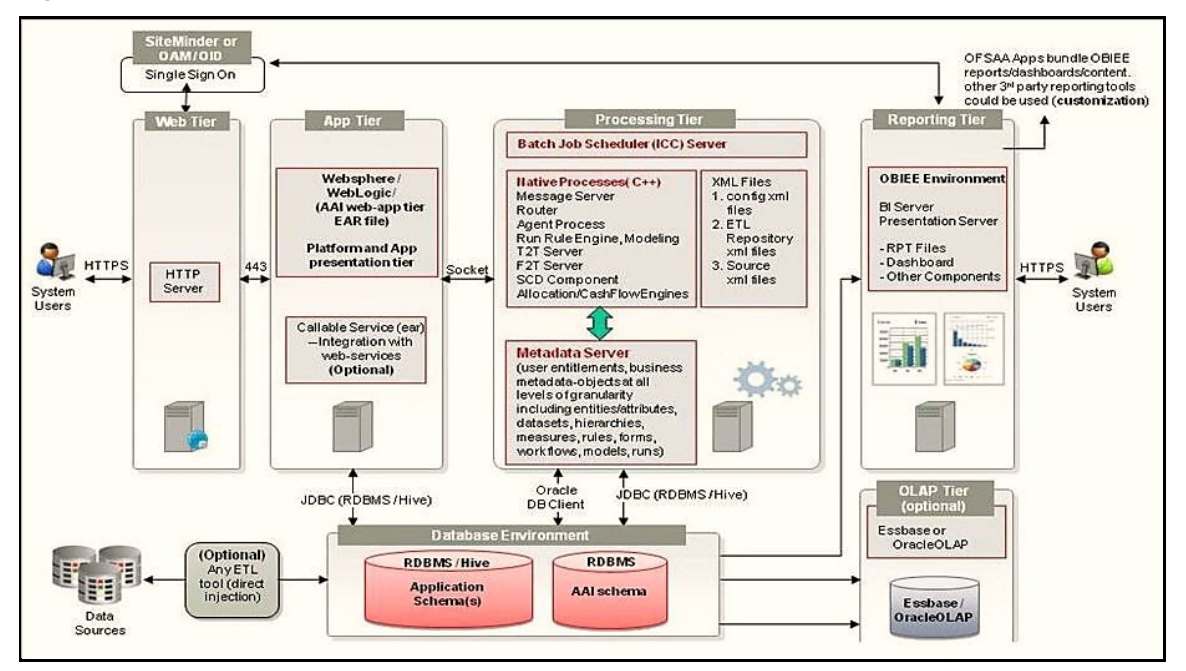

### 2.1.2 OFSAA Infrastructure High Availability

The current release of the OFSAA Infrastructure supports only the Single Instance installation for the Infrastructure components. However, the High Availability (HA) for the Database Server and (or) the Web application server clustering and deployment is supported in this release.

This release supports the Active-Passive model of implementation for OFSAAI components. For more information, see the <u>Oracle Financial Services Analytical Applications Configuration for High</u> <u>Availability Best Practices Guide</u>.

### 2.1.3 Deployment Topology

The following figure illustrates the deployment topology of OFSAA application packs.

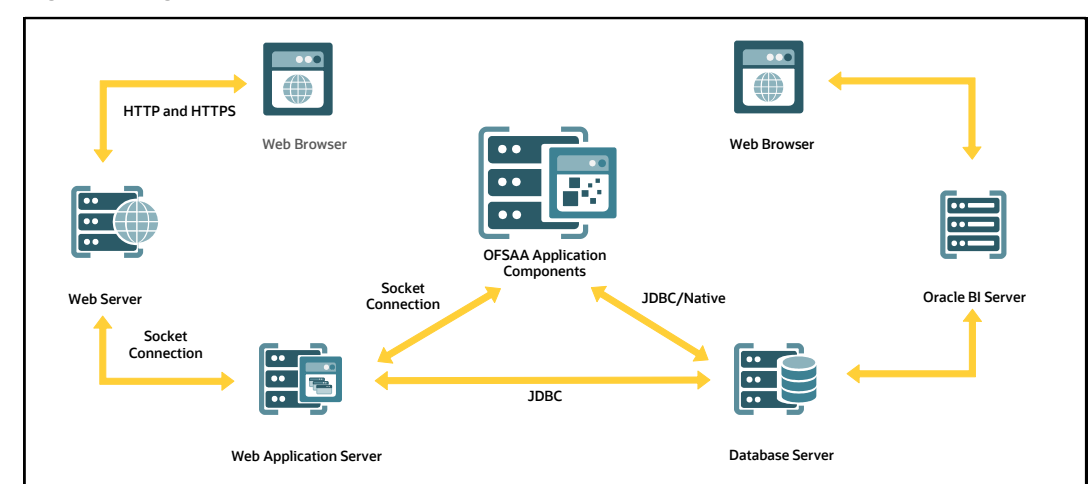

Figure 3: Logical Architecture Implemented for OFSAA Application Packs

# 2.2 About Oracle Insurance Accounting Analyzer Application Pack

Oracle Insurance Accounting Analyzer Application Pack Release 8.1.1.0.0 includes the following product:

• Oracle Insurance Accounting Analyzer: IFRS17 is an international norm that supersedes the current reporting standards, IFRS 4. The new standards provide the users of financial statements with a new perspective of the financial accounts of insurance companies. IFRS 17 requires Insurance companies to have consistent accounting standards for the Insurance contracts which ensures timely recognition of losses in the book of accounts. Insurance companies must identify and report the Fulfillment Cash Flows and Contractual Service Margin at every reporting date, based on the current market conditions. Oracle Insurance Accounting Analyzer application helps the organizations in arriving at the insurance obligations (Insurance Contract liabilities reported on the balance sheet), using different methodologies for a set of portfolios, by assessing the net liability for every insurance contract.

# 2.3 Installation Overview

To install an Oracle Insurance Accounting Analyzer application pack 8.1.1.0.0 instance, users and administrators must download this installer. The following figure displays the order of procedures you will need to follow to install a new Oracle Insurance Accounting Analyzer Pack 8.1.1.0.0 instance.

NOTE

This installer supports both upgrade (from Oracle Insurance Accounting Analyzer (IIA) 8.1.0.1.0) and fresh installation of Oracle Insurance Accounting Analyzer 8.1.1.0.0.

Figure 4: Installation Flow

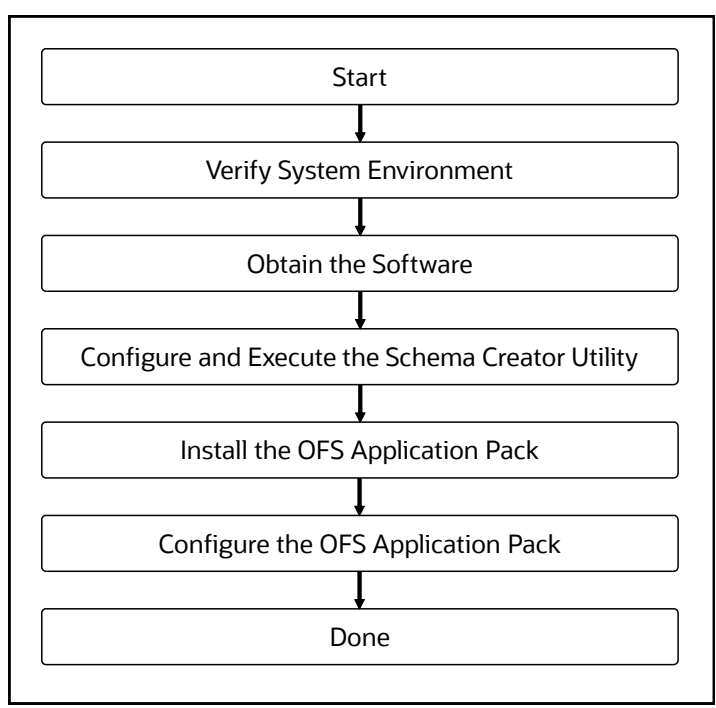

### 2.4 OFS AAI Extension Pack

The Oracle Financial Services Analytical Applications Infrastructure Extension (OFS AAIE) Pack adds a set of new advanced features for the 8.1.1.0.0 Release across OFSAA applications. This pack can be installed on an OFSAA instance having one or more OFSAA application packs.

The Oracle Financial Services Analytical Applications Infrastructure Extension Pack includes the following advanced features and functionalities:

- Distributed Processing Capabilities
- Analytic Pipeline and Process models
- Attribution Analysis
- Content Management Interoperability Services

**NOTE** The pack is enabled by the procurement of an additional license. For more information, see the OFS AAIE Release Notes and Installation Guide on the <u>OHC</u>.

# 2.5 Installation and Upgrade Scenarios

Release 8.1.1.0.0 of Oracle Insurance Accounting Analyzer supports various installation and upgrade scenarios. A high-level overview of the possible scenarios is provided in the following table. Detailed procedural steps are provided in the succeeding sections of this document.

| Scenario                                                                                                    | Installation and Upgrade Instructions                                                                                                    |  |
|----------------------------------------------------------------------------------------------------|----------------------------------------------------------------------------------------------------|--|
| New Installation                                                                                                    |                                                                                                    |  |
| Installing Release 8.1.1.0.0 application pack for the first time (new installation).                                                                                                    | <ol> <li>Prepare for the Installation.</li> <li>Execute the Schema Creator Utility.</li> <li>Install the Oracle Insurance Accounting Analyzer Application<br/>Pack.</li> </ol>                                                                                                    |  |
| Install a new application pack on<br>an Existing OFSAA Instance<br>You have already installed an<br>application pack from release<br>8.1.1.0.0 and now you want to install<br>another application pack from<br>Release 8.1.1.0.0.<br>Example: Oracle Insurance<br>Accounting Analyzer Pack is already<br>installed and now you want to install<br>OFS OIDF. | <ol> <li>Run the schema creator utility ONLY for the new pack.</li> <li>Update the PACK.xml file for the newly licensed pack.</li> <li>Update the Silent.props file of the newly licensed pack.</li> <li>Trigger the Release 8.1.1.0.0 installation.</li> </ol>                                                                                                    |  |
| Upgrade Installation                                                                                                    |                                                                                                    |  |
| Upgrade from Release v8.1.0.1.0 to<br>Release v8.1.1.0.0                                                                                                    | <ol> <li>If you are upgrading the application pack from a release before<br/>Release 8.1.0.1.0, then upgrade to Release v8.1.0.1.0.</li> <li>Update the Silent.props file.</li> <li>Run the Environment Check Utility tool and ensure that you<br/>install the hardware and software requirements as per the <u>OFS</u><br/><u>Analytical Applications Technology Matrix</u>. See the <u>OFSAA</u><br/><u>Environment Check Utility Guide</u> for detailed steps.</li> <li>Optionally, <u>Clone</u> your existing environment to the 8.1.1.0.0 <u>OFS</u><br/><u>Analytical Applications Technology Matrix</u>.</li> <li>Trigger the Release 8.1.1.0.0 installation.</li> </ol> |  |

Table 4: Oracle Insurance Accounting Analyzer Release 8.1.1.0.0 Installation and Upgrade Scenarios

# 2.6 Compatibility Matrix

This table lists the applications or app-combinations that must not be installed on a single infodom.

#### Table 5: IIA 8.1 Application Compatibility Matrix

| If you are installing | Do not Install the Listed Application in the Same Environment |
|-----------------------|---------------------------------------------------------------|
| OFS_IIA_PACK          | None                                                          |

# 3 Complete Installation Checklist

For a successful installation, perform the steps listed in the Complete Installation Checklist. You can use this checklist to have a glance at everything that you will be doing to install this application. The link provided in each step takes you to a section either within this document or to another referenced document.

| Table 6: Complete | Installation | Checklist |
|-------------------|--------------|-----------|
|-------------------|--------------|-----------|

| Sl. No. | Pre-installation Activity                                                                                                    |  |  |
|---------|----------------------------------------------------------------------------------------------------|--|--|
| 1       | Install all the prerequisite hardware and software given in the OFS Analytical Applications Technology Matrix.                                                                                                    |  |  |
| 2       | Verify the System Environment using the Environment Check Utility.                                                                                                    |  |  |
| 3       | <ul> <li><u>Configure</u> the following Operating System and File System settings:</li> <li>File Descriptor</li> <li>Total number of processes</li> <li>Port(s)</li> <li>.profile file permissions</li> <li>Add FTP/SFTP configuration for file transfer</li> </ul>                                         |  |  |
| 4       | Configure the Operating System and File System Settings                                                                                                    |  |  |
| 5       | Install and configure the web application server.                                                                                                    |  |  |
| 6       | Configure the HTTP settings on the webserver.                                                                                                    |  |  |
| 7       | Mount the FSS to Compute Virtual Machine if you are deploying on the cloud server.<br>Note: This step is applicable only for deployment on the Oracle Cloud Infrastructure.                                                                                                    |  |  |
| 8       | Open the Network Ports for OFSAA Services if you are deploying on the cloud server.<br><b>Note</b> : This step is applicable only for deployment on the Oracle Cloud Infrastructure.                                                                                                    |  |  |
| 9       | <ul> <li><u>Create the Installation, Download, and Metadata Repository Directories:</u></li> <li>Installation directory</li> <li>Temporary directory</li> <li>Staging Area/Metadata Repository directory</li> <li>Download directory</li> </ul>                                                             |  |  |
| 11      | <ul> <li>Update the following Environment Settings required for the installation in the .profile file:</li> <li>Java settings</li> <li>Oracle Database Server and Client settings</li> <li>Add TNS entries in the TNSNAMES.ORA file</li> <li>Oracle Essbase settings</li> <li>Time Zone settings</li> </ul> |  |  |
| 12      | Download the Oracle Insurance Accounting Analyzer installer kit and erwin data model.                                                                                                    |  |  |
| 13      | Extract the installer kit.                                                                                                    |  |  |

| Sl. No. | Installation Activity                                                                  |  |
|---------|----------------------------------------------------------------------------------------|--|
| 1       | Configure the OFS_IIA_PACK.xml file.                                                   |  |
| 2       | <u>Configure</u> the OFS_IIA_SCHEMA_IN.xml file.                                       |  |
| 3       | Execute the Schema Creator Utility in Online, Offline, modes, and verify the log file. |  |
| 4       | Configure the Silent.props file.                                                       |  |
| 5       | <u>Configure</u> the OFSAAI_InstallConfig.xml file.                                    |  |
| 6       | Trigger the application installation.                                                  |  |
| 7       | Verify the installation logs.                                                          |  |

| Sl. No. | Post-installation Activity                                                                                                |  |  |
|---------|----------------------------------------------------------------------------------------------------|--|--|
| 1       | Verify that all patches are successfully installed.                                                                       |  |  |
| 2       | <u>Update</u> the Config Schema.<br>Note: This step is applicable only for deployment on the Oracle Cloud Infrastructure. |  |  |
| 3       | Edit the WDSL Property File.<br>Note: This step is applicable only for deployment on the Oracle Cloud Infrastructure.     |  |  |
| 4       | Back up the OFS_IIA_SCHEMA_IN.xml,OFS_IIA_SCHEMA_OUTPUT.xml, and Silent.props files.                                      |  |  |
| 5       | Stop the OFSAA Infrastructure services.                                                                                   |  |  |
| 6       | Start the OFSAA Infrastructure services.                                                                                  |  |  |
| 7       | Create and deploy EAR or WAR files.                                                                                       |  |  |
| 8       | Configure the browser settings for the Internet.                                                                          |  |  |
| 9       | Configure the webserver.                                                                                                  |  |  |
| 10      | Configure the Resource Reference in web application servers.                                                              |  |  |
| 11      | Configure the Work Manager in the web application servers.                                                                |  |  |
| 12      | EAR/WAR File - Build Once and Deploy Across Multiple OFSAA Instances.                                                     |  |  |
| 13      | Access the OFSAA application.                                                                                             |  |  |
| 14      | Configure excludeURLList.cfg file.                                                                                        |  |  |
| 15      | Configure Tomcat.                                                                                                    |  |  |
| 16      | Change the ICC batch ownership.                                                                                           |  |  |
| 17      | Update the OBIEE URL.                                                                                                    |  |  |
| 18      | Configure Data Source.                                                                                                    |  |  |
| 19      | Set Data Redaction in Oracle Insurance Accounting Analyzer.                                                               |  |  |
| 20      | Implement Data Protection in OFSAA.                                                                                       |  |  |
| 21      | Post-deployment Configuration.                                                                                            |  |  |

| Sl. No. | Post-installation Activity                                                     |  |  |  |
|---------|--------------------------------------------------------------------------------|--|--|--|
|         | OBIEE Configuration – Deploy Oracle Insurance Accounting Analyzer Analytics.   |  |  |  |
|         | Logging as System Administrator.                                               |  |  |  |
|         | <u>Create</u> Application Users.                                               |  |  |  |
|         | <ul> <li><u>Map</u> the Application User (or Users) to User Groups.</li> </ul> |  |  |  |
|         | IIA Pack User Group Names.                                                     |  |  |  |

| SI. No. | Additional Configuration Activity                                   |  |
|---------|---------------------------------------------------------------------|--|
| 1       | Add FTP/SFTP Configuration for File Transfer.                       |  |
| 2       | Configure the Infrastructure Server Memory.                         |  |
| 3       | Configure the Internet Settings.                                    |  |
| 4       | Set OLAP Data Server Configuration.                                 |  |
| 5       | Change IP or Hostname, Ports, Deployed Paths of the OFSAA Instance. |  |
| 6       | Execute the OFSAAI Setup Information Fetching Tool.                 |  |
| 7       | Execute the Encryption Changer.                                     |  |
| 8       | Configure the Infrastructure LDAP Configuration.                    |  |
| 9       | Enable Parallel Execution of DML statements                         |  |
| 10      | Clear the application cache.                                        |  |
| 11      | Configure password changes.                                         |  |
| 12      | Configure Java Virtual Machine.                                     |  |
| 13      | Configure Internal Service (Document Upload/Download).              |  |

# 4 Hardware and Software Requirements

For a list of all the hardware and software requirements including operating systems, database, web servers, and web application server versions for which this release of the Oracle Insurance Accounting Analyzer Applications Pack is qualified see the <u>OFS Analytical Applications Technology Matrix</u>.

Topics:

- <u>Third-Party Licensing Information</u>
- Verify System Environment

**NOTE** Oracle Insurance Accounting Analyzer Application Pack installation can be performed on both Virtual and Physical servers.

Oracle Insurance Accounting Analyzer application pack recommends the following software combinations for deployment.

Table 7: Recommended Software Combination

| Operating System | Database        | Web Application Server                                                                | Web Server                                                    |
|------------------|-----------------|---------------------------------------------------------------------------------------|---------------------------------------------------------------|
| Oracle Linux     | Oracle Database | IBM WebSphere Application Server /<br>Oracle WebLogic Server/ Apache<br>Tomcat Server | IBM HTTP Server/<br>Oracle HTTP Server/<br>Apache HTTP Server |
| Oracle Solaris   | Oracle Database | Oracle WebLogic Server /Apache<br>Tomcat Server                                       | Oracle HTTP Server/<br>Apache HTTP Server                     |

# 4.1 Third-party Licensing Information

For more information about the third-party software tools used in Oracle Insurance Accounting Analyzer, see the <u>OFSAA Licensing Information User Manual Release 8.1.1.0.0</u>.

# 4.2 Verify System Environment

To verify your system environment meets the minimum requirements for the installation, a Pre-install Check utility is available within the Install Kit archive file. This utility can also be obtained separately by contacting <u>My Oracle Support</u>.

Though the system environment verification is an integral and automated part of the installation of this software product, Oracle strongly recommends running this utility before beginning the installation as part of your organization's Installation Readiness Verification Process.

For more information about downloading and using this utility, see the <u>OFSAA Environment Check</u> <u>Utility Guide</u>.

# 5 Pre-installation

This chapter provides the necessary information to review before installing the Oracle Insurance Accounting Analyzer Pack 8.1.1.0.0.

Topics:

- Pre-installation Checklist
- Oracle Database Instance Settings
- Web Application Server Settings
- Web Server Settings
- <u>Create the Installation, Download, and Metadata Repository Directories</u>
- Configure the OS File System Settings and Environment Settings in the .profile File
- Download the Oracle Insurance Accounting Analyzer Applications Pack Installer and erwin Data <u>Model</u>
- Extract the Software

NOTE

When merging the lower version of an application with an integrated data model, retain the larger size of column length.

# 5.1 **Pre-installation Checklist**

You can use this checklist to have a glance at everything that you will be doing before installing this application. The link provided in each step takes you to a section either within this document or to another referenced document.

The Installer Environment Check utility notifies you if any requirements are not met.

| Table 8 | Pre-Installation | Checklist |
|---------|------------------|-----------|
|---------|------------------|-----------|

| Sl. No. | Pre-installation Activity                                                                                                    |  |
|---------|----------------------------------------------------------------------------------------------------|--|
| 1       | Install all the prerequisite hardware and software given in the OFS Analytical Applications Technology Matrix.                                                                                                    |  |
| 2       | Verify the System Environment using the Environment Check Utility.                                                                                                    |  |
| 3       | Configure the following Operating System and File System settings: <ul> <li>File Descriptor</li> <li>Total number of processes</li> <li>Port(s)</li> <li>.profile file permissions</li> </ul> Add FTP/SFTP configuration for file transfer |  |
| 4       | Configure the Operating System and File System Settings                                                                                                    |  |
| 5       | Install and configure the web application server.                                                                                                    |  |

| Sl. No. | Pre-installation Activity                                                                                                    |  |  |
|---------|----------------------------------------------------------------------------------------------------|--|--|
| 6       | Configure the HTTP settings on the webserver.                                                                                                    |  |  |
| 7       | Mount the FSS to Compute Virtual Machine if you are deploying on the cloud server.<br>Note: This step is applicable only for deployment on the Oracle Cloud Infrastructure.                                                                                                    |  |  |
| 8       | Open the Network Ports for OFSAA Services if you are deploying on the cloud server.<br><b>Note</b> : This step is applicable only for deployment on the Oracle Cloud Infrastructure.                                                                                                    |  |  |
| 9       | <ul> <li>Create the Installation, Download, and Metadata Repository Directories:</li> <li>Installation directory</li> <li>Temporary directory</li> <li>Staging Area/Metadata Repository directory</li> <li>Download directory</li> </ul>                                                                    |  |  |
| 11      | <ul> <li>Update the following Environment Settings required for the installation in the .profile file:</li> <li>Java settings</li> <li>Oracle Database Server and Client settings</li> <li>Add TNS entries in the TNSNAMES.ORA file</li> <li>Oracle Essbase settings</li> <li>Time Zone settings</li> </ul> |  |  |
| 12      | Download the Oracle Insurance Accounting Analyzer installer kit and erwin data model.                                                                                                    |  |  |
| 13      | Extract the installer kit.                                                                                                    |  |  |

# **5.2** Oracle Database Instance Settings

Ensure that the following database instance settings are configured:

- NLS\_CHARACTERSET to AL32UTF8
- NLS\_LENGTH\_SEMANTICS to BYTE
- OPEN CURSORS limit to greater than 1000

### **5.3** Web Application Server Settings for WebSphere

Ensure that the web application server is installed and the profile (when using WebSphere) or domain (when using WebLogic) is created.

| Description | Example Value                                                                                        |
|-------------|----------------------------------------------------------------------------------------------------|
| WebSphere   | Web Application Server should be installed and the profile/domain created.                           |
|             | You will be prompted to enter the WebSphere Profile path during OFSAAI installation.                 |
|             | <b>NOTE:</b> See <u>Configure the Web Server</u> for WebSphere Profile and WebLogic Domain creation. |

#### **Table 9: Web Application Server Settings**

# 5.4 Web Application Server Settings for WebLogic

Ensure that the web application server is installed and the profile (when using WebSphere) or domain (when using WebLogic) is created.

| Description | Example Value                                                                                        |
|-------------|----------------------------------------------------------------------------------------------------|
| WebLogic    | Web Application Server should be installed and the profile/domain created.                           |
|             | You will be prompted to enter the WebLogic Domain path during OFSAAI installation.                   |
|             | <b>NOTE:</b> See <u>Configure the Web Server</u> for WebSphere Profile and WebLogic Domain creation. |

#### Table 10: Web Application Server Settings

# 5.5 Web Application Server Settings for Tomcat

Ensure that the web application server is installed and the profile (when using WebSphere) or domain (when using WebLogic) is created.

| Table 11: Web Ap | plication Serve | er Settings |
|------------------|-----------------|-------------|
|------------------|-----------------|-------------|

| Description | Example Value                                                                                        |
|-------------|----------------------------------------------------------------------------------------------------|
| Tomcat      | Web Application Server should be installed and the profile or domain created.                        |
|             | You will be prompted to enter the Tomcat Deployment path during OFSAAI installation.                 |
|             | <b>NOTE:</b> See <u>Configure the Web Server</u> for WebSphere Profile and WebLogic Domain creation. |

### 5.6 Web Server Settings

This is an optional requirement. If you have installed an HTTP Server, then configure the appropriate HTTP server settings:

#### Table 12: Web Server Settings

| Description                                   | Example Value                                                                                                    |
|-----------------------------------------------|----------------------------------------------------------------------------------------------------|
| Apache HTTP Server,<br>Oracle HTTP Server, or | Configure the HTTP Server and note down the IP or Hostname and Port details as you will be prompted to enter these details during installation. |
| IBM HTTP Server                               | <b>NOTE:</b> See <u>Configure the Web Server</u> for web server configuration.                                                                  |

# 5.7 Mounting FSS to Compute Virtual Machine

This section provides details about the required configurations for successful installation and (or) deployment on the Oracle Cloud Infrastructure. For more information, see <u>Generic Documents</u>.

If you are deploying on the cloud server, you must perform the steps mentioned in this section. This section enables you to mount the ftpshare directory across the OFSAA Processing Tier Compute nodes, and conditionally apply to any other nodes, for high availability or nonhigh availability deployments.

Ensure that the ftpshare folder is created and use the mount under which the ftpshare folder was created.

To mount the file system to compute Virtual Machine, follow these steps:

- 1. Log in to the Oracle Cloud Infrastructure console.
- 2. Navigate to File Storage and select File Systems.

Figure 5: The File Systems Window

NOTE

| Name                | State                      | Availability Domain  | Utilization | Created                         | • |
|---------------------|----------------------------|----------------------|-------------|---------------------------------|---|
| IERS17-Shared       | <ul> <li>Active</li> </ul> | deaq:US-ASHBURN-AD-3 | 0 B (i)     | Wed, Dec 4, 2019, 23:47:33 UTC  |   |
| shared ifrs storage | <ul> <li>Active</li> </ul> | deag:US-ASHBURN-AD-1 | 8.5 KiB (i) | Sat, Nov 16, 2019, 01:06:14 UTC |   |

**3.** In the Name column, select the project-specific FSS that has been created. In this example, click shared\_ifrs\_storage to open the **Details Screen** and view the export path.

Figure 6: The Details Screen Displaying the Export Path

| Export Path | State  | Mount Target      | Created                         |    |
|-------------|--------|-------------------|---------------------------------|----|
| ishared     | Active | ifrs mount target | Sat, Nov 16, 2019, 01:06:35 UTC | (d |

**4.** For the required export path, click More , and select Mount Commands.

Figure 7: The Details Screen after clicking the More Icon

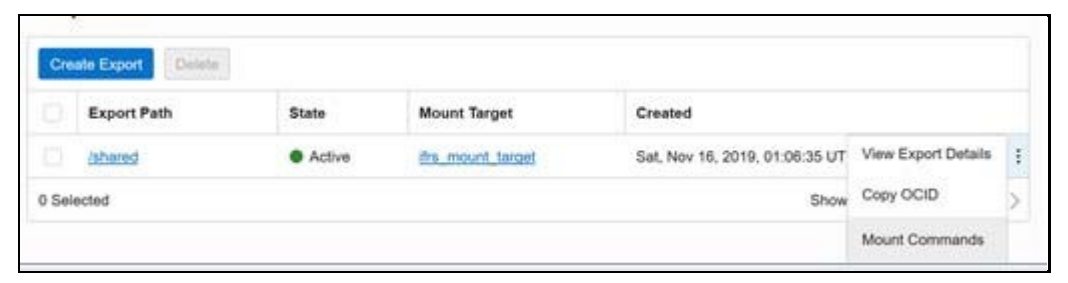

Figure 8: The Mount Commands Window

| Mount  | Commands                                                                                                    | belp                        | close     |
|--------|----------------------------------------------------------------------------------------------------|-----------------------------|-----------|
| 0      | Before mounting a file system, you must configure security rules to<br>traffic to and from the mount target. You can set up security rules in<br>lists, network security groups, or by using a combination of both: | allow networ<br>subnet secu | k<br>rity |
|        | <ul> <li>Stateful ingress to TCP ports 111, 2048, 2049, and 2050, and<br/>and 2048.</li> <li>Stateful egress for TCP source ports 111, 2048, 2049, and 20<br/>source port 111</li> </ul>                            | UDP ports 1<br>50, and UDP  | 11        |
|        | Learn more                                                                                                    |                             |           |
| MAGE   |                                                                                                    |                             |           |
| Orac   | te Linux                                                                                                    |                             | ٥         |
| CONINA | ND TO INSTALL NFS CLIENT                                                                                                    |                             |           |
| sude   | yum install nfs-utils                                                                                                    |                             |           |
|        |                                                                                                    |                             |           |

- 5. Ensure that the Oracle Cloud Infrastructure (OCI) team has opened the Ingress or Egress ports.
- 6. In the Mounting Commands window:
  - a. In the COMMAND TO INSTALL NFS CLIENT field, enter the value sudo yum install nfs-utils.
  - **b.** In the **COMMAND TO INSTALL NFS CLIENT** field, enter the value sudo mkdir -p /mnt/shared, where /mnt/shared must be replaced with your mount value.
  - c. In the COMMAND TO MOUNT THE FILE SYSTEM field, enter the value sudo mount 10.0.14.5:/shared/mnt/shared, where /mnt/shared must be replaced with your mount value and 10.0.14.5 must be replaced with your storage VM IP address.
- 7. Click Close.
- 8. Use PuTTY tunneling session to connect to the **OFSAA Product Home1** compute virtual machine with the command, ssh <ofsaa product\_home1>.
- **9.** Execute the commands in the fields **COMMAND TO INSTALL NFS CLIENT**, **COMMAND TO INSTALL NFS CLIENT**, and **COMMAND TO MOUNT THE FILE SYSTEM** in sequence.
- **10.** To verify that the execution of the mounting commands was successful, try to verify by accessing a sample text file from OFSAA product home:
  - **a.** Verify the mount by using the command: df -k.

- **b.** Create any text file in this mount.
- **c.** Verify that this file is accessible when you connect to the OFSAA Product Home2 compute virtual machine.

### 5.8 Opening up the Network Ports for OFSAA Services

If you are deploying the Oracle Insurance Accounting Analyzer application on the Cloud servers, you must open the respective ports that will be used for the OFSAA Services across the network for the respective subnets in the deployment setup through the OCI team:

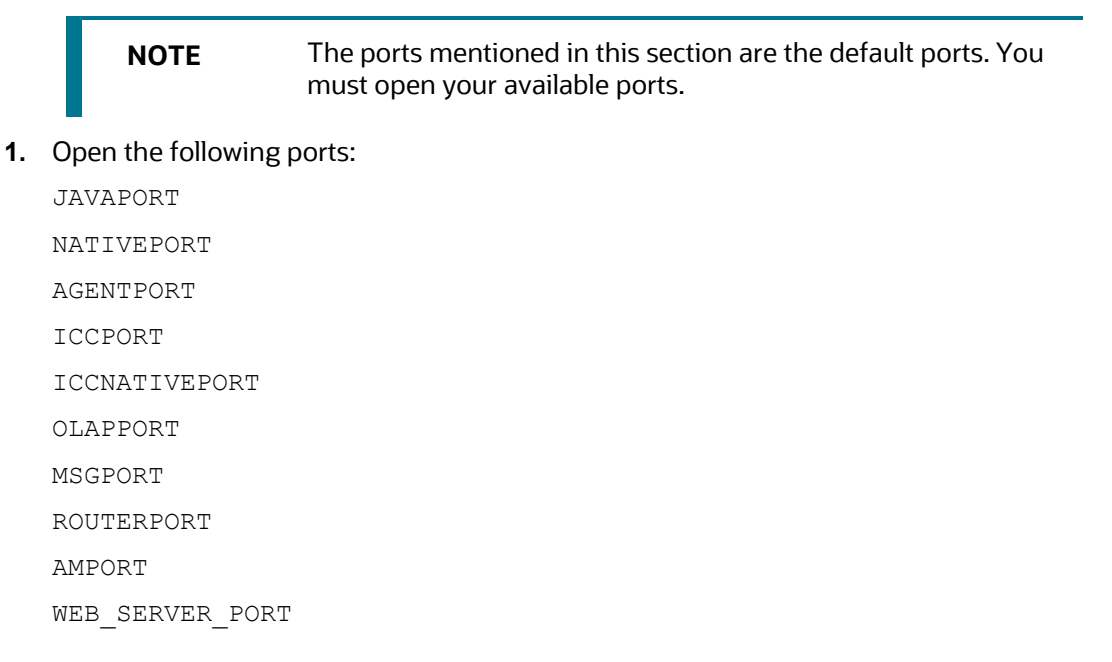

### 5.9 Create the Installation, Download, and Metadata Repository Directories

To install Oracle Insurance Accounting Analyzer, create the following directories:

- **OFSAA Download Directory (Optional)**: This is the directory where the downloaded installer or patches can be copied. Create a download directory and copy the OFSAA Application Pack Installer File (archive). Assign 755 permission to this directory.
- **Temporary Directory**: Default temporary directory where the installation files are stored for a short time to support faster installation. Configure adequate space on the /tmp directory. It is recommended that you allocate more than 10 GB of space. Assign 755 permission to this directory with the NOEXEC option disabled.

**NOTE** If the NOEXEC option is enabled, the extraction of files by the installer into the /tmp directory is prevented and the binaries will not execute in the directory, which will fail the installation.

- **OFSAA Installation Directory (Mandatory)**: Create an installation directory where the product binaries are installed. Set the variable FIC\_HOME in the .profile file to point to the OFSAA Installation Directory. Assign 755 user permission to the installation directory.
- **OFSAA Staging or Metadata Directory (Mandatory)**: A directory to hold the application metadata artifacts and additionally act as the staging area for the flat files. This directory is also referred to as "FTPSHARE". Create a Staging or Metadata Repository Directory to copy data files, save data extracts, and so on.

The directory must exist on the same system as the OFSAA Installation. This directory can be configured on a different mount or under a different user profile. However, the owner of the installation directory must have RWX (775) permissions to this directory.

NOTE

Ensure the OFSAA staging directory is not set to the same path as the OFSAA installation directory and is not a subdirectory inside the OFSAA installation directory.

# 5.10 Configure the OS File System Settings and Environment Settings in the .profile File

This section provides detailed information on configuring the operating system and file system settings and how to configure the environment settings.

### **Topics:**

- <u>Configure Operating System and File System Settings</u>
- <u>Configure the Environment Settings</u>

### 5.10.1 Configure Operating System and File System Settings

Log in as a root user and create the .profile file at the home directory of the logged-in user if it is not already available. The user must have 755 permission on the file to execute it. This file consists of various parameters for Environment Settings, OS, and File System Settings. Configure the following settings:

#### Table 13: Web Server Settings

| Parameter                | Configuration Action                                                                                                    |
|--------------------------|----------------------------------------------------------------------------------------------------|
| File Descriptor Settings | In the sysctl.conf file, to change the number of file descriptors, do the following as the root user:                                                                                                    |
|                          | 1. Edit the following line in the /etc/sysctl.conf file:                                                                                                    |
|                          | <pre>fs.file-max = <value></value></pre>                                                                                                    |
|                          | where <value> is greater than 15000</value>                                                                                                    |
|                          | 2. Apply the change by running the following command:                                                                                                    |
|                          | # /sbin/ sysctl -p                                                                                                    |
|                          | <b>NOTE:</b> The value specified here is the minimum value to be set for the installation process to go forward.                                                                                                    |
| Total Number of Process  | In the <code>sysctl.conf</code> file set the value to greater than 4096.                                                                                                    |
| Settings                 | <b>NOTE:</b> The value specified here is the minimum value to be set for the installation process to go forward. For other modules, this value may depend on the available resources and the number of processes executed in parallel. |
| Port Settings            | Default port numbers to be enabled on the system are 6500, 6501, 6505, 6507, 6509, 6510, 6666, 9999, and 10101.                                                                                                    |
| OS Locale                | Linux: en_US.UTF-8                                                                                                    |
|                          | Solaris: en_US.UTF-8                                                                                                    |
|                          | To check the locale installed, execute the following command:                                                                                                    |
|                          | locale -a   grep -i 'en_US.utf'                                                                                                    |

If you are a non-root user, configure the following settings:

#### Table 14: Configure Operating System and File System Settings

| Parameter              | Configuration Action                                                                          |
|------------------------|-----------------------------------------------------------------------------------------------|
| Installation Directory | In the .profile file, set the variable FIC_HOME to point to the OFSAA Installation Directory. |
| .profile permissions   | You must have 755 permission on the .profile file.                                            |

To set the parameters for the .profile file, login as a non-root user, and configure the environment settings.

**WARNING** Do not modify any other parameters other than the parameters mentioned in the following subsections.

### 5.10.2 Configure the Environment Settings

This section provides information to configure the environment settings before installation.

**Topics:** 

- Java Settings
- Oracle Database Server and Client Settings

- TNS Entries in TNSNAMES.ORA File
- <u>Time Zone Settings</u>

### 5.10.2.1 Java Settings

The following table displays the Java settings required for installation.

#### Table 15: Java Settings

| Description                                                                                                    | Example Value                                                                                                    |
|----------------------------------------------------------------------------------------------------|----------------------------------------------------------------------------------------------------|
| In the .profile file,<br>set PATH to include the<br>Java Runtime<br>Environment (JRE)<br>absolute path.<br>Ensure that SYMBOLIC<br>links to JAVA installation<br>are not set in the PATH<br>variable. | <pre>JAVA_HOME=/scratch/jdk&lt;<version>&gt;/jre For example: PATH=/usr/java/jre1.8.0_221/bin:\$ORACLE_ HOME/ bin:\$PATHJAVA_HOME=/scratch/jdk&lt;<version>&gt;/jre</version></version></pre> |
| In the .profile file,<br>set PATH to include the<br>Java Runtime<br>Environment bin path.                                                                                                    | <pre>JAVA_BIN=/scratch/&lt;<version>&gt;/jre/bin For example: PATH=/usr/java/jre1.8.0_221/bin:\$ORACLE_ HOME/bin:\$PATH</version></pre>                                                       |
| In the .profile file,<br>set the Java tool options<br>for all versions JDK<br>11.0.20 and above<br>updates                                                                                            | JAVA_TOOL_OPTIONS=" -<br>Djdk.util.zip.disableZip64ExtraFieldValidation=true"<br>export JAVA_TOOL_OPTIONS                                                                                     |
| Enable unlimited<br>cryptographic policy for<br>Java.                                                                                                    | For more information, see the <i>Enabling Unlimited Cryptographic Policy</i> section from the <u>OFS Analytical Applications Infrastructure Administration</u> <u>Guide</u> .                 |

### 5.10.2.2 Oracle Database Server and Client Settings

The following table displays the Oracle Database server and client settings required for installation.

#### Table 16: Oracle Database Server and Client Settings

| Description                                                                                               | Example Value                                                                    |
|----------------------------------------------------------------------------------------------------|----------------------------------------------------------------------------------|
| In the .profile file,<br>set TNS_ADMIN pointing<br>to the appropriate<br>tnsnames.ora file.               | TNS_ADMIN=\$HOME/tns                                                             |
| In the .profile file,<br>set ORACLE_HOME<br>pointing to the<br>appropriate Oracle Client<br>installation. | ORACLE_HOME=/scratch/oraofss/app_client18c/product/<br>18.0.0/client_1           |
| In the .profile file,<br>set PATH to include the<br>appropriate<br>\$ORACLE_HOME/bin<br>path.             | PATH=\$JAVA_HOME/bin:\$ORACLE_HOME/bin                                           |
| OFSAA Processing Server                                                                                   | Ensure that an entry (with SID/ SERVICE NAME) is added in the tnsnames.ora file. |

### 5.10.2.3 TNS entries in the TNSNAMES.ORA file for Non-TCPS and TCPS

The section includes information about the TNS entries in the TNSNAMES.ORA file for Non-TCPS and TCPS.

#### 5.10.2.3.1 Non-TCPS

The following table displays the Non-TCPS settings required for installation.

Table 17: TNS entries in the TNSNAMES.ORA file for Non-TCPS

| Description                                                                                                    | Example Value                                                                                                    |
|----------------------------------------------------------------------------------------------------|----------------------------------------------------------------------------------------------------|
| Ensure that an entry (with<br>SID/ SERVICE NAME) is<br>added in the<br>tnsnames.ora file on the<br>OFSAA server. | <pre><sid_name> = DESCRIPTION = (ADDRESS_LIST = (ADDRESS = (PROTOCOL = TCP) (HOST = <host_name>.in.oracle.com) (PORT = 1521))) (CONNECT_DATA = (SERVICE_NAME = <sid_name>))) <atomic_schema_name> = (DESCRIPTION = (ADDRESS_LIST = (ADDRESS = (PROTOCOL = TCP) (HOST = <host_name>.in.oracle.com) (PORT = 1521))) (CONNECT_DATA = (SERVICE_NAME = <sid_name>)))</sid_name></host_name></atomic_schema_name></sid_name></host_name></sid_name></pre> |

```
<SID NAME> =
(DESCRIPTION =
(ADDRESS LIST =
```

```
(ADDRESS = (PROTOCOL = TCP) (HOST = <HOST NAME>) (PORT = <PORT
NUMBER>))
                         )
                            (CONNECT DATA =
                                          (SERVICE NAME = <SID NAME>)
                            )
              )
 <a to the second second
               (DESCRIPTION =
                            (ADDRESS LIST =
                                         (ADDRESS = (PROTOCOL = TCP) (HOST = <HOST NAME>) (PORT = <PORT
NUMBER>))
                          )
                            (CONNECT_DATA =
                                          (SERVICE NAME = <SID NAME>)
                            )
              )
                                                                                                         The ATOMIC SCHEMA NAME must be the same as defined in
                               NOTE
                                                                                                         the OFS_<App Pack>_SCHEMA_IN.xml file.
```

#### 5.10.2.3.2 TCPS

The following table displays the TCPS settings required for installation.

| Description                                                                                                    | Example Value                                                                                                    |
|----------------------------------------------------------------------------------------------------|----------------------------------------------------------------------------------------------------|
| Ensure that an entry (with<br>SID/ SERVICE NAME) is added<br>in the tnsnames.ora file<br>on the OFSAA server.                                                                                         | <pre><sid_name> = DESCRIPTION = (ADDRESS_LIST = (ADDRESS = (PROTOCOL = TCPS)(HOST = <host_name>.in.oracle.com)(PORT = 1521)))(CONNECT_DATA = (SERVICE_NAME = <sid_name>)))<atomic_schema_name> = (DESCRIPTION = (ADDRESS_LIST = (ADDRESS = (PROTOCOL = TCPS)(HOST = <host_name>.in.oracle.com)(PORT = 1521)))(CONNECT_DATA = (SERVICE_NAME = <sid_name>)))(security=(ssl_server_cert_dn=CN=<host_name>)))</host_name></sid_name></host_name></atomic_schema_name></sid_name></host_name></sid_name></pre> |
| Ensure that an entry (with<br>WALLET_HOME and wallet<br>parameters) is added in the<br>sqlnet.ora file on the<br>OFSAA server must be the<br>same as the Oracle database<br>server running with TCPS. | NAMES.DIRECTORY_PATH= (TNSNAMES,<br>EZCONNECT)WALLET_LOCATION = (SOURCE = (METHOD =<br>FILE) (METHOD_DATA = (DIRECTORY = <path to<br="">WALLET DIRECTORY&gt;)))SQLNET.WALLET_OVERRIDE =<br/>TRUE SSL_CLIENT_AUTHENTICATION =<br/>FALSE SQLNET.AUTHENTICATION_SERVICES =<br/>(TCPS,NTS,BEQ) SSL_CIPHER_SUITES =<br/>(SSL_RSA_WITH_AES_256_CBC_SHA,<br/>SSL_RSA_WITH_3DES_EDE_CBC_SHA)</path>                                                                                                    |

```
<SID NAME> =
            (DESCRIPTION =
                       (ADDRESS LIST =
                                  (ADDRESS = (PROTOCOL = TCPS) (HOST = <HOST NAME>) (PORT = <PORT
NUMBER>))
                     )
                       (CONNECT DATA =
                                  (SERVICE NAME = <SID NAME>)
  (security=(ssl server cert dn=CN=<HOST NAME>))
                     )
            )
 <a to the second second
            (DESCRIPTION =
                       (ADDRESS LIST =
                                 (ADDRESS = (PROTOCOL = TCPS) (HOST = <HOST NAME>) (PORT = <PORT
NUMBER>))
                     )
                       (CONNECT DATA =
                                  (SERVICE NAME = <SID NAME>)
  (security=(ssl server cert dn=CN=<HOST NAME>))
                                                                                                                                                                                                                                                                                )
          )
                                                                                      The ATOMIC SCHEMA NAME must be the same as defined in
                          NOTE
```

the OFS\_<App Pack>\_SCHEMA\_IN.xml file, which also includes prefix without underscore. For example, DEVOFSAAATM.

#### 5.10.2.4 Time Zone Settings

In the .profile file, set the Time Zone parameter to indicate the time zone of your region or location.

#### Table 19: Time Zone Settings

| Description | Example Value    |
|-------------|------------------|
| Time Zone   | TZ=Asia/Calcutta |

### 5.11 Download the Oracle Insurance Accounting Analyzer Application Pack Installer and Erwin Data Model

To download the Oracle Insurance Accounting Analyzer Installer Release v8.1.1.0.0, follow these steps: (Bug Number: **32506459**)

- 1. Log in to My Oracle Support and search for **32506459** under the **Patches & Updates** tab.
- **2.** Download the installer archive and copy (in Binary mode) to the download directory that exists in the Oracle Insurance Accounting Analyzer installation setup.

**NOTE** Download the Oracle Insurance Accounting Analyzer Erwin data model patch **32479078** from <u>My Oracle Support</u>. You can search for the patch number in the Patches and Updates tab and download it.

### 5.12 Extract the Software

You must be logged in to the UNIX operating system as a non-root user to perform the following software extraction steps:

1. Download the unzip utility (OS-specific) unzip\_<os>. Z and copy it in Binary mode to the directory that is included in your PATH variable.

If you already have an unzip utility to extract the contents of the downloaded archive, skip this step.

2. Uncompress the unzip installer file using the following command:

```
uncompress unzip_<os>.Z
```

**NOTE** If an error message: *uncompress: not found [No such file or directory]* is displayed, contact your UNIX administrator.

3. Assign execute (751) to the file using the following command:

chmod 751 unzip\_<OS>

```
For example chmod 751 unzip sparc
```

**4.** Extract the contents of the Oracle Insurance Accounting Analyzer Application Pack Release 8.1.1.0.0 installer archive file in the download directory using the following command:

unzip OFS IIA PACK.zip

- 5.
- **6.** Navigate to the download directory and assign execute permission to the installer directory using the following command:

chmod -R 750 OFS\_IIA\_Pack

# 6 Installation

This section provides detailed steps to install the Oracle Insurance Accounting Analyzer Application Pack.

**ATTENTION** You must apply the OFS AAI patch **32530173** in case of Packon-Pack v8.1.1.0.0 installation. Do not apply this patch, if you have already applied it as part of another application pack's installation.

### Topics:

- Installation Checklist
- <u>Configure the OFS\_IIA\_PACK.xml File</u>
- Configure the Schema Creator Utility
- Execute the Schema Creator Utility
- <u>Configure the OFSAAL InstallConfig.xml File</u>
- Install the Oracle Insurance Accounting Analyzer Application Pack

### 6.1 Installation Checklist

You can use this checklist to have a glance at everything that you will be doing to install this application. The link provided in each step takes you to a section either within this document or to another referenced document.

#### Table 20: Installation Checklist

| Sl. No. | Installation Activity                                                                  |
|---------|----------------------------------------------------------------------------------------|
| 1       | Configure the OFS_IIA_PACK.xml file.                                                   |
| 2       | <u>Configure</u> the OFS_IIA_SCHEMA_IN.xml file.                                       |
| 3       | Execute the Schema Creator Utility in Online, Offline, modes, and verify the log file. |
| 4       | Configure the Silent.props file.                                                       |
| 5       | <u>Configure</u> the OFSAAI_InstallConfig.xml file.                                    |
| 6       | Trigger the application installation.                                                  |
| 7       | Verify the installation logs.                                                          |

# 6.2 Configure the OFS\_IIA\_PACK.xml File

The OFS\_IIA\_PACK.xml file contains details on the various products that are packaged in the Oracle Insurance Accounting Analyzer Application. This section details the various tags and parameters
available in the file and the values that must be updated. Before installing the Oracle Insurance Accounting Analyzer Application, it is mandatory to update this file.

**NOTE** Enable licenses as per your Service Level Agreement (SLA).

To configure the OFS\_IIA\_PACK.xml file, follow these steps:

- 1. Navigate to the OFS\_IIA\_PACK/conf directory.
- 2. Open the OFS IIA PACK.xml file in a text editor.
- **3.** Configure the OFS\_IIA\_PACK.xml file as mentioned in the following table.

| Table 21: OFS | IIA | PACK.xml File | Parameters |
|---------------|-----|---------------|------------|
|               |     |               |            |

| Tag Name or Attribute<br>Name  | Description                                  | Mandatory<br>(Y or N) | Comments                                                                                                    |
|--------------------------------|----------------------------------------------|-----------------------|----------------------------------------------------------------------------------------------------|
| APP_PACK_ID                    | Unique<br>Application<br>Pack Identifier     | Y                     | Unique Seeded Value. Do not modify this value.                                                                                                    |
| IS_OPT_INSTALL<br>VALUE="TRUE" | Unique<br>Application<br>Entry               | Y                     | Unique Seeded Value. Do not modify this value.                                                                                                    |
| APP_PACK_NAME                  | Unique<br>Application<br>Pack Name           | Y                     | Unique Seeded Value. Do not modify this value.                                                                                                    |
| APP_PACK_DESCRIPTION           | Unique<br>Application<br>Pack<br>Description | Y                     | Unique Seeded Value. Do not modify this value.                                                                                                    |
| VERSION                        | Unique release<br>version                    | Y                     | Unique Seeded Value. Do not modify this value.                                                                                                    |
| АРР                            | Unique<br>Application<br>Entries             | Y                     | Unique Seeded Value. Do not modify this value.                                                                                                    |
| APP_ID                         | Unique<br>Application<br>Identifier          | Y                     | Unique Seeded Value. Do not modify this value.                                                                                                    |
| APP_ID/ PREREQ                 | Prerequisite<br>Application or<br>Product    | Y                     | Unique Seeded Value. For most applications,<br>the prerequisite that is set is OFSAAAI. For all<br>other applications, the default Application ID is<br>set to none. |
|                                |                                              |                       | You can set it for the applications you want to install.                                                                                                    |
|                                |                                              |                       | Do not modify this value.                                                                                                    |

| Tag Name or Attribute<br>Name | Description                              | Mandatory<br>(Y or N) | Comments                                                                                                    |
|-------------------------------|------------------------------------------|-----------------------|----------------------------------------------------------------------------------------------------|
| APP_ID/ DEF_SEL_FLAG          | Default<br>Selected Flag                 | Y                     | In all Application Packs, Infrastructure requires<br>this value to be set to YES.<br>Do not modify this value.                                                                                                    |
| APP_ID/ ENABLE                | Enable<br>Application or<br>Product      | Y                     | <ul> <li>Default YES for Infrastructure</li> <li>NO for Others</li> <li>Set this attribute-value to YES against every<br/>APP_ID which is licensed and must be enabled<br/>for use.</li> <li>NOTE: The Application or Product cannot be<br/>disabled once enabled. However, an Application<br/>or Product which is not enabled during<br/>installation can be enabled later through the<br/>Administration UI.</li> </ul> |
| APP_NAME                      | Unique<br>Application or<br>Product Name | Y                     | Unique Seeded Value. Do not modify this value.                                                                                                    |
| APP_DESCRIPTION               | Unique<br>Application or<br>Product Name | Y                     | Unique Seeded Value. Do not modify this value.                                                                                                    |
| VERSION                       | Unique release<br>version                | Y                     | Unique Seeded Value. Do not modify this value.                                                                                                    |

# 6.3 Configure the Schema Creator Utility

Creating database users or schemas (RDBMS) is one of the primary steps in the complete Oracle Insurance Accounting Analyzer installation process. The Schema Creator utility enables you to quickly get started with the installation by creating Database User(s) or Schema(s) (RDBMS), assigning the necessary GRANT(s), creating the required entities in the schemas, and so on.

Configure and execute the schema creator utility before installing the OFSAA Application Pack.

### **Topics:**

- Prerequisites
- <u>Configure Schema Creator Utility for RDBMS Installation</u>

## 6.3.1 Prerequisites

Ensure you have the following before configuring the Schema Creator Utility:

- Oracle User ID and Password with SYSDBA privileges
- JDBC Connection URL for RAC or Non-RAC database
- The HOSTNAME or IP of the server on which OFSAA is being installed.

- It is recommended to set the PGA\_AGGREGATE\_LIMIT database-parameter value sufficiently when Oracle 18c or 19c is installed.
- You must add a TNS entry before the installation.

## 6.3.2 Configure the Schema Creator Utility for RDBMS Installation

If the installation is being performed for RDBMS, provide the Pack-specific schema details in the OFS IIA SCHEMA IN.xml file.

You can configure the following types of schemas:

- CONFIG: This schema holds the entities and other objects required for OFSAA setup configuration information. Only one CONFIG schema per OFSAA instance is permitted.
- **ATOMIC**: This schema holds the data model entities. One ATOMIC schema is attached to one Information Domain. You can have multiple ATOMIC schemas for a single OFSAA instance.

### 6.3.2.1 Configure the OFS\_IIA\_SCHEMA\_IN.xml File

This section describes how to create database schemas, objects within schemas, and assigning appropriate grants.

Specify the database schemas required for the installation in the OFS\_IIA\_SCHEMA\_IN.xml file. Update the values of the various tags and parameters available in this file before executing the schema creator utility.

This file must be configured only if the database is RDBMS.

To configure the OFS IIA SCHEMA IN.xml file, follow these steps:

1. Log in to the system as a non-root user.

NOTE

- 2. Navigate to the OFS\_IIA\_PACK/schema\_creator/conf directory.
- **3.** Edit the OFS\_IIA\_SCHEMA\_IN.xml file using a text editor.

Figure 9: Sample OFS\_IIA\_SCHEMA\_IN.xml File

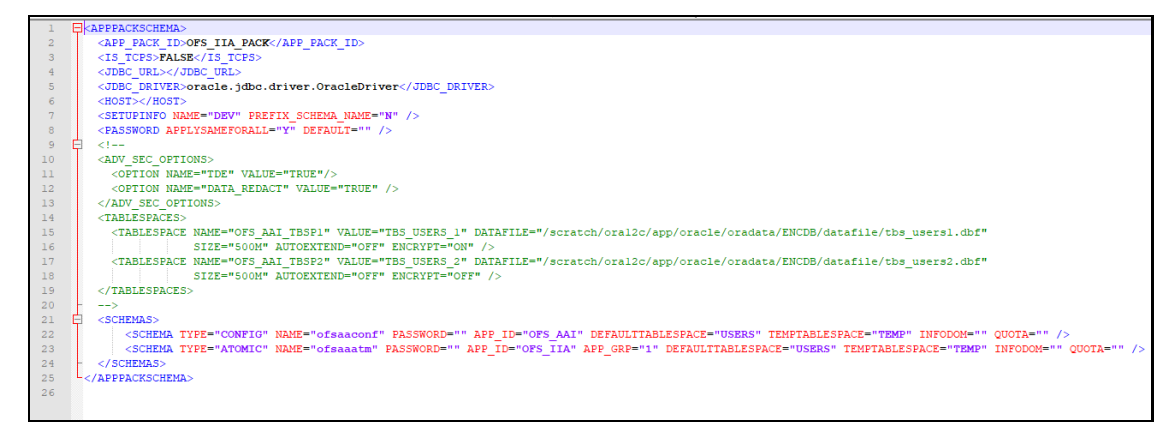

4. Configure the values as mentioned in the following table and save the file.

On successful execution of the utility, the passwords entered in the OFS\_IIA\_SCHEMA\_IN.xml file are nullified.

| Tag Name/Attribute<br>Name  | Description                                                                                                    | Mandatory<br>(Y/ N) | Default Value/ Permissible Value                                                                                                    | Comments                                                                                                    |  |  |  |
|-----------------------------|----------------------------------------------------------------------------------------------------|---------------------|----------------------------------------------------------------------------------------------------|----------------------------------------------------------------------------------------------------|--|--|--|
| <app_pack_id></app_pack_id> | Seeded unique ID for the<br>OFSSAA Application<br>Pack                                                                                                    | Y                   | OFS_IIA_PACK                                                                                                    | Do not modify this value.                                                                                                    |  |  |  |
| <is_tcps></is_tcps>         | Enter if the TCPS configuration is required.                                                                                                    | Y                   | Seeded, with FALSE as the default value.                                                                                                    | Modify this to TRUE if you require the installer to uptake the configuration.                                                                                                    |  |  |  |
| <jdbc_url></jdbc_url>       | Enter the JDBC URL.<br><b>NOTE:</b><br>You can enter the<br>following JDBC URL<br>types:<br>3. RAC/ NON-RAC<br>enabled database<br>connectivity URL.<br>4. TCPS RAC/ NON-<br>RAC enabled<br>database<br>connectivity URL<br>provided the<br><is_tcps> tag<br/>value is TRUE.<br/>5. Wallet-enabled<br/>JDBC URL.</is_tcps> | Y                   | Example:<br>jdbc:oracle:thin:@ <dbserver <br="" host="" ip="">IP&gt;:<port>:<sid><br/>or<br/>jdbc:oracle:thin:@//[HOS T][:PORT]/<br/>SERVICE<br/>or<br/>jdbc:oracle:thin:@(DESCRI<br/>PTION=(ADDRESS_LIST=(ADDRESS=(PROT<br/>OCOL=TCP)(HOST=[HO<br/>ST])(port=[PORT]))(ADD<br/>RESS=(PROTOCOL=TCP)<br/>(HOST=[HOST])(PORT=[ PORT]))(LOAD_<br/>BALANCE=yes)(FAILOV<br/>ER=yes))(CONNECT_DATA=(SERVICE_<br/>NAME=[SERVICE])))<br/>For example:<br/>jdbc:oracle:thin:@//dbhos<br/>t.server.com:1521/service 1<br/>or<br/>jdbc:oracle:thin:@//dbsho<br/>st.server.com:1521/scan-1<br/>or<br/>jdbc:oracle:thin:@(DESCRI<br/>PTION=(ADDRESS_LIST=(ADDRESS=(PROT<br/>OCOL=TCP)(HOST=dbhost1.server.com)</sid></port></dbserver> | Ensure to add an entry (with SID/ SERVICE<br>NAME) in the tnsnames.ora file on the<br>OFSAA server. The entry must match with the<br>SID/ SERVICE NAME used in the JDBC URL.<br>Ensure that you have configured:<br>6. The correct Oracle Wallet with the<br>credentials for stored Sys, Config, and<br>Atomic Users.<br>7. The JDBC URL as follows:<br>jdbc:oracle:thin:/@<br>For more information on how to configure<br>Oracle Wallets for OFSAA Installation and<br>Data Sources, see the <u>OFS Analytical</u><br>Applications Infrastructure Administration<br>Guide. |  |  |  |

### Table 22: OFS\_IIA\_SCHEMA\_IN.xml file Parameters

| Tag Name/Attribute<br>Name                      | Description                                                                                                    | Mandatory<br>(Y/ N) | Default Value/ Permissible Value                                                                                                    | Comments                                                         |
|-------------------------------------------------|----------------------------------------------------------------------------------------------------|---------------------|----------------------------------------------------------------------------------------------------|------------------------------------------------------------------|
|                                                 |                                                                                                    |                     | <pre>(port=1521))(ADDRESS=(PROTOCOL=TCP)(H<br/>OST=dbhost2.s erver.com)(PORT=1521))(<br/>LOAD_BALANCE=yes)(FAILOV<br/>ER=yes))(CONNECT_<br/>DATA=(SERVICE_NAME=service1)))<br/>or<br/><jdbc_url>jdbc:oracle:thin:@(DESCRIPTIO<br/>N = (ADDRESS = (PROTOCOL =TCPS)(HOST<br/>= dbhost.server.com)(PORT = 2484))<br/>(CONNECT_DATA =(SERVER = DEDICATED)<br/>(SERVICE_NAME=SERVICEID))(security=(ssl<br/>_server_cert_dn=CN=dbhost)))<br/>or<br/>jdbc:oracle:thin:/@</jdbc_url></pre> |                                                                  |
| <jdbc_driver></jdbc_driver>                     | This driver's name is seeded by default.                                                                                                | Y                   | Example: oracle.jdbc.driver.OracleDriver                                                                                                    | Only JDBC Thin Driver is supported.<br>Do not modify this value. |
| <host></host>                                   | Enter the Hostname/ IP<br>Address of the system<br>on which you are<br>installing the OFSAA<br>components.                              | Y                   | Hostname/ IP Address                                                                                                    |                                                                  |
| <setupinfo>/PREFIX_<br/>SCHEMA_NAME</setupinfo> | Identifies whether the<br>value specified in<br><setupinfo>/NAME<br/>attribute must be<br/>prefixed to the schema<br/>name.</setupinfo> | N                   | YES or NO                                                                                                    | The default value is YES.                                        |

| Tag Name/Attribute<br>Name                 | Description                                                                                                    | Mandatory<br>(Y/ N) | Default Value/ Permissible Value                                                                                                    | Comments                                                                                                    |  |  |  |
|--------------------------------------------|----------------------------------------------------------------------------------------------------|---------------------|----------------------------------------------------------------------------------------------------|----------------------------------------------------------------------------------------------------|--|--|--|
| <setupinfo>/NAME</setupinfo>               | Enter the acronym for<br>the type of<br>implementation. This<br>information is displayed<br>on the OFSAA Home<br>Page.<br>On executing the<br>schema creator utility,<br>this value is prefixed<br>with each schema name.<br>For example:<br>dev_ofsaaconf,<br>uat_ofsaatm. | Y                   | Seeded, with REG<br>PREFIX_SCHEMA_NAME="N<br>as the default value.<br>Accepts strings with a minimum length of<br>two and a maximum of four.<br>Example: DEV, SIT, PROD                                                   | This name appears on the OFSAA Landing<br>Page as "Connected To: xxxx".<br>The schemas that are created get this prefix.<br>For example, dev_ofsaaconf, uat_ofsaaconf,<br>and so on. |  |  |  |
| <password>/<br/>DEFAULT*</password>        | Enter the password if<br>you want to set a default<br>password for all<br>schemas.<br>You also must set the<br>APPLYSAME-<br>FORALL attribute as Y to<br>apply the default<br>password for all the<br>schemas.                                                              | Ν                   | Seeded, with oracle123 as the default value.<br>The maximum length allowed is 30<br>characters. Special characters are not<br>allowed.                                                                                    | On successful execution of the utility, the<br>entered password in the OFS_ <app<br>PACK&gt;_SCHEMA_IN.xml file is cleared.</app<br>                                                 |  |  |  |
| <password>/<br/>APPLYSAMEFORALL</password> | If you have entered Y in<br>APPLYSAME-<br>FORALL attribute and<br>also have specified<br>individual passwords for<br>all the schemas, then the<br>specified individual<br>passwords will take<br>precedence.                                                                | Y                   | Default N Permissible: Y or N.<br>Enter Y if you want to apply the password<br>specified in the DEFAULT attribute for all the<br>schemas.<br>If you enter as N, you must provide<br>individual passwords for all schemas. | Setting this attribute value is mandatory if the DEFAULT attribute is set.                                                                                                    |  |  |  |

| Tag Name/Attribute<br>Name | Description                                                                                                    | Mandatory<br>(Y/ N) | Default Value/ Permissible Value                                                                                                    | Comments                                                                                                    |  |
|----------------------------|----------------------------------------------------------------------------------------------------|---------------------|----------------------------------------------------------------------------------------------------|----------------------------------------------------------------------------------------------------|--|
| <schema>/TYPE</schema>     | The different types of<br>schemas that are<br>supported in this release<br>are ATOMIC and<br>CONFIG.<br>By default, the schemas<br>types are seeded based<br>on the Application Pack.                                        | Y                   | ATOMIC/CONFIG                                                                                                    | Only One CONFIG schema can exist in the file.<br>Do not edit this attribute value.<br>This schema identifies as the<br>CONFIGURATION schema that holds the<br>OFSAA setup detains and other Metadata<br>information.<br>Multiple ATOMIC schemas can exist in the<br>file. |  |
| <schema>/NAME</schema>     | The schemas' names are<br>seeded based on the<br>Application Pack by<br>default.<br>You can edit the schema<br>names if required.<br>The Schema Name will<br>have a prefix of the<br>SETUPINFO/ NAME<br>attribute.           | Y                   | Seeded, with OFSCONFIG as the default<br>value.<br>The permissible length is 15 characters and<br>only alphanumeric characters are allowed.<br>No special characters are allowed except<br>underscore '_'. | SETUPOINFO/NAME attribute value is<br>prefixed to the schema name being created.<br>For example, if a name is set as 'ofsaatm' and<br>setupinfo as 'uat', then the schema being<br>created is 'uat_ofsaatm'.                                                              |  |
| <schema>/PASSWORD</schema> | Enter the password of<br>the schema to be<br>created.<br>If this attribute is left<br>blank, then the<br>password specified in<br>the<br><password>/DEFAUL<br/>T attribute is applied as<br/>the Schema Password.</password> | Ν                   | The maximum length allowed is 30<br>characters. Special characters are not<br>allowed.                                                                                                    | APPLYSAMEFORALL attribute as N.                                                                                                    |  |
| <schema>/APP_ID</schema>   | The Application ID is<br>seeded based on the<br>Application Pack by<br>default.                                                                                                    | Y                   | Unique seeded values are:<br>OFS_AAI<br>OFS_IIA                                                                                                    | Identifies the Application/ Product for which<br>the schema is being created. Do not edit this<br>attribute value.<br>Do not modify this value.                                                                                                    |  |

| Tag Name/Attribute<br>Name               | Description                                                                                                    | Mandatory<br>(Y/ N) | Default Value/ Permissible Value                                                                                                    | Comments                                                                                   |
|------------------------------------------|----------------------------------------------------------------------------------------------------|---------------------|----------------------------------------------------------------------------------------------------|--------------------------------------------------------------------------------------------|
| <schema>/DEFAULTT<br/>ABLESPACE</schema> | Enter the available<br>default tablespace for<br>DB User.<br>If this attribute is left<br>blank, then USERS is set<br>as the default<br>tablespace.                                                                                                  | N                   | Seeded, with USERS as the default value.<br>Permissible Any existing valid tablespace<br>name.                                                                                | Modify this value to associate any valid tablespace with the schema.                       |
| <schema>/TEMPTABL<br/>ESPACE</schema>    | Enter the available<br>temporary tablespace<br>for DB User.<br>If this attribute is left<br>bank, TEMP is set as the<br>default tablespace.                                                                                                    | N                   | Seeded, with TEMP as the default value.<br>Permissible Any existing valid temporary<br>tablespace name.                                                                       | Modify this value to associate any valid tablespace with the schema.                       |
| <schema>/QUOTA</schema>                  | Enter the quota to be set<br>on the<br>DEFAULTTABLESPACE<br>attribute for the<br>schema/ user.<br>Minimum: 500M or<br>Unlimited on default<br>Tablespace.                                                                                            | N                   | Permissible values are a minimum of 500M<br>or UNLIMITED as the default value.<br>Example:<br>600M/m<br>20G/g<br>UNLIMITED/unlimited                                          | Modify this value to grant the specified quota<br>on the mentioned tablespace to the user. |
| <schema>/ INFODOM</schema>               | Enter the name of the<br>Information Domain to<br>associate this schema.<br>The schema creator<br>utility automatically<br>derives an Information<br>Domain Name based on<br>the Application Pack if<br>no value is specified for<br>this attribute. | N                   | Seeded, with OFSINFDOM as the default<br>value.<br>Permissible length is 16 characters and only<br>alphanumeric characters are allowed. No<br>special characters are allowed. |                                                                                            |

| Tag Name/Attribute<br>Name                           | Description                                                                   | Mandatory<br>(Y/ N) | Default Value/ Permissible Value                              | Comments                                                                                                    |
|------------------------------------------------------|-------------------------------------------------------------------------------|---------------------|---------------------------------------------------------------|----------------------------------------------------------------------------------------------------|
| <adv_sec_options>/</adv_sec_options>                 | Parent tag to hold<br>Advance Security<br>Options.                            | N                   |                                                               | Uncomment the tag and edit if you want to<br>add security options. For example, TDE and<br>Data Redact.               |
|                                                      |                                                                               |                     |                                                               | For details, see the example in the comments for the <tablespace>/ENCRYPT tag.</tablespace>                           |
| <adv_sec_options>/<br/>TDE</adv_sec_options>         | Tag to enable/disable<br>TDE.                                                 | N                   | The default is FALSE. To enable TDE, set this to TRUE.        | Ensure this tag is not commented if you have uncommented <adv_sec_options></adv_sec_options>                          |
| <adv_sec_options>/<br/>DATA_REDACT</adv_sec_options> | Tag to enable/disable<br>the Data Redaction<br>feature.                       | N                   | The default is FALSE. To enable DATA_REDACT, set this to TRUE | Ensure this tag is not commented if you have uncommented <adv_sec_options></adv_sec_options>                          |
| <tablespaces></tablespaces>                          | Parent tag to hold<br><tablespace><br/>elements</tablespace>                  | N                   | NA                                                            | Uncomment the tag and edit. ONLY if tablespaces are to be created as part of the installation.                        |
|                                                      |                                                                               |                     |                                                               | For details, see the example following the table.                                                                     |
|                                                      |                                                                               |                     |                                                               | When TDE is TRUE in ADV_SEC_OPTIONS,<br>then the <tablespaces> tag must be<br/>present in the XML file.</tablespaces> |
| <tablespace>/NAME</tablespace>                       | Logical Name of the tablespace to be created.                                 | Y                   |                                                               | Name, if specified, must be referred in the<br><schema defaulttablespace="&lt;br">"##NAME##"&gt; attribute.</schema>  |
|                                                      |                                                                               |                     |                                                               | Note the ## syntax.                                                                                                   |
| <tablespace>/VALUE</tablespace>                      | Physical Name of the tablespace to be created.                                | Y                   | NA                                                            | Value, if specified, is the actual name of the TABLESPACE.                                                            |
| <tablespace>/DATAF<br/>ILE</tablespace>              | Specifies the location of the data file on the server.                        | Y                   | NA                                                            | Enter the absolute path of the file to be created.                                                                    |
| <tablespace>/AUTOE<br/>XTEND</tablespace>            | Specifies if the<br>tablespace must be<br>extensible or have a<br>hard limit. | Y                   | ON or OFF                                                     | Set to ON to ensure that the tablespace does not run out of space when full.                                          |

| Tag Name/Attribute<br>Name             | Description                                                      | Mandatory<br>(Y/ N) | Default Value/ Permissible Value | Comments                                                                                                    |
|----------------------------------------|------------------------------------------------------------------|---------------------|----------------------------------|----------------------------------------------------------------------------------------------------|
| <tablespace>/ENCRY<br/>PT</tablespace> | Specifies if the<br>tablespace(s) must be<br>encrypted using TDE | Y                   | ON or OFF                        | Set to ON to ensure that the tablespaces<br>when created are encrypted using TDE.<br><b>NOTE</b> : Encryption of tablespaces requires<br>enabling Transparent Data Encryption (TDE)<br>on the Database Server.<br><b>Example</b> : The following snippet shows that<br>TDE is enabled and hence the tablespace is<br>shown with encryption ON.<br><adv_sec_options><br/><option <br="" name="TDE">VALUE="FALSE"/&gt;<br/><option <br="" name="DATA_REDACT">VALUE="FALSE" /&gt;<br/></option></option></adv_sec_options><br><tablespaces></tablespaces> |
|                                        |                                                                  |                     |                                  | <tablespace<br>NAME="OFS_AAI_TBSP_1"<br/>VALUE="TS_USERS1" DATAFILE="/<br/>scratch/ora19c/app/oracle/orada<br/>ta/OFSPQA19cDB/ts_users1.dbf"<br/>SIZE="500M" AUTOEXTEND="ON"<br/>ENCRYPT="ON" /&gt;<br/><tablespace<br>NAME="OFS_AAI_TBSP_2"<br/>VALUE="TS_USERS2" DATAFILE="/<br/>scratch/ora19c/app/oracle/orada<br/>ta/OFSPQA19cDB/ts_users2.dbf"<br/>SIZE="500M" AUTOEXTEND="ON"<br/>ENCRYPT="ON" /&gt;<br/></tablespace<br></tablespace<br>                                                                                                    |
|                                        |                                                                  |                     |                                  | <schemas><br/><schema <br="" type="CONFIG">NAME="ofsaaconf" PASSWORD=""<br/>APP ID="OFS AAI"</schema></schemas>                                                                                                    |

| Tag Name/Attribute<br>Name | Description | Mandatory<br>(Y/ N) | Default Value/ Permissible Value | Comments                                                                                                    |
|----------------------------|-------------|---------------------|----------------------------------|----------------------------------------------------------------------------------------------------|
|                            |             |                     |                                  | DEFAULTTABLESPACE="##OFS_AAI_TB<br>SP_1##" TEMPTABLESPACE="TEMP"                                                                                                    |
|                            |             |                     |                                  | QUOTA="unlimited"/>                                                                                                    |
|                            |             |                     |                                  | <schema <br="" type="ATOMIC">NAME="ofsaaatm" PASSWORD=""<br/>APP_ID="OFS_AAAI"<br/>DEFAULTTABLESPACE="##OFS_AAI_TB<br/>SP_2##" TEMPTABLESPACE="TEMP"<br/>QUOTA="unlimited"<br/>INFODOM="OFSAAAIINFO"/&gt;</schema> |
|                            |             |                     |                                  |                                                                                                    |

# 6.4 Execute the Schema Creator Utility

Depending on the option selected, select the appropriate schema creator utility execution option.

- <u>Execute the Schema Creator Utility in Offline Mode</u>
- <u>Execute the Schema Creator Utility in Online Mode</u>
- <u>Execute the Schema Creator Utility in TCPS Mode</u>
- Execute the Schema Creator Utility while Installing Subsequent Applications Pack

After creating the schema, proceed to Configure the OFSAAI\_InstallConfig.xml File.

## 6.4.1 Execute the Schema Creator Utility in Offline Mode

In the Offline mode, the utility generates an SQL script with all the required DDLs for Users, Objects, and Grants. This script must be executed by the DBA on the appropriate database identified for OFSAA usage. If you do not have the SYSDBA privileges, you can execute the Schema Creator Utility in Offline mode and generate the script file that contains the Schemas, Objects, and Grants information. Subsequently, an SYSDBA user can execute the script file manually. To run the OFSAA Application Pack installer in Silent mode, it is mandatory to execute the schema creator utility with the -s option.

To execute the utility in Offline mode, you must have a database user with the following GRANTS (alternatively, you can also connect as a user with SYSDBA privileges):

- SELECT ON DBA\_ROLES
- SELECT ON DBA\_USERS
- SELECT ON DBA\_DIRECTORIES
- SELECT ON DBA\_TABLESPACES
- CREATE SESSION

NOTE

Explicit Grants to the user are required. Grants assigned through Roles are not supported.

To execute the schema creator utility in the offline mode, follow these steps:

- 1. Log in to the system as a non-root user.
- 2. Navigate to the following path: OFS\_IIA\_PACK/schema\_creator/bin.
- **3.** Execute the osc.sh file using the following command:

./osc.sh -s -o

The following message is displayed:

You have chosen OFFLINE mode. Triggering the utility in OFFLINE mode will generate the script. Do you wish to proceed? (Y/y or N/n).

- **4.** Enter Y to proceed.
- 5. Enter the DB Username with SELECT privileges.

- 6. Enter the User Password.
- 7. The console runs the initial validation checks and displays the following message:

You have chosen to install this Application Pack on <Name of the Atomic Schema> ATOMIC schema. Do you want to proceed? (Y or N).

8. Enter Y to start the script generation. The following message is displayed:

You have chosen to install this Application Pack on <Name of the Infodom>. Do you want to proceed? (Y or N).

On successful execution of the schema creator utility, the console displays the following status message:

Schema Creator executed successfully. Please execute
scratch/ofsaaapp/OFS\_IIA\_PACK/schema\_creator/sysdba\_output\_scr
ipts.sql before proceeding with the installation.

**NOTE** If there are any errors during the SQL script execution, reconfigure the OFS\_IIA\_SCHEMA\_IN.xml, and repeat steps in this procedure to execute the utility. This regenerates the scripts with the correct information.

- 9. Navigate to the OFS IIA PACK/schema creator directory.
- **10.** Log in to SQLPLUS as a user having SYSDBA Privileges.
- **11.** Execute the sysdba\_output\_scripts.sql file using the following command:

SQL>@sysdba\_output\_scripts.sql

Alternatively, you can copy the sysdba\_output\_scripts.sql file and SQLScripts directory to a remote server and execute the sysdba\_output\_scripts.sql file, after providing appropriate execute permissions.

**12.** Make a TNS entry for the new users created. For details, see <u>Add the TNS entries in</u> <u>TNSNAMES.ORA file</u> section.

**NOTE** See the sysdba\_output\_scripts.log file for execution status. If there are any errors, contact <u>My Oracle Support</u>. If there are no errors in the execution, the log file is empty.

As a result of this task, the OFS\_IIA\_SCHEMA\_OUTPUT.XML file is generated. Do not modify this file.

After creating the schema, proceed to <u>Configure the OFSAAI\_InstallConfig.xml File</u> section.

## 6.4.2 Execute the Schema Creator Utility in Online Mode

In Online mode, the utility connects to the database and executes the DDLs for Users, Objects, and Grants. If you have SYSDBA privileges you can execute the Schema Creator Utility in Online mode and thereby create the Users, Objects, and Grants during the execution process. To execute the utility in the Online mode, you must connect as <User> AS SYSDBA.

If you want to run the OFSAA Application Pack Installer in Online mode, it is mandatory to execute the schema creator utility with the -s option.

To execute the utility with the -s option in online mode, follow these steps:

**1.** Edit the file

OFS\_IIA\_PACK/schema\_creator/conf/OFS\_IIA\_SCHEMA\_IN.xml in a text editor. See <u>Configure the OFS\_IIA\_SCHEMA\_IN.xml File</u> section for values to modify in the XML file.

- 2. Execute the utility with -s option. For Example: ./osc.sh -s
- 3. Make a TNS entry for the new users created. For details, see <u>Add the TNS entries in</u> <u>TNSNAMES.ORA file.</u>

The following message is displayed:

You have chosen ONLINE mode. Triggering the utility in ONLINE mode will execute the DDLs directly on the Database. Do you wish to proceed? (Y/y or N/n).

4. Enter Y to proceed.

The following message is displayed:

You have chosen to install this application pack on INFODOM "<INFODOM\_NAME>". Do you wish to proceed? (Y/y or N/n).

- **5.** Enter Y to proceed.
- 6. After Schema creation is successful, proceed to <u>Configure the</u> <u>OFSAAL InstallConfig.xml File</u>.

As a result of this task is the OFS\_IIA\_SCHEMA\_OUTPUT.XML file is generated. Do not modify this file.

## 6.4.3 Execute the Schema Creator Utility in TCPS Mode

If you intend to run the OFS Insurance Accounting Application Pack Installer in TCPS mode, it is mandatory to execute the schema creator utility with the -s option and in online mode.

### **Prerequisite:**

Configure the Oracle Wallet with trusted certificates between the DB Server with TCPS configured and the DBClient to enable communication through the SSL protocol.

NOTEYou can also use Oracle Wallet to support OFSAA for storing<br/>Config and Atomic Schema credentials. To add OFSAA<br/>Config and Atomic Schema credentials to Oracle Wallet, see<br/>the OFS Analytical Applications Infrastructure<br/>Administration Guide.For example, all the database utilities such as sqlplus,<br/>tnsping, and sqlldr must work between the Client and the<br/>Server.

To execute the utility, follow these steps:

1. Edit the file

OFS\_IIA\_PACK/schema\_creator/conf/OFS\_IIA\_SCHEMA\_IN.xml in the text editor. See the tables in the <u>Configure the OFS\_IIA\_SCHEMA\_IN.xml File</u> section for values to modify in the XML file.

2. Execute the utility with -s option.

./osc.sh -s TCPS <WALLET\_HOME>

For example: \$ ./osc.sh -s TCPS /scratch/oraofss/wallet

### Figure 10: Schema Creation in the TCPS Mode

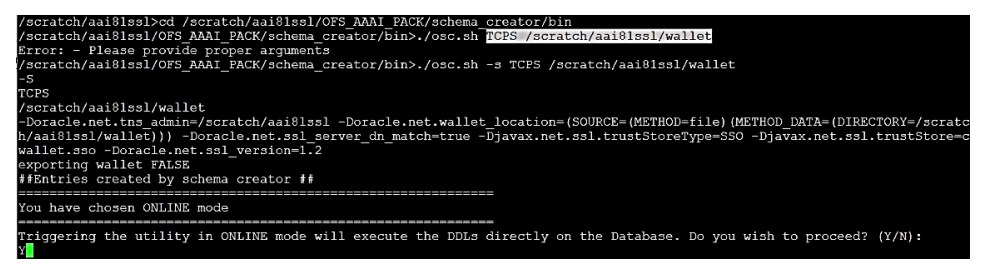

**3.** The following message is displayed:

*Triggering the utility in ONLINE mode will execute the DDLS directly on the Database. Do you wish to proceed? (Y/y or N/n).* 

- **4.** Enter Y to proceed.
- 5. The following message is displayed:

You have chosen to install this application pack on "<ATOMIC\_SCHEMA\_NAME>" ATOMIC schema. Do you wish to proceed? (Y/y or N/n).

Figure 11: Schema Creation in the TCPS Mode – Install on Atomic Schema

| 0430: | : 58 | 8D  | 05  | <b>B</b> 2 | 02   | 0F   | 2D | 01   | 0C  | 00  | 00  | 00  | 0.0 | 00   | 00   | 04   | X                                                        |
|-------|------|-----|-----|------------|------|------|----|------|-----|-----|-----|-----|-----|------|------|------|----------------------------------------------------------|
| 0440: | 01   | 01  | 02  | 23         | E4   | 00   | 02 | 05   | 7B  | 00  | 00  | 01  | 0C  | 01   | 0E   | 03   | #                                                        |
| 0450: | 00   | 00  | 00  | 00         | 00   | 00   | 00 | 00   | 00  | 00  | 00  | 00  | 10  | 00   | 01   | 01   |                                                          |
| 0460: | 00   | 00  | 00  | 00         | 02   | 05   | 7B | 00   | 19  | 4F  | 52  | 41  | 2D  | 30   | 31   | 34   | ORA-014                                                  |
| 0470: | 30   | 33  | 3A  | 20         | 6E   | 6F   | 20 | 64   | 61  | 74  | 61  | 20  | 66  | 6F   | 75   | бE   | 03: no data foun                                         |
| 0480: | 64   | 0A  | 61  | 1D         | D5   | 6D   | 51 | 10   | 60  | C1  | AG  | 85  | B4  | 88   | 52   | 0F   | d.amQ.`R.                                                |
| 0490: | A4   | F8  | CA  | 1B         | 2C   | F2   | 09 | 09   | 09  | 09  | 09  | 09  | 09  | 09   | 09   | 09   | ,                                                        |
| You h | iave | cho | sei | n to       | o in | nsta | 11 | this | App | lio | at: | ion | Pac | ck ( | on ' | "t81 | s_ofsaaatm" ATOMIC schema. Do you want to proceed? (Y/N) |
| Y     |      |     |     |            |      |      |    |      |     |     |     |     |     |      |      |      |                                                          |

**6.** Enter Y to proceed.

Figure 12: Schema Creation in the TCPS Mode

| Schema Creator executed Successfully.Please proceed with the installation.<br>/scratch/aai81ss1/OFS AAAI PACK/schema creator/bin> |                                             |     |               |     |     |    |    |    |            |    |    |    |    |    |    |    |            |
|----------------------------------------------------------------------------------------------------|---------------------------------------------|-----|---------------|-----|-----|----|----|----|------------|----|----|----|----|----|----|----|------------|
| Schemas Creation Completed                                                                                                    |                                             |     |               |     |     |    |    |    |            |    |    |    |    |    |    |    |            |
| Grants                                                                                                    | Grants creation scripts execution completed |     |               |     |     |    |    |    |            |    |    |    |    |    |    |    |            |
| 0060:                                                                                                    | 4F                                          | 69  | $\mathbf{FD}$ | 59  | 9F  | 23 | 09 | 09 | 09         | 09 | 09 | 09 | 09 | 09 | 09 | 09 | Oi.Y.#     |
| 0050:                                                                                                    | 00                                          | 00  | ÐÐ            | 63  | D9  | C7 | F0 | 3C | <b>A</b> 2 | 23 | E1 | 34 | 68 | 01 | 68 | 96 | c<.#.4h.h. |
| 0040:                                                                                                    | 00                                          | 00  | 00            | 00  | 00  | 00 | 00 | 00 | 58         | 00 | 01 | 01 | 00 | 00 | 00 | 00 | X          |
| 0030:                                                                                                    | 05                                          | 02  | 24            | 2C  | 00  | 00 | 00 | 00 | 01         | 10 | 00 | 2B | 00 | 00 | 00 | 00 | \$,+       |
| 0000                                                                                                    | _                                           | 0.0 |               | 0 - | 0.0 | -  | -  |    |            |    |    |    |    |    |    |    |            |

The result of this task is that the OFS\_IIA\_SCHEMA\_OUTPUT.XML file is generated. Do not modify this file.

7. After Schema creation is successful, proceed to <u>Configure the</u> <u>OFSAAL InstallConfig.xml File</u> section.

## 6.4.4 Execute the Schema Creator Utility while Installing Subsequent Applications Pack

**NOTE** If upgrading the App on App, you must provide the same schema details you provided earlier

When executing the schema creator utility during the installation of a subsequent Applications Pack, you can choose to install the pack either on the same Information Domain and the same Atomic Schema of the existing application pack or on a new Information Domain and the same Atomic Schema of the existing application pack. You can execute the schema creator utility either in Online or Offline mode.

The following is an example of executing the schema creator utility while installing OFS Insurance Accounting Analyzer over an existing Application Pack in an offline mode:

1. Edit the file

OFS\_IIA\_PACK/schema\_creator/conf/OFS\_IIA\_SCHEMA\_IN.xml in a text editor. See the <u>Configure the OFS\_IIA\_SCHEMA\_IN.xml File</u> section for values you must modify in the XML file.

2. Execute the utility with -s option. For Example: ./osc.sh -s -o

After successful schema creation, execute the  ${\tt sysdba_output\_scripts.sql}$  file

**NOTE** You must use the same config schema user name as the previous application pack.

- **3.** The utility identifies the application packs that are already installed on the current OFSAA setup and displays the following on the console:
  - Atomic schema of the existing application pack
  - Information Domain Name of the existing pack
  - List of installed application packs
- **4.** Enter Y or y to start the schema creation.
- 5. If you enter N or n, the list of Atomic Users is displayed.
- **6.** Select the Atomic User on which you want to install the application pack.
- 7. Make a TNS entry for the new users created. For details, see <u>Add the TNS entries in</u> <u>TNSNAMES.ORA file</u> section.

On successful execution of schema creator utility, the console displays the following status message:

Success. Please proceed with the installation.

| NOTE | 1. | See the log file in the<br>OFS_IIA_PACK/schema_creator/logs directory for |
|------|----|---------------------------------------------------------------------------|
|      | 2. | See the log file sysdba_output_scripts.log for                            |

- the execution status if executed in offline mode. The log will be empty if there are no errors in the execution.
- 3. If there are any errors, contact <u>My Oracle Support</u>.

# 6.5 Configure the OFSAAI\_InstallConfig.xml File

To configure the OFS InstallConfig.xml file, follow these steps:

- 1. Navigate to the OFS\_IIA\_PACK/OFS\_AAI/conf/ directory.
- 2. Open the OFSAAI InstallConfig.xml file in a text editor.
- **3.** Configure the OFSAAI\_InstallConfig.xml file as mentioned in the following table.

You must manually set the InteractionVariable parameter values as mentioned in the table. If a value is not applicable, enter NA. Ensure that the value is not entered as NULL.

| InteractionVariable Name                                    | Significance and Expected Value                                                                                                    | Mandatory |  |  |  |  |
|-------------------------------------------------------------|----------------------------------------------------------------------------------------------------|-----------|--|--|--|--|
| <layer name="GENERAL"></layer>                              |                                                                                                    |           |  |  |  |  |
| InteractionGroup name="We                                   | ebServerType"                                                                                                    |           |  |  |  |  |
| WEBAPPSERVERTYPE                                            | Identifies the web application server on which the OFSAA Infrastructure web components are deployed.                                                                                                    | Yes       |  |  |  |  |
|                                                             | Set the following numeric value depending on the type of web application server:                                                                                                    |           |  |  |  |  |
|                                                             | Apache Tomcat = 1                                                                                                    |           |  |  |  |  |
|                                                             | <ul> <li>IBM WebSphere Application Server = 2</li> </ul>                                                                                                    |           |  |  |  |  |
|                                                             | <ul> <li>Oracle WebLogic Server = 3</li> </ul>                                                                                                    |           |  |  |  |  |
|                                                             | <pre>For example, <interactionvariable< pre=""></interactionvariable<></pre>                                                                                                    |           |  |  |  |  |
|                                                             | name="WEBAPPSERVERTYPE">3                                                                                                    |           |  |  |  |  |
| InteractionGroup name="OFSAA Infrastructure Server Details" |                                                                                                    |           |  |  |  |  |
| DBSERVER_IP                                                 | Identifies the hostname or IP address of the system on which the Database Engine is hosted.                                                                                                    | Yes       |  |  |  |  |
|                                                             | <b>NOTE:</b> For RAC Database, the value must be NA. For example, <interactionvariable name="DBSERVER_&lt;/td&gt;&lt;td&gt;&lt;/td&gt;&lt;/tr&gt;&lt;tr&gt;&lt;td&gt;&lt;/td&gt;&lt;td&gt;IP">14.15.16.17</interactionvariable> or |           |  |  |  |  |
|                                                             | <pre><interactionvariable name="DBSERVER_ IP">dbhost.server.com</interactionvariable></pre>                                                                                                    |           |  |  |  |  |

### Table 23: OFSAAI\_InstallConfig.xml file Parameters

| InteractionVariable Name                                                                                                    | Significance and Expected Value                                                                                                    | Mandatory |  |  |  |  |  |
|----------------------------------------------------------------------------------------------------|----------------------------------------------------------------------------------------------------|-----------|--|--|--|--|--|
| InteractionGroup name="Database Details"                                                                                                    |                                                                                                    |           |  |  |  |  |  |
| ORACLE_SID/SERVICE_NA                                                                                                    | Identifies the Oracle DB Instance SID or SERVICE_NAME                                                                                                    | Yes       |  |  |  |  |  |
| ME                                                                                                    | <b>Note:</b> The Oracle_SID value must be the same as it is mentioned in JDBC_URL.                                                                                                    |           |  |  |  |  |  |
|                                                                                                    | <pre>For example, <interactionvariable name="ORACLE_SID/SERVICE_&lt;/pre&gt;&lt;/td&gt;&lt;td&gt;&lt;/td&gt;&lt;/tr&gt;&lt;tr&gt;&lt;td&gt;&lt;/td&gt;&lt;td&gt;NAME">ofsaser</interactionvariable></pre>       |           |  |  |  |  |  |
| ABS_DRIVER_PATH                                                                                                    | <pre>Identifies the directory where the JDBC driver (ojdbc<version>.jar) exists. This is typically the \$ORACLE_HOME/jdbc/lib directory.</version></pre>                                                        | Yes       |  |  |  |  |  |
|                                                                                                    | <pre>For example, <interactionvariable name="ABS_DRIVER_ PATH">"&gt;/oradata6/revwb7/ oracle </interactionvariable></pre>                                                                                       |           |  |  |  |  |  |
|                                                                                                    | <b>NOTE:</b> See <u>Hardware and Software Requirements</u> to identify the correct ojdbc <version>.jar file version to be copied.</version>                                                                     |           |  |  |  |  |  |
| InteractionGroup name="OLAP Detail"                                                                                                    |                                                                                                    |           |  |  |  |  |  |
| OLAP_SERVER_<br>IMPLEMENTATION                                                                                                    | Identifies whether the OFSAA Infrastructure OLAP component must be<br>configured. It depends on whether you intend to use the OLAP feature.<br>The following numeric value must be set depending on the choice: | No        |  |  |  |  |  |
|                                                                                                    | • YES: 1                                                                                                    |           |  |  |  |  |  |
|                                                                                                    | • NO: 0<br><b>NOTE:</b> If the value for OLAP_SERVER_IMPLEMENTATION is set to 1,<br>the installer checks if the following environment variables are set in the<br>.profile file:                                |           |  |  |  |  |  |
|                                                                                                    | • ARBORPATH                                                                                                    |           |  |  |  |  |  |
|                                                                                                    | <ul><li>HYPERION_HOME</li><li>ESSBASEPATH</li></ul>                                                                                                    |           |  |  |  |  |  |
| InteractionGroup name="SF                                                                                                    | TP Details"                                                                                                    |           |  |  |  |  |  |
| SFTP_ENABLE                                                                                                    | Identifies if the SFTP (Secure File Transfer Protocol) feature is to be<br>enabled. The following numeric value must be set depending on the<br>choice:                                                         | Yes       |  |  |  |  |  |
|                                                                                                    | • SFTP: 1                                                                                                    |           |  |  |  |  |  |
|                                                                                                    | • FTP: 0                                                                                                    |           |  |  |  |  |  |
| <b>NOTE:</b> The default value for SFTP_ENABLE is <b>1</b> , which signifies that SFTP is used. Oracle recommends using SFTP instead of FTP because SFTP is more secure. However, you can ignore this recommendation and use FTP by setting SFTP_ENABLE to <b>0</b> . You can change this selection later from the OFSAAI administration interface. |                                                                                                    |           |  |  |  |  |  |
| Set SFTP_ENABLE to -1 to c                                                                                                    | onfigure ftpshare and weblocal path as a local path mounted for the OFSAA                                                                                                    | server.   |  |  |  |  |  |
| FILE_TRANSFER_PORT                                                                                                    | Identifies the port used for the file transfer service. The default value specified is <b>22</b> (SFTP). Specify the value like <b>21</b> or any other PORT value if the value for SFTP_ENABLE is <b>0</b> .    | Yes       |  |  |  |  |  |
|                                                                                                    | <pre>For example, <interactionvariable name="FILE_TRANSFER_ PORT">21</interactionvariable></pre>                                                                                                    |           |  |  |  |  |  |
| InteractionGroup name="Lo                                                                                                    | InteractionGroup name="Locale Detail"                                                                                                    |           |  |  |  |  |  |

|                                                                                                    | CONFIGURE THE OFSAAI_INSTALLCONFIGURE THE OFSAAI_INSTALLCONFIGURE THE OFSAAI | G.XML FILE                                  |
|----------------------------------------------------------------------------------------------------|----------------------------------------------------------------------------------------------------|---------------------------------------------|
| InteractionVariable Name                                                                               | Significance and Expected Value                                                                                                    | Mandatory                                   |
| LOCALE                                                                                                 | Identifies the locale information to be used during the installation. This release of the OFSAA Infrastructure supports only US English.                                                                                                    | Yes                                         |
|                                                                                                    | <pre>For example, <interactionvariable name="LOCALE">en_US</interactionvariable></pre>                                                                                                    |                                             |
| InteractionGroup name="OI                                                                              | FSAA Infrastructure Communicating ports"                                                                                                    |                                             |
| <b>NOTE:</b> The following ports ar set in the installation. If you ir value is in the range 1025 to 6 | e used internally by the various OFSAA Infrastructure services. The default v<br>ntend to specify a different value, update the parameter value accordingly, e<br>v5535, and the respective port is enabled.                                                                                                    | values mentioned are<br>nsure that the port |
| JAVAPORT                                                                                               | 9999                                                                                                    | Yes                                         |
| NATIVEPORT                                                                                             | 6666                                                                                                    | Yes                                         |
| AGENTPORT                                                                                              | 6510                                                                                                    | Yes                                         |
| ICCPORT                                                                                                | 6507                                                                                                    | Yes                                         |
| ICCNATIVEPORT                                                                                          | 6509                                                                                                    | Yes                                         |
| OLAPPORT                                                                                               | 10101                                                                                                    | Yes                                         |
| MSGPORT                                                                                                | 6501                                                                                                    | Yes                                         |
| ROUTERPORT                                                                                             | 6500                                                                                                    | Yes                                         |
| AMPORT                                                                                                 | 6505                                                                                                    | Yes                                         |
| <b>NOTE:</b> If the value for HTTPS configured on your web appli                                       | E_ENABLE is set to <b>1</b> , ensure that you have a valid certificate available from cation server.                                                                                                    | a trusted CA and it is                      |
| HTTPS_ENABLE                                                                                           | <ul> <li>Identifies whether the UI must be accessed using HTTP or HTTPS scheme. The default value is set to 0. The numeric value must be set depending on the following options:</li> <li>YES: 1</li> <li>NO: 0</li> </ul>                                                                                                    | Yes                                         |
|                                                                                                    | • NO.0<br>For example, <interactionvariable<br>name="HTTPS_ENABLE"&gt;0</interactionvariable<br>                                                                                                    |                                             |
| WEB_SERVER_IP                                                                                          | Identifies the HTTP Server IP/ Hostname or Web application server IP/<br>Hostname, to be used to access the UI. This IP is typically the HTTP<br>Server IP.                                                                                                    | Yes                                         |
|                                                                                                    | If a separate HTTP Server is not available, then the value must be Web application server IP/Hostname.                                                                                                    |                                             |
|                                                                                                    | <pre>For example, <interactionvariable name="WEB_SERVER_ IP">10.11.12.13</interactionvariable></pre>                                                                                                    |                                             |
|                                                                                                    | <pre>or   <interactionvariable name="WEB_SERVER_   IP">myweb.server.com</interactionvariable></pre>                                                                                                    |                                             |
| WEB_SERVER_PORT                                                                                        | <ul> <li>Identifies the Web Server Port, which is typically 80 for non-SSL if<br/>the HTTPS_ENABLE variable is 0 and 443 for SSL if the<br/>HTTPS_ENABLE variable is 1. If a separate HTTP Server exists, the<br/>port value must be the value configured for the Web Server.</li> </ul>                                                                                                    | No                                          |
|                                                                                                    | SERVER_PORT">80                                                                                                    |                                             |

| InteractionVariable Name                   | Significance and Expected Value                                                                                                    | Mandatory                                                                      |  |  |  |
|--------------------------------------------|----------------------------------------------------------------------------------------------------|--------------------------------------------------------------------------------|--|--|--|
| CONTEXT_NAME                               | Identifies the web application context name which is used to build the URL to access the OFSAA application. You can identify the context name from the following URL format:                                                                                    | Yes                                                                            |  |  |  |
|                                            | <scheme>://<host>:<port>/<context-name>/<br/>login.jsp</context-name></port></host></scheme>                                                                                                    |                                                                                |  |  |  |
|                                            | The following is an example:                                                                                                    |                                                                                |  |  |  |
|                                            | For example, <interactionvariable name="CONTEXT_&lt;/td&gt;&lt;td&gt;&lt;/td&gt;&lt;/tr&gt;&lt;tr&gt;&lt;td&gt;WEBAPP_CONTEXT_PATH&lt;/td&gt;&lt;td&gt;NAME">ofsaadev</interactionvariable><br>Identifies the absolute path of the exploded EAR file on the web | Yes                                                                            |  |  |  |
|                                            | application server.                                                                                                    |                                                                                |  |  |  |
|                                            | • For Tomcat, specify the Tomcat directory path till /webapps.For<br>example, /oradata6/ revwb7/tomcat/webapps/.                                                                                                    |                                                                                |  |  |  |
|                                            | <ul> <li>For WebSphere, specify the WebSphere path as <websphere<br>profile</websphere<br></li> </ul>                                                                                                    |                                                                                |  |  |  |
|                                            | <pre>directory&gt;/installedApps/<nodecellname>.</nodecellname></pre>                                                                                                    |                                                                                |  |  |  |
|                                            | <ul> <li>For example, /<br/>data2/test//WebSphere/AppServer/profiles/<prof<br>ile_Name&gt;/installedApps/aiximfNode01Cell, where<br/>aix-imf is the Hostname.</prof<br></li> </ul>                                                                              |                                                                                |  |  |  |
|                                            | <ul> <li>For WebLogic, specify the WebLogic home directory path. For<br/>example, /<weblogic directory<br="" home="">path&gt;/bea/wlserver_10.3</weblogic></li> </ul>                                                                                           |                                                                                |  |  |  |
| WEB_LOCAL_PATH                             | Identifies the absolute path to any directory on the web application<br>server that can hold temporary files, which are uploaded as part of the<br>usage of the application.                                                                                    | Yes                                                                            |  |  |  |
|                                            | Set this in the FTPSHARE location.                                                                                                    |                                                                                |  |  |  |
|                                            | <b>NOTE:</b> During a clustered deployment, ensure that this path and the directory are the same on all the nodes.                                                                                                    |                                                                                |  |  |  |
| InteractionGroup name="We                  | eblogic Setup Details"                                                                                                    |                                                                                |  |  |  |
| WEBLOGIC_DOMAIN_HOM                        | Identifies the WebLogic Domain Home.                                                                                                    | Yes.                                                                           |  |  |  |
| E                                          | <pre>For example, <interactionvariable name="WEBLOGIC_DOMAIN_HOME">/home/weblogic/bea/us er_ projects/ domains/mydomain</interactionvariable></pre>                                                                                                    | Specify the value<br>only if<br>WEBAPPSERVERT<br>YPE is set as 3<br>(WebLogic) |  |  |  |
| InteractionGroup name="OFSAAI FTP Details" |                                                                                                    |                                                                                |  |  |  |
| OFSAAI_FTPSHARE_PATH                       | Identifies the absolute path of the directory that is identified as the file system stage area.                                                                                                    | Yes                                                                            |  |  |  |
|                                            | <b>NOTE:</b> The directory must exist on the same system on which the OFSAA Infrastructure is being installed (can be on a separate mount).                                                                                                    |                                                                                |  |  |  |
|                                            | The user mentioned in this parameter in the following example must have Read, Write, and Execute (RWX) permission on the directory.                                                                                                    |                                                                                |  |  |  |
|                                            | <pre>For example, <interactionvariable name=" OFSAAI_FTPSHARE_PATH ">"&gt;/oradata6/revwb7/ftpshare</interactionvariable></pre>                                                                                                    |                                                                                |  |  |  |

| InteractionVariable Name | Significance and Expected Value                                                                                                    | Mandatory |
|--------------------------|----------------------------------------------------------------------------------------------------|-----------|
| OFSAAI_SFTP_USER_ID      | The user mentioned in this parameter must have Read, Write, and Execute (RWX) permission on the directory.                                                                      | Yes       |
| OFSAAI_SFTP_PRIVATE_KE   | Identifies the SFTP private key for OFSAAI.                                                                                                    | No        |
| Y                        | For example,                                                                                                    |           |
|                          | <pre><interactionvariable name="OFSAAI_SFTP_PRIVATE_KEY">/home/ofsaapp/.ssh /id_rsa</interactionvariable></pre>                                                                 |           |
|                          | By default, the value is <b>NA</b> , which indicates that, for authentication, you are prompted to enter the password for the user <ofsaai_sftp_user_id>.</ofsaai_sftp_user_id> |           |
|                          | For more information on how to generate an SFTP Private key, see the <u>Set Up SFTP Private Key</u> section.                                                                    |           |
| OFSAAI_SFTP_PASSPHRAS    | Identifies the passphrase for the SFTP private key for OFSAAI.                                                                                                    | No        |
| E                        | For example,                                                                                                    |           |
|                          | <pre>InteractionVariable name="OFSAAI_SFTP_PASSPHRASE"&gt;enter a pass phrase here</pre>                                                                                        |           |
|                          | By default, the value is <b>NA</b> .                                                                                                    |           |
|                          | If the OFSAAI_SFTP_PRIVATE_KEY value is given and the OFSAAI_SFTP_PASSPHRASE value is <b>NA</b> , then the passphrase is identified as empty.                                   |           |

## 6.5.1 Set Up the SFTP Private Key

Log in to OFSAA UNIX user using the Putty tool, where you plan for installation and generate a pair of authentication keys using the ssh-keygen command. If required, set a passphrase. Otherwise, the OFSAAI\_SFTP\_PASSPHRASE tag must be set to NA.

To generate a private key, enter the commands as shown:

```
ssh-keygen -t rsa
Generating public/private rsa key pair.
Enter file in which to save the key
(/home/ofsaapp/.ssh/id_rsa):
Created directory '/home/ofsaapp/.ssh'.
Enter passphrase (empty for no passphrase):
Enter the same passphrase again:
Your identification has been saved in
/home/ofsaapp/.ssh/id_rsa.
Your public key has been saved in
/home/ofsaapp/.ssh/id_rsa.pub.
The key fingerprint is:
3e:4f:05:79:3a:9f:96:7c:3b:ad:e9:58:37:bc:37:e4
ofsaapp@OFSASERVER:~> cat /home/ofsaapp/.ssh/id_rsa.pub >>
/home/ofsaapp/.ssh/authorized_keys
```

Ensure the following permissions exist for the given directories:

- permissions of .ssh must be 700
- permissions of .ssh/authorized\_keys must be 640
- permission of .ssh/id\_rsa must be 400
- Permission of UNIX User created must be 755

## 6.6 Install the Oracle Insurance Accounting Analyzer Application Pack

ATTENTION Before you begin the installation, configure and execute the following files: 1. Configure the OS File System Settings and Environment Settings in the .profile File 2. Configure OFS\_IIA\_PACK.xml File 3. Configure OFS\_IIA\_SCHEMA\_IN.xml 4. Configure the OFSAAI\_InstallConfig.xml File (Do not configure this file if an installation of OFSAAI 8.1 already exists.) 5. Execute the Schema Creator Utility NOTE For enabling the Right to be Forgotten, see the Right to be Forgotten. For enabling Data Redaction, see the Data Redaction section. For more details, see the Data Redaction section, under Data Security and Data Privacy

> chapter in the <u>OFS Analytical Applications</u> Infrastructure Administration Guide.

## 6.6.1 Installation

To install the Oracle Insurance Accounting Analyzer Application Pack, follow these steps:

- 1. Log in to the system as a non-root user.
- **2.** Identify a directory for installation and set the same in the user .profile file as follows:

```
FIC_HOME=<OFSAA Installation Directory>
```

export FIC HOME

- 3. Execute the user .profile file.
- **4.** Navigate to the OFS\_IIA\_PACK directory.

- 5. Rename the OFS\_IIA\_PACK/schema\_creator/conf/OFS\_IIA\_SCHEMA\_IN.xml.Templat e file to OFS\_IIA\_PACK/schema\_creator/conf/OFS\_IIA\_SCHEMA\_IN.xml.
- **6.** Execute the schema creator utility with the -s option.
- 7. Navigate to the path OFS\_IIA\_PACK/conf/OFS\_IIA\_PACK.xml, and enter YES in the enable tag for OFS\_AAI and OFS\_AAAI.
- 8. Installation is achieved through the properties file (Silent.props) that must be updated with proper values, before attempting to install using silent mode. Edit the parameters in the Silent.props file and specify the parameters as per the requirements.

The following table lists all the properties that must be specified:

| Property Name   | Description of<br>Property                                                                                                    | Permissible values                                                                                                    | Comments                                                                      |
|-----------------|----------------------------------------------------------------------------------------------------|----------------------------------------------------------------------------------------------------|-------------------------------------------------------------------------------|
| LOG_MODE        | Specify Log Mode                                                                                                    | 1 = Debug Mode<br>0 = General Mode<br>[Passwords will not be<br>printed in the log file]                                                             | Password will be<br>printed in the log<br>file.<br>The default value is<br>0. |
| APPFTP_LOG_PATH | Specify the Infodom<br>Maintenance log path<br>(to be created) for the<br>new Infodom.<br>Ignore if you are doing<br>the installation on an<br>existing information<br>domain. | User Input                                                                                                    |                                                                               |
| DBFTP_LOG_PATH  | Specify the Infodom<br>Maintenance log path<br>(to be created) for the<br>new Infodom.<br>Ignore if you are doing<br>the installation on an<br>existing information<br>domain. | User Input                                                                                                    |                                                                               |
| UPLOAD_MODEL    | Specify whether you<br>want to perform<br>Model Upload.                                                                                                    | 0 = If you have already<br>performed Model<br>Upload and want to skip<br>the model upload<br>process.<br>1 = If you want to<br>perform Model Upload. | The default value is<br>1.                                                    |
| MODEL_TYPE      | Specify whether you<br>want to use the<br>released data model<br>or customized data<br>model for the model<br>upload process.                                                  | 0 = If you want to upload<br>the released data model.<br>1 = If you want to upload<br>the customized data<br>model.                                  | The default value is<br>O.                                                    |

### Table 2: Parameters for the Silent.props File

INSTALL THE ORACLE INSURANCE ACCOUNTING ANALYZER APPLICATION PACK

| Property Name             | Description of<br>Property                                                                                                    | Permissible values                                                                                                    | Comments                                                                                                    |
|---------------------------|----------------------------------------------------------------------------------------------------|----------------------------------------------------------------------------------------------------|----------------------------------------------------------------------------------------------------|
| DATAMODEL<br>DM_DIRECTORY | Specify the path<br>(DM_DIRECTORY) and<br>file (DATAMODEL)<br>name for the<br>customized data<br>model.<br>Mandatory only if you<br>want to upload the<br>customized data<br>model<br>i.e you have specified<br>MODEL_TYPE=1. | User Input                                                                                                    |                                                                                                    |
| SEGMENT_1_CODE            | Specify the IIA<br>Segment Code.                                                                                                    | IIA809SEG                                                                                                    | The default value is IIA809SEG.                                                                                                    |
| OBI_HOST                  | Specify the Host<br>Name of the OBIEE<br>Server                                                                                                    | User Input                                                                                                    | This field should<br>NOT be left blank.<br>If OBIEE is not<br>configured at the<br>moment, ensure<br>that you provide a<br>dummy value in<br>this field  |
| OBI_PORT                  | Specify the Port<br>Number of the OBIEE<br>Server                                                                                                    | User Input                                                                                                    | This field should<br>NOT be left blank.<br>If OBIEE is not<br>configured at the<br>moment, ensure<br>that you provide a<br>dummy value in<br>this field. |
| OBI_CONTEXT               | Specify the Context<br>Name of the OBIEE<br>Server                                                                                                    | User Input                                                                                                    | This field should<br>NOT be left blank.<br>If OBIEE is not<br>configured at the<br>moment, ensure<br>that you provide a<br>dummy value in<br>this field. |
| ETL_APPSRC_TYPE           | Specify if you want to<br>create a new ETL<br>App/Src pair or use an<br>existing one.                                                                                                    | 0 = If you want to create<br>a new ETL app/src pair.<br>1 = If you want to use an<br>existing pair.                       | The default value is<br>1.                                                                                                    |
| ETL_SRC_1_DESC            | ETL Staging source description.                                                                                                    | Describe the ETL Src.<br>Mandatory if you want<br>to create a new ETL Src<br>if you have specified<br>ETL_APPSRC_TYPE= 1. | The default value is Staging.                                                                                                    |

| Property Name                 | Description of<br>Property                                                                                    | Permissible values                                                                                                    | Comments                                                                                                    |
|-------------------------------|----------------------------------------------------------------------------------------------------|----------------------------------------------------------------------------------------------------|----------------------------------------------------------------------------------------------------|
| ETL_SRC_2_DESC                | ETL Processing source description.                                                                            | Describe the ETL Src.<br>Mandatory if you want<br>to create a new ETL Src<br>if you have specified<br>ETL_APPSRC_TYPE= 1. | The default value is<br>Processing.                                                                                      |
| ETL_SRC_1_NAME                | ETL Staging source name.                                                                                      | User Input                                                                                                    | The default value is<br>Staging.<br>Specify the ETL<br>Source Name into<br>ETL Area<br>Definitions to be<br>deployed.    |
| ETL_SRC_2_NAME                | ETL Processing source name.                                                                                   | User Input                                                                                                    | The default value is<br>Processing.<br>Specify the ETL<br>Source Name into<br>ETL Area<br>Definitions to be<br>deployed. |
| SANDBOX_1_CODE                | Specify the Code of the sandbox                                                                               | User Input                                                                                                    | The default value is MDLSEG.                                                                                             |
| SANDBOX_1_TYPE                | Specify the sandbox type.                                                                                     | User Input                                                                                                    | The default value is RDBMS.                                                                                              |
| IIA_SEGMENT                   | Specify the name of<br>the Segment for<br>Forecast Interest Rates<br>sandbox infodom                          | User Input                                                                                                    |                                                                                                    |
| IIA_APPSERVER_FTP<br>_LOGPATH | Specify the sandbox<br>Maintenance log path<br>(to be created) for the<br>Forecast Interest Rates<br>sandbox. | User Input                                                                                                    |                                                                                                    |
| IIA_DBSERVER_FTP_<br>LOGPATH  | Specify the sandbox<br>Maintenance log path<br>(to be created) for the<br>Forecast Interest Rates<br>sandbox. | User Input                                                                                                    |                                                                                                    |

ATTENTION

Do not install new packs in the same segment if the preinstalled applications use the Run Management functionality of OFSAAI.

**9.** Enter the following command in the console to execute the application pack installer with the Silent option.

./setup.sh SILENT

**10.** The installer proceeds with Pre-Installation Checks.

**11.** Enter the OFSAA Processing Tier FTP or SFTP password value and proceed, when prompted in the command prompt.

|--|

| Console Prompts                                            | User Inputs                                                                                                    |
|------------------------------------------------------------|----------------------------------------------------------------------------------------------------|
| Please enter OFSAA Processing<br>Tier FTP or SFTP password | Enter the password to access the processing tier in the application server.                                                                      |
|                                                            | <b>NOTE</b> : If the prompt reads as follows, enter the username and password for accessing the product Staging or Metadata Repository FTPSHARE: |
|                                                            | Kerberos username [user]                                                                                                    |
|                                                            | <ul> <li>Kerberos password for user</li> </ul>                                                                                                   |

- **12.** The process displays the OFSAA License. Enter **Y** and proceed.
- **13.** The installer installs the AAI application.
- **14.** After the platform is installed, the Oracle Insurance Accounting Analyzer installation begins.
- **15.** After Data Model Upload is complete, verify the installation logs in the log directories mentioned in the <u>Verify the Log File Information</u> section.
- **16.** After successful IIA pack installation, the WAR file is generated and all the servers are verified and the installation complete message is displayed.
- **17.** The OFSAA Infrastructure installation performs a post-install health check automatically on the successful installation of the product.
- **18.** On completion of the installation, verify the installation log files mentioned in the <u>Verify the Log File Information</u> section.

| • | Perform steps mentioned in the Post-Installation |
|---|--------------------------------------------------|
|   | section.                                         |

• Ensure that the OFS\_IIA\_PACK installer directory with its contents is preserved, for enabling additional products in the future.

## 6.6.2 Verify the Log File Information

NOTE

See the following logs files for more information:

- See the log files in the locations, for OFS Insurance Accounting Analyzer installation.
- See the log file (or files) in the OFS\_IIA\_PACK/OFS\_AAI/logs/ directory for the Infrastructure installation log.
- See the OFSAAInfrastucture\_Install.log file located at the \$FIC\_HOME directory for the Infrastructure installation log.
- See the pack.install log file in the OFS IIA PACK/logs directory.

INSTALL THE ORACLE INSURANCE ACCOUNTING ANALYZER APPLICATION PACK

**NOTE** If you are installing on the Cloud infrastructure, refer to the sections <u>Updating the Config Schema Editing</u> the <u>WDSL</u> <u>Property File</u>.

## 7

# **Post-installation**

On successful installation of the Oracle Financial Services IIA application pack, follow the post-installation procedures mentioned in <u>Post-installation Checklist</u>.

**NOTE** You must clear the application cache before deploying the Application Pack web archive file. This applies to all web servers (WebSphere, WebLogic, Tomcat). For more information, see the <u>Clear Application Cache</u> section.

### **Topics:**

- Post-installation Checklist
- Patch Oracle Insurance Accounting Analyzer
- Updating the Config Schema
- <u>Assign Grants for Schemas</u>
- Editing the WDSL Property File
- Backup the OFS\_IIA\_SCHEMA\_IN.xml, OFS\_IIA\_SCHEMA\_OUTPUT.xml, and Silent.props\_Files
- <u>Stop the Infrastructure Services</u>
- <u>Create and Deploy the EAR/WAR Files</u>
- <u>Start the Infrastructure Services</u>
- <u>Access the OFSAA Application</u>
- OFSAA Landing Page
- <u>Configure Tomcat</u>
- <u>Change the ICC Batch Ownership</u>
- Update OBIEE URL
- <u>Configure Data Source</u>
- <u>Create and Deploy the EAR or WAR Files</u>
- <u>Configure the excludeURLList.cfg File</u>
- <u>Configure Data Redaction in OFSAA</u>
- Data Protection Implementation in OFSAA
- Post-Deployment Configurations

# 7.1 Post-Installation Checklist

You can use this checklist to have a glance at everything that you will be doing postinstalling this application. The link provided in each step takes you to a section either within this document or to another referenced document.

## NOTE

See the *Post-Installation* section in the <u>OFS AAI Release</u> <u>8.1.1.0.0 Installation and Configuration Guide</u> to complete the following checklist procedures.

### Table 25: Post-installation Checklist

| Sl. No. | Post-installation Activity                                                                                                    |
|---------|----------------------------------------------------------------------------------------------------|
| 1       | Verify that all patches are successfully installed.                                                                                                    |
| 2       | Update the Config Schema.                                                                                                    |
|         | Note: This step is applicable only for deployment on the Oracle Cloud Infrastructure.                                                                                                    |
| 3       | Edit the WDSL Property File.                                                                                                    |
|         | Note: This step is applicable only for deployment on the Oracle Cloud Infrastructure.                                                                                                    |
| 4       | <pre>Back up the OFS_IIA_SCHEMA_IN.xml,OFS_IIA_SCHEMA_OUTPUT.xml,<br/>and Silent.props files.</pre>                                                                                                    |
| 5       | Stop the OFSAA Infrastructure services.                                                                                                    |
| 6       | Start the OFSAA Infrastructure services.                                                                                                    |
| 7       | Create and deploy EAR or WAR files.                                                                                                    |
| 8       | Configure the browser settings for the Internet.                                                                                                    |
| 9       | Configure the webserver.                                                                                                    |
| 10      | Configure the Resource Reference in web application servers.                                                                                                    |
| 11      | Configure the Work Manager in the web application servers.                                                                                                    |
| 12      | EAR/WAR File - Build Once and Deploy Across Multiple OFSAA Instances.                                                                                                    |
| 13      | Access the OFSAA application.                                                                                                    |
| 14      | Configure excludeURLList.cfg file.                                                                                                    |
| 15      | Configure Tomcat.                                                                                                    |
| 16      | Change the ICC batch ownership.                                                                                                    |
| 17      | Update the OBIEE URL.                                                                                                    |
| 18      | Configure Data Source.                                                                                                    |
| 19      | Set Data Redaction in Oracle Insurance Accounting Analyzer.                                                                                                    |
| 20      | Implement Data Protection in OFSAA.                                                                                                    |
| 21      | <ul> <li><u>Post-deployment</u> Configuration.</li> <li><u>OBIEE Configuration</u> – Deploy Oracle Insurance Accounting Analyzer Analytics.</li> <li><u>Logging</u> as System Administrator.</li> <li><u>Create</u> Application Users.</li> <li><u>Map</u> the Application User (or Users) to User Groups.</li> </ul> |
|         | <ul> <li><u>IIA Pack User Group Names</u>.</li> </ul>                                                                                                    |

# 7.2 Mandatory Patches

The following table includes information about the mandatory patch that must be applied:

### **Table 26: Mandatory Patches**

| One-Off Patch | Description                                                                                                    |
|---------------|----------------------------------------------------------------------------------------------------|
| 33663417      | Ensure that whenever any installation or upgrade or<br>an incremental patch is applied, the mandatory patch<br>33663417 for Log4J must be reapplied. For more<br>information, see the MOS Doc ID <u>2827801.1</u> . |
| 32548944      | This is a mandatory OFS AAI one-off patch.                                                                                                    |
| 33995565      | This is a mandatory AAI one-off patch.                                                                                                    |
| 34058716      | This is a mandatory AAI one-off patch.                                                                                                    |

# 7.3 Patch Oracle Insurance Accounting Analyzer

Oracle strongly recommends installing the latest available patch set to be up-to-date with the various releases of the OFSAA product. Contact <u>My Oracle Support</u>. for more information on the latest release.

# 7.4 Configuring Tomcat for User Group Authorization, Data Mapping, and Disabling WADL for the Web Service

Users with system authorization roles can access User Group Authorization. However, to make it available on Tomcat web server, you have to perform the following configuration steps:

- 1. Navigate to the *\$FIC\_WEB\_HOME/webroot/WEB-INF/* folder and open web.xml file.
- 2. Enter the following in the web.xml file.

```
<init-param>
<param-name>mappedfile</param-name>
<param-value>false</param-value>
</init-param>
```

**3.** To disable the WADL for the Web Service, navigate to the following snippet in the web.xml file.

```
<servlet>
<servlet-name>CommonRESTServlet</servlet-name>
<servlet-
class>org.glassfish.jersey.servlet.ServletContainer</servlet-
class>
<init-param>
<param-name>javax.ws.rs.Application</param-name>
```

```
<param-
value>com.ofs.fsapps.commonapps.util.ApplicationResourceConfig
</param-value>
</init-param>
<load-on-startup>1</load-on-startup>
</servlet>
```

 Add the following snippet before the <load-on-startup>1</load-on-startup> attribute.

```
<init-param>
<param-name>jersey.config.server.wadl.disableWadl</param-name>
<param-value>true</param-value>
</init-param>
```

5. Save and close the file.

# 7.5 Updating the Config Schema

Update the configuration set paramvalue to Y in the Config Schema:

1. Log in to the Config Schema and execute the following query:

```
update configuration set paramvalue='Y' where
paramname='IS_CLOUD_INSTALL'; commit;
```

## 7.6 Assign Grants for Schemas

See Assign Grants for Schemas section in the <u>OFS AAI Release 8.1.1.0.0 Installation and</u> <u>Configuration Guide</u> on how to assign grants for the schemas.

# 7.7 Editing the WDSL Property File

To edit the WDSL property file, follow these steps:

- 1. Connect to the Compute virtual machine on which the OFSAA product is installed.
- 2. Navigate to the \$FIC HOME/ficdb/conf/ directory.
- 3. Edit the subLedgerRun.properties file.
- 4. Change the parameter in the WDSL property file to point to the WebLogic server (any of the nodes) and the listener port that is corresponding to that node.

## 7.8 Backup the OFS\_IIA\_SCHEMA\_IN.xml, OFS\_IIA\_SCHEMA\_OUTPUT.xml, and Silent.props Files

Backup the OFS\_IIA\_SCHEMA\_IN.xml,OFS\_IIA\_SCHEMA\_OUTPUT.xml, and Silent.props files as they can be reused when upgrading existing applications or installing new applications.

### Table 27: Directory of Files to Backup

| File Name                 | Directory                        |
|---------------------------|----------------------------------|
| OFS_IIA_SCHEMA_IN.xml     | OFS_IIA_PACK/schema_creator/conf |
| OFS_IIA_SCHEMA_OUTPUT.xml | OFS_IIA_PACK/schema_creator/     |
| Silent.props              | OFS_IIA_PACK/appsLibConfig/conf  |

# 7.9 Stop the Infrastructure Services

See <u>Stop the Infrastructure Services</u> in OFS AAI Release 8.1.1.0.0 Installation and Configuration Guide for details.

# 7.10 Create and Deploy the EAR or WAR Files

See <u>Create and Deploy the EAR or WAR Files</u> in OFS AAI Release 8.1.1.0.0 Installation and Configuration Guide for details.

## 7.11 EAR or WAR File - Build Once and Deploy Across Multiple OFSAA Instances

See <u>EAR or WAR File - Build Once and Deploy Across Multiple OFSAA Instances</u> in OFS AAI Release 8.1.1.0.0 Installation and Configuration Guide for details.

# 7.12 Start the Infrastructure Services

See <u>Start the Infrastructure Services</u> in OFS AAI Installation Guide for details.

# 7.13 Access the OFSAA Application

Before accessing the OFSAA application ensure the Internet Settings are configured.

To access the OFSAA application, follow these steps:

1. Open a browser and enter the URL in the following format:

```
<scheme>://<IP address/ hostname>:<port>/<context-
name>/login.jsp
```

For example, https://192.0.2.2/ofsaa/login.jsp

The OFSAA Login window is displayed.

ACCESS THE OFSAA APPLICATION

#### Figure 13: OFSAA Login Window

| ORACLE' Financial Services Analytical App | lications                                                                                       | <u>About</u> |
|-------------------------------------------|-------------------------------------------------------------------------------------------------|--------------|
| Ð                                         |                                                                                                 |              |
|                                           |                                                                                                 |              |
|                                           |                                                                                                 |              |
|                                           | Language US-English •                                                                           |              |
|                                           | User ID                                                                                         |              |
|                                           | Password                                                                                        |              |
|                                           | Login                                                                                           |              |
|                                           | Version 8.1.0.0.0<br>Copyright © 1993, 2020, Oracle and∕or its affiliates. All rights reserved. |              |

With the installation of every OFSAA Application Pack, there are two seeded userprofiles configured in the system:

- SYSADMN System Administrator
- SYSAUTH System Authorizer

The SYSADMN and SYSAUTH users are configured with a default password, which you will require to log in for the first time. See the MOS Doc ID: <u>2691681.1</u> for the password.

**2.** Log in to the application using the SYSADMN User ID and the default password. After the first login, you are prompted to change the password.

**ATTENTION** The password change is required only for a new installation scenario and not for upgrade scenarios.

## 7.13.1 OFSAA Landing Page

On successful login, the OFSAA Landing screen is displayed.

### Figure 14: OFSAA Landing screen

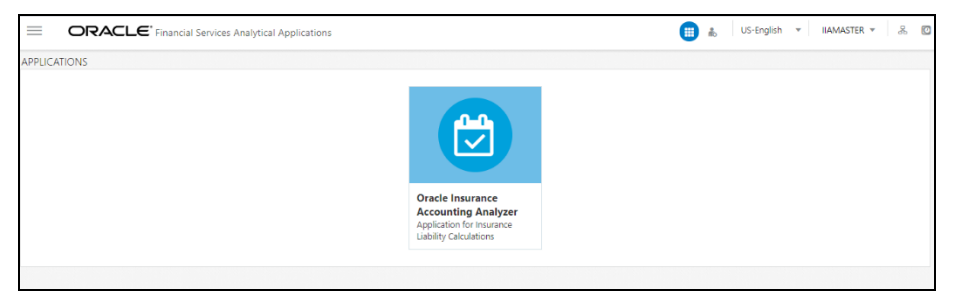

OFSAA Landing screen shows the available Applications as tiles, for which a user has access. Clicking the respective Application tile launches that particular application. You can change the landing page based on your preference.

## 7.13.1.1 Masthead

This section describes the user interface components in the OFSAA Landing page.

### Figure 15: User Interface Components

| Navigation menu icon                                           | Header | Application icon Administration icon Language Selection menu        |
|----------------------------------------------------------------|--------|---------------------------------------------------------------------|
| ORACLE <sup>*</sup> Financial Services Analytical Applications | ,      | US-Énglish v MRMMUSER v & & @                                       |
|                                                                |        | User Selection menu<br>Connected To icon<br>Last Login details icon |

- **Navigation Menu**: This icon is used to trigger the Application Navigation Drawer.
- **Application Icon**: This icon is used to show the available Applications installed in your environment at any time.
- Administration lcon: This icon is used to go to the *Administration* window. The *Administration* window displays modules like System Configuration, Identity Management, Database Details, manage OFSAA Product Licenses, Create New Application, Information Domain, Translation Tools, and process Modelling Framework as Tiles.
- **Reports Icon**: This icon is used to launch various User Reports such as user Status Report, User Attribute Report, User Admin Activity Report, User Access Report, and Audit Trial Report.
- Language Menu: It displays the language you selected in the OFSAA Login Screen. The language options displayed in the Language Menu are based on the language packs installed in your OFSAA instance. Using this menu, you can change the language at any point in time.
- User Menu: Clicking this icon displays the following menu:

### Figure 16: User Menu

| X Preferences   |
|-----------------|
| 🔲 About         |
| Change Password |
| 🕩 Log Out       |

- **Preferences**: To set the OFSAA Landing Page.
- Change Password: To change your password. For more information, see the Change Password section in the OFS AAI User Guide. This option is available only if SMS Authorization is configured.
- **Log Out**: To log out from OFSAA applications.

• Last Login Details: This displays the last login details as shown.

### Figure 17: Last Login Details

```
Last Login Date : 05/13/2018 20:28:46 PM
Last Failed Login Date : 05/11/2018 09:27:26
AM
```

### 7.13.1.2 Navigation Drawer

To launch the navigation drawer, follow these steps:

1. Click the **Navigation menu** to launch the Navigation Drawer as shown.

| Figure 18: Navigation Drawer                  |  |
|-----------------------------------------------|--|
| A Home                                        |  |
| Navigation List                               |  |
| 😣 Financial Services Enterprise Modeling      |  |
| 🗱 Financial Services Inline Processing Engine |  |
|                                               |  |
|                                               |  |
|                                               |  |

Here the navigation items appear as a list. The First Level menu shows the installed applications. Clicking an application displays the second-level menu with the application name and Common tasks menu. The arrangement of the menu depends on your installed application.

2. Clicking an item in the menu displays the next level sub-menu and so on. For example, to display Data Sources, click **Financial Services Enterprise Modeling** select **Data Management select Data Management Framework,** select **Data Management Tools,** and then select **Data Sources.** 

| 🖀 Home                                    |          |
|-------------------------------------------|----------|
| <ul> <li>Data Management Tools</li> </ul> | ē4<br>⊦ē |
| Data Sources                              |          |
| Data Mapping                              |          |
| Post Load Changes                         |          |
| User Defined Functions                    |          |
| DMT Configurations                        |          |

#### Figure 19: Navigation Drawer Menus and Submenus

**3.** Click **Hierarchical Menu** to display the navigation path of the current submenu as shown.

### Figure 20: Navigation Submenu

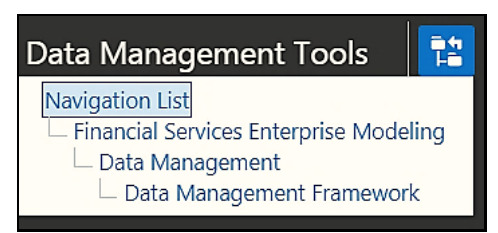

**4.** The RHS Content Area shows the Summary page of Data Sources. Click anywhere in the Content Area to hide the Navigation Drawer. To launch it back, click the

Navigation menu

5. Click Home to display the OFSAA Landing Screen.

### 7.13.1.3 System Configuration

The Administration and Configuration section allows the System Administrators to configure the Server details, Database details, OLAP details, and Information Domain along with the other Configuration process such as segment and metadata mapping, and mapping segment to security. System Configuration is mostly a one-time activity that helps the System administrator to make the Infrastructure system operational for usage.

### 7.13.1.3.1 Navigate to System Configuration

Click the **Administration Icon** (a) from the header to display the Administration tools in the Tiles menu. Click **System Configuration** from the Tiles menu to view a submenu list.

**NOTE** After you have accessed a tool from the submenu, the options are also available in the Navigation List to the left. Click the **Navigation menu** to access the Navigation List.
#### Figure 21: System Configuration Submenu

| ñ   | Home                           |   |                                |
|-----|--------------------------------|---|--------------------------------|
|     | Navigation List                |   | 🖀 Home                         |
| ×   | System Configuration           | > | < System Configuration         |
| a., | Identity Management            |   | Configure Database Server      |
| 8   | Database Details               |   | Configure Application Server   |
| a,  | Manage OFSAA Product Licenses  |   | Configure Web Server           |
| 题   | Create New Application         |   | Configure OLAP Details         |
| ⊕   | Information Domain             |   | Configure System Configuration |
| 措   | Translation Tools              | > |                                |
| 5   | Processing Modelling Framework | > |                                |

You (System Administrator) must have full access rights to the ftpshare directory with the appropriate User ID and password to add and modify the server details.

#### 7.13.1.3.2 Components of System Configuration

System Configuration consists of the following sections.

- Database Server
- Application Server
- Web Server
- Database Details
- OLAP Details
- Information Domain
- Configuration
- Create Application

# 7.14 View OFSAA Product Licenses after Installation of Application Pack

In an integrated environment, where you have multiple applications installed on the same domain or infrastructure, OFSAAI allows you to see the other licensed applications through the UI. For more information, see the View OFSAA Product Licenses after Installation of Application Pack in the <u>OFS Analytical Applications Infrastructure User</u> <u>Guide Release 8.1.1.0.0</u>.

# 7.15 Configure Tomcat

To stop generating static content with one print statement per input line, you must configure the web.xml file.

To configure the web.xml file, perform the following steps:

- 1. Navigate to the tomcat/conf directory.
- 2. Edit the web.xml file as follows:
- 3. Set the mapped file parameter to False in the servlet tag mentioned with

```
<servlet-name>jsp</servlet-name>.
<init-param>
<param-name>mappedfile</param-name>
<param-value>false</param-value>
</init-param>
```

# 7.16 Change the ICC Batch Ownership

All seeded Batches in the Oracle Insurance Accounting Analyzer pack are automatically assigned to the SYSADMN user during installation. To view the batches in the Batch Maintenance menu, you must execute the following query in the Config Schema of the database:

```
begin
AAI_OBJECT_ADMIN.TRANSFER_BATCH_OWNERSHIP
('fromUser','toUser','infodom');
end;
OR
begin
AAI_OBJECT_ADMIN.TRANSFER_BATCH_OWNERSHIP ('fromUser','toUser');
end;
```

#### Where:

- from user indicates the user who currently owns the batch
- toUser indicates the user to whom the ownership must be transferred
- infodom is an optional parameter. If specified, the ownership of the batches of that Infodom will be changed.

# 7.17 Update OBIEE URL

To access the respective Business Intelligence Analytics Application, you must update the OBIEE URL in the AAI\_MENU\_B table after the OBIEE environment is up and running. Use the following command:

```
UPDATE AAI_MENU_B
SET V_MENU_URL = '&obieeURL'
WHERE V_MENU_ID IN ('OFS_IIA_ANALYTICS')
/
COMMIT
/
```

# 7.18 Configure Data Source

This section details the configurations required for Data Sources in the OFSAA applications.

- Create a connection pool in the Information Domain. For more information, see the <u>OFS AAI Release 8.1.1.0.0 Installation and Configuration Guide</u>.
- JNDI name of the connection pool must be <res-ref-name> as mentioned in the web.xml file. For example jdbc/OFSINFDOM
- Create and deploy the web components into the webserver. For more information on deploying the web components, see the <u>OFS AAI Release 8.1.1.0.0 Installation</u> <u>and Configuration Guide</u>.
- The following tag must be added manually in web.xml if not already present in the web.xml file.

```
<resource-ref>
<!-- description>DB Connection INFODOM</description -->
<res-ref-name>jdbc/ INFODOM</res-ref-name>
<res-type>javax.sql.DataSource</res-type>
<res-auth>Container</res-auth>
</resource-ref>
```

# 7.19 Create and Deploy the EAR or WAR Files

See <u>Create and Deploy the EAR or WAR Files</u> in OFS AAI Release 8.1.1.0.0 Installation and Configuration Guide for details.

# 7.20 Configure the excludeURLList.cfg File

See <u>Configure the excludeURLList.cfg File</u> in OFS AAI Installation Guide for details.

# 7.21 Configure Data Redaction in OFSAA

This section details the configurations required in case you want to enable Data Redaction in the OFSAA applications.

Topics:

- Prerequisites
- Data Redaction
- Enable Data Redaction in case of an Upgrade

### 7.21.1 Prerequisites

Ensure the required Oracle Database Server versions are installed:

• Oracle Database Server Enterprise Edition 18c Release 3 - 64 bit RAC/Non-RAC with/without partitioning option, Advanced Security Option.

• Oracle Database Server Enterprise Edition 19c Release 3 - 64 bit RAC/Non-RAC with/without partitioning option, Advanced Security Option.

## 7.21.2 Data Redaction

OFSAA is enhanced to enable masking of sensitive data and Personal Identification Information (PII) to adhere to Regulations and Privacy Policies. Oracle Data Redaction provides selective, on-the-fly redaction of sensitive data in database query results before display by applications so that unauthorized users cannot view the sensitive data. The stored data remains unaltered, while displayed data is transformed into a pattern that does not contain any identifiable information.

To enable Data Redaction, perform the following steps:

- **1.** Log in as SYSDBA into the database.
- 2. Execute the

\$FIC\_HOME/utility/data\_security/scripts/create\_data\_sec\_ roles.sql file only once per database (PDB in case of 18c/19c).

**3.** Execute the following SQL statement to find out the list of atomic users from the table:

select v\_schema\_name from aai\_db\_detail where V\_DB\_NAME <> 'CONFIG' AND V\_DB\_ TYPE = 'ORACLE'

- 4. Execute the
   \$FIC\_HOME/utility/data\_security/scripts/grant\_data\_sec\_roles.s
- q1 file for all atomic users found in the previous step.5. From the Configuration window in the System Configuration module, select the
- **6.** Run the Data Redaction utility.

Allow Data Redaction checkbox.

For more details on enabling Data Redaction, see the *Data Redaction* section in the *Data Security and Data Privacy* topic in the <u>OFS Analytical Applications</u> <u>Infrastructure Administration and Configuration Guide</u>.

# 7.21.3 Enable Data Redaction in case of Upgrade

This section details the configurations required in case you want to enable Data Redaction in OFSAA applications after upgrade to OFSAA 8.1.1.0.0 version from a previous version. Additionally, these configurations are required in case you did not enable TDE during Oracle Insurance Accounting Analyzer 8.1.1.0.0 installation and want to enable it at a later point in time.

Perform the following steps:

- 1. From the Configuration window in the System Configuration module, select the **Allow Data Redaction** checkbox.
- **2.** Run the Data Redaction utility.

For more details on enabling Data Redaction, see the *Data Redaction* section in the *Data Security and Data Privacy* topic in the <u>OFS Analytical Applications</u> <u>Infrastructure Administration Guide</u>.

# 7.22 Data Protection Implementation in OFSAA

Data Protection implementation in OFSAA applications includes the following:

- Right to be Forgotten
- Data Portability
- Pseudonymization
- Notice and Consent
- Data Archival
- Data Redaction

See the OFSDF Data Protection Implementation Guide for details.

### 7.22.1 Right to be Forgotten

Right to be Forgotten is the task of removing Personally Identifiable Information (PII) of a Data Subject for the given Party. The financial institution can delete PII for those Data Subjects who have requested this Right to be Forgotten functionality.

The Data Subjects may have made significant financial transactions, and/or financial information may be required for regulatory or compliance reporting. Deleting the complete record that consists of PII may lead to issues in data reconciliation. In OFSAA, the PII data will be replaced with randomized values and therefore, the complete Data Subject record is retained. As a result, financial information is retained; however, the associated Party PII is removed permanently.

### 7.22.1.1 Configuring Right to be Forgotten During Oracle Insurance Accounting Analyzer Installation

To configure Right to be Forgotten, follow these steps:

- 1. Ensure that you assign the role of Data Controller to the IIA user.
- 2. Edit the task of the batch <Infodom\_name>\_RightToForget. By default the parameter is SYSADMN. Modify the user ID in the Metadata Value field to the IIA Data Controller user ID from Step 1.
- **3.** Add the party IDs entries for the Right to Forget in the **FSI\_PARTY\_RIGHT\_TO\_FORGET** table.
- 4. Execute the batch <Infodom\_name>\_RightToForget, for the specific FIC MIS date mentioned in the FSI\_PARTY\_RIGHT\_TO\_FORGET table.

# 7.23 Post-deployment Configurations

This section includes the post-deployment configuration steps.

### Topics:

- Deploy the Oracle Insurance Accounting Analyzer Analytics
- Logging as System Administrator
- <u>Creating Application Users</u>
- Mapping Application User (or Users) to User Group

• IIA Pack User Group Names

## 7.23.1 OBIEE Configuration - Deploy OFS IIA Analytics

The Oracle Insurance Accounting Analyzer Analytics application release 8.1.1.0.0 is based upon a dedicated reporting mart built from the new Fusion Financial Services Data Model. Oracle Insurance Accounting Analyzer Analytics 8.1.1.0.0 leverages several components of Oracle Business Intelligence Enterprise Edition (OBIEE) or Oracle Analytics Server (OAS) technology including Dashboards and Answers. It also includes various Dashboards and Reports for the user to carry out various Insurance Accounting Analyzer-based analytics.

Follow these steps to configure the Oracle Insurance Accounting Analyzer Analytics:

- Make sure Oracle Business Intelligence 12.2.1.4.0 or OAS 5.5.0 installation is completed and available. See <u>Installing and Configuring Oracle Business</u> <u>Intelligence 12c (12.2.1.4)</u> (E91876-03) or <u>Installing and Configuring Oracle Analytics</u> <u>Server 5.5.0</u> (F27232-03) for more details.
- 2. Configure the ODBC data source to connect to the Oracle BI Server:
  - a. Navigate to Control Panel, select Administrative Tools, and then select Data Sources (ODBC).
  - b. Select the System DSN tab and click Add.
  - c. Select a driver-specific to Oracle BI Server 2.2.1.4.0 or OAS 5.5 and click Finish.
  - **d.** Enter the **Name** and **Server** details (specify the Hostname or IP Address of the BI Server) and click **Next**.
  - e. Enter the Oracle BI Server login ID and password (Enter the User Name and Password created at the time of OBIEE or OAS installation). Update the port with the port number available for the BI Server in the **Availability** tab of Business Intelligence in the Enterprise Manager.

For example: In the following figure, the port number is 9514.

Figure 22: Update Port Number in the BI Server

|                                                                  | 📒 WebLogic Domain 🔻 🛛 weblogic 🔻 🚥                                                                                                    |                                                                                                    |       |                                |  |  |  |  |  |
|------------------------------------------------------------------|----------------------------------------------------------------------------------------------------|----------------------------------------------------------------------------------------------------|-------|--------------------------------|--|--|--|--|--|
| biinstance O                                                     | <ul> <li><sup>™</sup> • <sup>™</sup> •</li> <li><sup>™</sup> • <sup>™</sup> •</li> <li><sup>™</sup> • <sup>™</sup> • <sup>™</sup></li></ul> |                                                                                                    |       |                                |  |  |  |  |  |
| Overview Availability Configuration Processes Fallover Processes | Overview Availability Configuration Diagnostics Security Processes Fallover Processes                                                                                                    |                                                                                                    |       |                                |  |  |  |  |  |
| Start All Stop All                                               | Restart Al                                                                                                    | Host                                                                                                    | d 📕   | Stop Selected Restart Selected |  |  |  |  |  |
| BI Presentation Services                                         |                                                                                                    | Those in the second second sec | 1 6.1 | INV                            |  |  |  |  |  |
| A R BI Servers                                                   | Ŷ                                                                                                    |                                                                                                    |       |                                |  |  |  |  |  |
| obis1                                                            | Û                                                                                                    | whf00asw.in.oracle.com                                                                                                    | 9514  |                                |  |  |  |  |  |
| Ef BI Schedulers                                                 | Û                                                                                                    |                                                                                                    |       |                                |  |  |  |  |  |
| ♦ E BI Cluster Controllers                                       | Û                                                                                                    |                                                                                                    |       |                                |  |  |  |  |  |
| BI JavaHosts                                                     | Û                                                                                                    |                                                                                                    |       |                                |  |  |  |  |  |
|                                                                  |                                                                                                    |                                                                                                    |       |                                |  |  |  |  |  |
|                                                                  |                                                                                                    |                                                                                                    |       |                                |  |  |  |  |  |

f. Click Next.

- **g.** Navigate to the RPD and Catalog folders available in the following directories. Copy the RPD and required Catalog files (as per the license agreement) in the server where the BI client tools are installed:
  - \$FIC\_HOME/IIABI/OBIEE 12.2.1.4.0/Repository directory containing the IFRS17.rpd in the data model folder and archived.
  - \$FIC\_HOME/IIABI/OBIEE 12.2.1.4.0/Catalog directory containing the IFRS17.catalog in the data model folder and archived
- h. Click Finish.
- **3.** Modify the connection pool and set the properties.
  - **a.** Open the OBI Administration tool.
  - **b.** Select **Start, s**elect **Programs,** select **Oracle Business Intelligence** and then select **BI Administration.**
  - c. Select File, select Open, select Offline, and then select the IFRS17.rpd file.
  - d. In the Open dialog box, select and open the IFRS17.rpd file.
  - e. Enter the Repository password as Admin123.
  - **f.** In the **Physical** layer, double-click the **Connect Pool**: *IIABI* to open its properties.
  - g. In the General tab, edit and check the following entries:
    - i. Call Interface: (OCI 10g/11g).
  - ii. Data source name: <TNS Entry connecting to OFSAA atomic schema>

```
For example:
(DESCRIPTION=(ADDRESS_LIST=(ADDRESS=(PROTOCOL=TCP)(HOS
T=<Database IP
address>)(PORT=1521)))(CONNECT_DATA=(SERVICE_NAME=<Dat
abase Name>)))
```

- iii. User name: <enter atomic db user name>.
- iv. Password: <enter atomic db user password>.
- v. Confirm the password and click **OK** to close the window.
- vi. Similarly, configure the connection pools for IIABITRANS and IIABI\_ INIT\_BLOCK and IIABI.
  - Check Global Consistency, that is, press Ctrl+k.
  - Double-click on the warning (if you are using OAS).
  - Click **Reset to defaults** and click **OK**.
- vii. Click Save.
- **h.** Click **Yes** for the Global Consistency Message. No warnings should be generated at this stage.
- i. Close the RPD file (close the file and exit).
- 4. Log in to the Oracle Insurance Accounting Analyzer Analytics application using the

URL: http://<ipaddress>:<port>/analytics (replace the port number based on your setup).

- **5.** Follow these steps to configure the BI publisher Data Source:
  - **a.** Log in to the Oracle Insurance Accounting Analyzer Analytics application.
  - **b.** Navigate to **Administration, select BI Publisher**, and then select **Manage BI Publisher**.
  - c. Click JDBC Connection from Data Sources.
  - d. Click Add Data Source.
  - e. Enter the Data Source name as IIA.
  - **f.** Add Database details in the Connection string, that is the hostname (IP address), port number, and SID.
  - **g.** Enter the username (schema name) and password.
  - h. Click Test Connection.
  - i. Ensure that the connection is successfully established. Click **Apply**.
- 6. Perform the following configuration for sub-ledger reports:

#### For OBIEE:

- a. Navigate to the Oracle\_Home/user\_projects/domains/bi/config/fmwconfig/bicon fig/OBIS directory.
- b. Edit the value in EVALUATE\_SUPPORT\_LEVEL to 2: EVALUATE SUPPORT LEVEL = 2; IN NQSCONFIG.INI file.
- **c.** Save the file and restart the BI services.

#### For OAS:

- a. Navigate to the OAS reports URL and add /dv at the end of the URL. For example: http://<ipaddress>:<port>/dv (replace the port number based on your setup)
- **b.** Log in and click **Console**, then click **System Settings** and navigate to **Evaluate Support Level**.
- **c.** Set the evaluate support level from 0 to 2.
- d. Click Restart.
- e. Restart the OBI services.
- **a.** After completing the preceding steps, the second report under Subledger appears without errors.
- 7. Perform the following OBIEE presentation server configuration steps:
  - b. Navigate to the <<Oracle BI Instance Home>/config/fmwconfig/biconfig/OBIPS directory.
  - **c.** Edit the instanceconfig.xml file.
  - **d.** Insert the following code within the XML tag <Views> </Views>.

```
<Charts>
```

```
<MaxVisibleColumns>50000</MaxVisibleColumns>
```

```
<MaxVisiblePages>25000</MaxVisiblePages>
```

POST-DEPLOYMENT CONFIGURATIONS

```
<MaxVisibleRows>10000000</MaxVisibleRows>
```

<MaxVisibleSections>50000</MaxVisibleSections>

<JavaHostReadLimitInKB>10240</JavaHostReadLimitInKB>

</Charts>

e. Insert the following code within the XML tag <Views> </Views>.

```
<Table>
<Table>
<DefaultRowsDisplayedInDelivery>75</DefaultRowsDisplayedInD
elivery>
<DefaultRowsDisplayedInDownload>6500</DefaultRowsDisplayedI
nDownload>
<MaxCells>400000</MaxCells>
<MaxVisibleRows>140000</MaxVisibleRows>
</Table>
</Table>
<Marrative>
<MaxRecords>500000</MaxRecords>
<DefaultRowsDisplayed>25</DefaultRowsDisplayed>
</Narrative>
```

f. Save the file and restart the BI services.

**NOTE** Take a backup of the instanceconfig.xml file before making any changes.

### 7.23.1.1 RPD and Catalog Deployment

This section includes steps for the RPD and Catalog deployment.

### 7.23.1.2 Deploying the RPD

For RPD deployment, follow these steps:

- 1. Connect to the OBIEE server.
- 2. Create a folder. For example, tmp in the following directory:

<Oracle\_Home>/user\_projects/domains/domain\_name

- **3.** Copy the IFRS17.rpd from the <u>local directory</u> (where you have saved the RPD) to the folder created in the preceding step.
- 4. Open the command prompt, and navigate to the following directory:

```
/scratch/<mount_name>/Middleware/Oracle_Home/user_projects/dom
ains/bi/bitools/bin
```

5. Execute the following command:

```
./datamodel.sh uploadrpd -I <RPDfilepath> -W <RPDpassword> -
SI ssi -U <username> -P <password>
```

For example:

```
./datamodel.sh uploadrpd -I
/Oracle_Home/user_projects/domains/bi/RPD/IFRS17.rpd -SI ssi
-U weblogic -P weblogic123
rpd pass : Admin123
```

### 7.23.1.3 Deploying the Web Catalog

For web catalog deployment, follow these steps:

- 1. Open the catalog manager, navigate to the File menu and open the catalog online by giving the necessary credentials based on your setup:
  - Type: Online
  - URL: http://<ipaddress>:<port>/analytics-ws
- **2.** After the catalog is opened, it will display a directory structure on the left-hand side. Select the *Catalog Root and select Shared Folders* in the LHS tree structure.
  - **a.** Go to the **File** menu and select **Unarchive**. It will ask for the path for a file.
  - **b.** Browse the path of the archived catalog file saved in your <u>local directory</u> using the Browse button and click **OK**.
  - **c.** The catalog must be extracted in the Shared Folders directory for the reports to display. A successful operation message is displayed.
  - d. Restart the presentation services once again.
  - e. Open the analytics OBIEE URL (http://<ipaddress>:<port>/analytics).
  - **f.** Login with credentials based on your setup, and verify that the catalog is available.
    - i. Click on catalog in the OBIEE application right top menu list.
    - **ii.** In the LHS menu, navigate to shared directories and verify all the directories are available.
  - iii. Navigate to Administration, then Maintenance and Troubleshooting, select Reload Files, and then click MetaData.

**NOTE** If you need to clear the cache in OAS, click Issue SQL and run the Call SAPurgeAllcache() method.

### 7.23.1.4 Configure the OBI Administrator Tool

Follow the below steps to configure the OBI Administrator tool to point to the database schema:

- 1. Open the **Administrator** tool and navigate to **File**, select **Open**, and then select **Online/Offline**.
  - a. If you are online, the **Presentation**, **Business Model** and **Mapping**, and **Physical** panes appear.
  - **b.** If you are offline, then select the IFRS17.rpd file and provide the RPD password.
- 2. In the **Physical** pane, right-click **Insurance Connection Pool**, then **Insurance Connection Pool Init Blocks**, and then click **Properties**.

- 3. Click Yes.
- 4. Open the Atomic Schema and enter details as provided in the below example:

```
Dsn: (DESCRIPTION = (ADDRESS = (PROTOCOL = TCP) (HOST =
10.40.136.96) (PORT = 1521)) (CONNECT_DATA = (SERVER =
DEDICATED) (SERVICE_NAME = IFRS18PDB)))
```

username: atm8081

password: password1

5. If you are online, click **Check In Changes**. If you are offline, navigate to **File**, then select **Save as**, then select **Repository** and then select the IFRS17.rpd file.

After you complete the above steps, you must reload the files and metadata as detailed in step f in the <u>Deploying the Web Catalog</u> section.

### 7.23.1.5 Starting and Stopping Services in OBIEE

Follow the below steps to start and stop OBIEE services:

- 1. Connect to the OBIEE or OAS server.
- **2.** Navigate to the
  - /scratch/<mount\_name>/Middleware/Oracle\_Home/user\_projects/dom ains/bi/bitools/bin directory.
- 3. Execute the following commands:
  - a. Command to stop service: ./stop.sh
  - **b.** Command to start service: ./start.sh

### 7.23.1.6 Editing Global Variables for OBIEE or OAS

To edit the global variables for OBIEE, in this release of the Oracle Insurance Accounting Analyzer application, follow these steps:

- 1. Host the RPD in the server where you have configured OBIEE or OAS and Catalog for the Oracle Insurance Accounting Analyzer application as part of this release.
- Log in to OBIEE or OAS by using the URL format (<u>http://<ipaddress>:<port>/analytics</u>) to open the home page.

#### Figure 23: The Analytics Home Page

| ORACLE' Analytics                                               |                                                                          |                                                       |                           | ? 🙆                                                      |
|-----------------------------------------------------------------|--------------------------------------------------------------------------|-------------------------------------------------------|---------------------------|----------------------------------------------------------|
| 希 Home                                                          |                                                                          |                                                       | Home Catalog Favorites 🕶  | Dashboards 👻 Create 👻 Open 👻                             |
| Create                                                          | Recent                                                                   |                                                       |                           | Most Recent(Fair Value Summary -<br>FairValue Summary)   |
| Analysis and Interactive Reporting<br>Analysis Dashboard More V | Dashboards<br>Fair Value Summary - FairV<br>Open Edit More ▼             | Fair Value Summary - Fair<br>Open Edit More ▼         | Fair Value S<br>Open Edit | My Dashboard     Hedge Management     Eair Value Summary |
| Published Reporting<br>Report Report Job More                   | Fair Value Summary - Hedg<br>Open Edit More 🔻                            | Fair Value Summary - Discl<br>Open Edit More V        | Fair Value S              | # IFR\$17                                                |
| Actionable Intelligence                                         | More Dashboards 🗸                                                        |                                                       |                           | Management Reports                                       |
| Jobs                                                            | Others<br>Fair Value Management Re<br>Open Edit More                     | Fair Value Run Defination S                           | 24 scenario     Open Edit | Long Duration Contracts     Disclosure Reports           |
| Report Jobs<br>Report Job History                               | Prompt-Fair value Mangem<br>Edit More V                                  | Open Edit More -                                      |                           | Sub Ledger Reports                                       |
|                                                                 | Most Popular                                                             |                                                       |                           |                                                          |
|                                                                 | No recommendations are currently available. I     Download Desktop Tools | Most Popular items will be displayed here when result | its become available.     |                                                          |
|                                                                 |                                                                          |                                                       |                           |                                                          |
|                                                                 |                                                                          |                                                       |                           |                                                          |
|                                                                 |                                                                          |                                                       |                           |                                                          |
|                                                                 |                                                                          |                                                       |                           |                                                          |

3. In the **Dashboard** drop-down list, click **Disclosure Reports** to open the dashboard.

- 4. Click Edit on any of the reports to open the settings window.
- 5. In the **Criteria** tab, in the **Selected Columns** pane, click **Onerous Classification Code**.
- 6. Click **Settings** <sup>22</sup> to open the settings submenu.

Figure 24: The Settings icon adjacent to Onerous Classification Code

| Criteria Results Prompts Advanc | ed                              |
|---------------------------------|---------------------------------|
| ⊿ Subject Ar 🔍 †↓ 👻             |                                 |
| IFRS17  Contract Type           | ⊿ Selected Columns              |
| Onerous Classifica              | Contract Type                   |
| Onerous Classificat             | 📳 Onerous Classification Code 🏟 |
| Onerous Classificat             | †↓ Sort ►                       |
| Currency                        | <i>fx</i> Edit formula          |
| 🕨 🚞 Currency Conversion R:      | Column Properties               |
| Date                            | Filter                          |
| 🕨 🚞 Insurance Scenario          | 🔀 Delete                        |
| Label Defination                | 님 Save Column As                |
| Liability Defination            |                                 |
| LOA                             |                                 |
| Legal Entity                    |                                 |

7. Click the Edit formula to open the Edit Column Formula window.

#### Figure 25: The Edit Column Formula

| dit Column Foi                                                                                                    | rmula                                                                                     |           |        |               |              |                     |          |                      |   |   |   |   |    | 0    | ×  |
|----------------------------------------------------------------------------------------------------|-------------------------------------------------------------------------------------------|-----------|--------|---------------|--------------|---------------------|----------|----------------------|---|---|---|---|----|------|----|
| Column Formula                                                                                                    | Bins                                                                                      |           |        |               |              |                     |          |                      |   |   |   |   |    |      |    |
| Fo                                                                                                    | lder Heading                                                                              | Contra    | t Typ  | 08            |              |                     |          |                      |   |   |   |   |    |      |    |
| Cole                                                                                                    | umn Heading                                                                               | Onerou    | is Cla | ssification ( | Iode         |                     |          |                      |   |   |   |   |    |      |    |
|                                                                                                    |                                                                                           | 🗌 Cu      | stom   | Headings      | ;            |                     |          |                      |   |   |   |   |    |      |    |
| ggregation Rule                                                                                                    | (Totals Row)                                                                              | Default ( | None   | :)            | •            |                     |          |                      |   |   |   |   |    |      |    |
| wailable                                                                                                    |                                                                                           |           |        | Column Fo     | ormula       |                     |          |                      |   |   |   |   |    |      |    |
| Subject Areas                                                                                                    |                                                                                           | 0         |        | "Contrac      | t Type"."One | rous Classification | Code"    |                      |   |   |   |   |    |      |    |
| <ul> <li>IFRS17</li> <li>Im Cont</li> <li>Im Curr</li> <li>Im Curr</li> <li>Im Date</li> <li>Im Insu</li> <li>Im Labe</li> <li>Im Labe</li> <li>Im Lobe</li> <li>Im Lobe</li> </ul> | tract Type<br>ency<br>ency Conversi<br>rance Scenari<br>el Defination<br>ility Defination | ion R:    | >      |               |              |                     |          |                      |   |   | 1 |   |    |      |    |
| •                                                                                                    |                                                                                           | •         |        | 1()           | Filter       | Column 🔻            | Variable | ▼   +   <sub>-</sub> | x | 1 | % | ( | )  | - 11 |    |
|                                                                                                    |                                                                                           |           |        |               |              |                     |          | Session              |   |   |   |   |    |      |    |
|                                                                                                    |                                                                                           |           |        |               |              |                     |          | Repository           |   |   |   |   | or | Cana |    |
|                                                                                                    |                                                                                           |           |        |               |              |                     |          | Presentation         |   |   |   |   | ON | Cano | ;e |
|                                                                                                    |                                                                                           |           |        |               |              |                     |          | Global               |   |   |   |   |    |      |    |

8. In the Variables drop-down list, select Global... to open the Insert Global Variable window.

- Select the Global Variable that you want to edit, and then click Edit Global
   Variable
- 10. Edit a global variable with the following details:

Table 28: Required Values for the Global Variable

| Field | Value to be added                                                                                                    |
|-------|----------------------------------------------------------------------------------------------------|
| Name  | denomination                                                                                                    |
| Туре  | Text                                                                                                    |
| Value | case when '@{denomination}{In Thousand}' = 'In Thousand' then<br>1000 when '@{denomination}{In Thousand}' = 'In Million' then<br>1000000 else 1 end |

This variable is used to divide all amount values by thousand or million, depending on the selected criteria.

**11.** Click **OK**, and then click **OK** again to save.

### 7.23.2 Logging as System Administrator

This section includes provides information about the system administrator roles and privileges.

#### **Topics:**

- Role of an Administrator
- Function Maintenance
- Role Maintenance
- <u>Function Role Mapping</u>
- User Group Role Mapping

### 7.23.2.1 Role of an Administrator

There are two types of Administrators as defined by the OFS Analytical Applications Infrastructure: A User Administrator and a System Administrator.

- System Administration: refers to a process of managing, configuring, and maintaining confidential data in a multi-user computing environment. A System Administrator creates functions, roles, and mapping functions to specific roles. A System Administrator also maintains segment information, holiday list, and restricted passwords to ensure security within the application. The following are the activities of a System Administrator:
  - Function Maintenance
  - Role Maintenance
  - Function-Role Mapping
- User Administration: is one of the core functions of Security Management which involves administrators creating user definitions, user groups, maintain profiles, authorize users and user groups, and map users to groups, domains, and roles. A User Administrator controls the user privileges in accessing the application and is

based on business requirements to provide access to view, create, edit, or delete confidential data.

A User Administrator grants permissions based on user roles and requirements.

The respective roles must be mapped to administrative user SYSADMN.

### 7.23.2.2 Function Maintenance

For details, see the System Administrator section in the <u>Oracle Financial Services</u> <u>Analytical Applications Infrastructure User Guide.</u>

### 7.23.2.3 Role Maintenance

For details, see the System Administrator section in the <u>Oracle Financial Services</u> <u>Analytical Applications Infrastructure User Guide.</u>

### 7.23.2.4 Function - Role Mapping

For details, see the System Administrator section in the <u>Oracle Financial Services</u> <u>Analytical Applications Infrastructure User Guide.</u>

### 7.23.2.5 User Group Role Map

For details, see the User Group Role Map section in <u>Oracle Financial Services Analytical</u> <u>Applications Infrastructure User Guide.</u>

## 7.23.3 Creating Application Users

Create the application users in the OFSAA setup before use.

For details, see the User Administrator section in the <u>Oracle Financial Services Analytical</u> <u>Applications Infrastructure User Guide.</u>

### 7.23.4 Mapping Application User (or Users) to User Group

For details, see the User Administrator section in the <u>Oracle Financial Services Analytical</u> <u>Applications Infrastructure User Guide.</u>

Starting the OFSAA 8.1.0.0.0 release, with the installation of the IIA application pack, preconfigured Application user groups are seeded. These user groups are unique to every OFSAA Application Pack and have application roles preconfigured.

For more information on seeded User Groups, see <u>IIA Pack User Group Names</u>.

Map the application user (or users) to the respective Application User Group (or users) and subsequently authorize the entitlements by logging in as SYSAUTH (System Authorizer) user.

For details, see the Mapping or Unmapping Users section in the <u>Oracle Financial Services</u> <u>Analytical Applications Infrastructure User Guide.</u>

### 7.23.5 IIA Pack User Group Names

The section provides information about the User Group names seeded as part of the Oracle Insurance Accounting Analyzer application pack.

To access the IIA application, you can map the created users to the following user groups:

- IIAADMINGRP IIA Admin Group
- IIAANALYSTGRP IIA Analyst Group
- IIAAPPROVERGRP IIA Approver Group

# **Part II**

Topics:

• <u>Upgrade</u>

# 8 Upgrade

This section includes the procedures for the various upgrade scenarios supported by Oracle Insurance Accounting Analyzer Release 8.1.1.0.0.

### **Topics:**

- Upgrade Scenarios
- <u>Prepare for Upgrade</u>
- Install a New Application Pack on an Existing OFSAA Instance

# 8.1 Upgrade Scenarios

This section details the upgrade scenarios for the Oracle Insurance Accounting Analyzer application.

#### Table 29: Upgrade Scenarios

| Scenario                                                                                                    | Upgrade Instructions                                                                                                    |
|----------------------------------------------------------------------------------------------------|----------------------------------------------------------------------------------------------------|
| Upgrade from OFS Oracle<br>Insurance Accounting<br>Analyzer Release v8.1.x on AIX<br>or Solaris x86 Operating<br>System                                                                                                    | Release v8.1.0.0.0 of Oracle Insurance Accounting Analyzer is<br>not certified for AIX and Solaris x86 Operating Systems. If you<br>are currently running OFSAA v8.1.x on AIX or Solaris x86<br>Operating Systems and plan to upgrade to Release v8.1.1.0.0,<br>then you must migrate from AIX or Solaris x86 to Linux or<br>Solaris SPARC. See the <u>OFSAA 8.0.x.x.x Migration Guide</u> for<br>details. |
| Install a New Application Pack<br>on an Existing OFSAA Instance<br>You have already installed an<br>application pack from release<br>8.1.1.0.0 and now you want to<br>install another application pack<br>from Release 8.1.1.0.0.<br><b>Example</b> : You have already<br>installed the OFS Insurance<br>Accounting Analyzer and now<br>you want to install OFS ALM<br>Pack. | <ol> <li>Run the schema creator utility ONLY for the new pack.</li> <li>Update the OFS_IIA_PACK.xml file for the newly licensed pack.</li> <li>Update the Silent.props file of the newly licensed pack.</li> <li>Trigger the installation for Release 8.1.1.0.0.</li> </ol>                                                                                                    |
| Upgrade from Release<br>v8.1.0.1.0 to Release v8.1.1.0.0                                                                                                    | <ol> <li>If you are upgrading the application pack from a release<br/>before Release 8.1.0.1.0, then upgrade to Release<br/>v8.1.0.1.0.</li> <li>Update the Silent.props file.</li> <li>Run the Environment Check Utility tool and ensure that<br/>you have installed the hardware and software<br/>requirements as per the <u>OFS Analytical Applications</u></li> </ol>                                  |

| <u>Technology Matrix</u> . See the <u>OFSAA Environment Check</u><br><u>Utility Guide</u> for detailed steps.                                     |
|----------------------------------------------------------------------------------------------------|
| <ol> <li>Optionally, <u>Clone</u> your existing environment to the<br/>8.1.1.0.0 <u>OFS Analytical Applications Technology Matrix</u>.</li> </ol> |
| 5. Trigger the Release 8.1.1.0.0 installation.                                                                                                    |
|                                                                                                    |

If you are adding an additional application, you must run the schema creator utility.

# 8.2 Mandatory Patches

The patch in the following table must be installed after completing all the upgrade steps.

**Table 30: Mandatory Patches** 

NOTE

| One-Off Patch | Description                                |
|---------------|--------------------------------------------|
| 32548944      | This is a mandatory OFS AAI one-off patch. |

# 8.3 Prepare for Upgrade

Before you plan to install or upgrade any of your application packs to Release 8.1.1.0.0, ensure that all the application packs in your current OFSAA instance are available in the Release 8.1.1.0.0 version. Contact <u>My Oracle Support</u> for more information about the release version details.

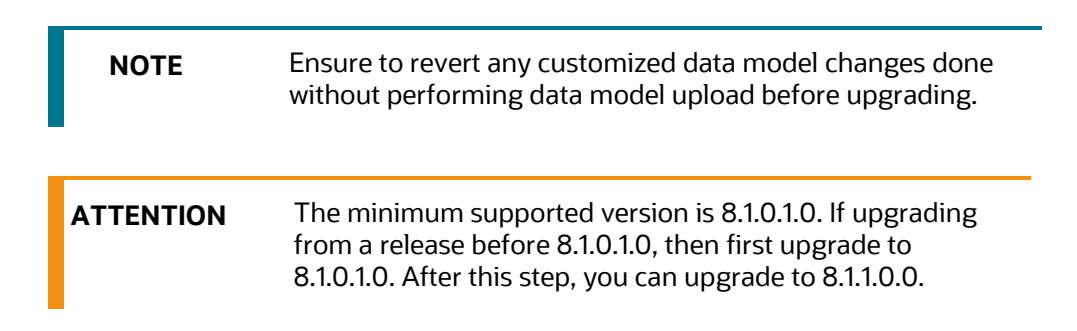

- 1. Backup the following environment files from their respective directories:
  - Database schema
  - OFS\_IIA\_PACK.xml
  - OFS\_IIA\_SCHEMA\_IN.xml
  - OFSAAI\_InstallConfig.xml
- **2.** See the <u>OFS Analytical Applications Technology Matrix</u> for the hardware and software required to upgrade to Oracle Insurance Accounting Analyzer Release 8.1.1.0.0.
- **3.** Enable unlimited cryptographic policy for Java. For more information, see the *Enabling Unlimited Cryptographic Policy* section in the <u>OFS Analytical Applications</u> <u>Infrastructure Administration Guide</u>.

- 4. Clone your environment.
- 5. Execute the following SQL query on the Atomic Schema:

```
update rev_tables_b set version=0 where version is null;
commit;
```

**6.** You must apply the OFS AAI patch **32530173** in case of Pack-on-Pack v8.1.1.0.0 installation. Do not apply this patch, if you have already applied it as part of another application pack's installation.

There is a consistent need for a faster and effective approach to replicating an existing OFSAA instance for further project developments, that is, setting up OFSAA instances that are exact copies of the current OFSAA instance. For more information, see the <u>Clone your Existing Environment</u> section.

### 8.3.1 Clone Your Existing Environment

Clone your existing environment to the 8.1.1.0.0 <u>OFS Analytical Applications Technology</u> <u>Matrix</u>. For more information, see the OFSAA Cloning Reference Guide.

### 8.3.2 Initializing the Upgrade

To initialize the upgrade, follow these steps:

- Log in to My Oracle Support and search for 32506459 under the Patches & Updates tab.
- 2. Copy the archive file to your OFSAA server in Binary mode.

**NOTE** The archive files are different for every operating system like Solaris, and RHEL, or Oracle Linux.

- 3. Log in to the OFSAA Server with user credentials that were used to install OFSAA.
- Shut down all the OFSAAI Services. See the <u>Stop the Infrastructure Services</u> and <u>Start the Infrastructure Services</u> section in the OFS AAI Release 8.1.1.0.0 Installation and Configuration Guide for details.
- **5.** Execute the command:

chmod -R 750 \$FIC HOME

**6.** If you have Unzip utility, skip to the next step. Download the Unzip utility (OS-specific) and copy it in Binary mode to the directory that is included in your PATH variable, typically \$HOME path or directory in which you have copied the 8.1.1.0.0 installer.

Uncompress the unzip installer file using the command:

uncompress unzip\_<os>.Z

**NOTE** In case you notice an error message "uncompress: not found [No such file or directory]" when the package is not installed, contact your UNIX administrator.

**7.** Give execute permission to the file using the command:

chmod 751 OFS\_IIA\_81000\_<OperatingSystem>.zip.

**8.** Extract the contents of the Oracle Financial Services Insurance Accounting Analyzer 8.1.1.0.0 in the Download Directory installer archive file using the command:

```
unzip <os> -a <name of the file to be unzipped>
```

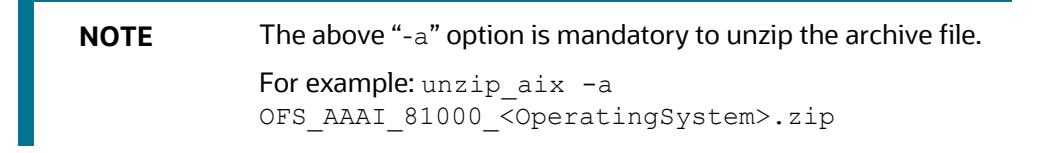

**9.** Give execute permission to the archive file. Navigate to the path where the directory OFS\_IIA\_PACK exists and execute the command:

chmod -R 755 OFS IIA PACK

- **10.** Execute the user .profile
- 11. Navigate to the path /OFS\_IIA\_PACK/schema\_creator/conf and modify the file OFS\_IIA\_SCHEMA\_IN.xml by providing the existing values to the parameters JDBC\_URL, JDBC\_DRIVER, Host, Setupinfo name, schema names (config and atomic), password, default tablespace, Infodom, Quota as per the previous version.
- **12.** Navigate to the path /OFS\_IIA\_PACK/schema\_creator/bin, and execute the osc.sh file using the following command:

./osc.sh -s

NOTE

• Steps 11 and 12 are required to generate the file OFS\_IIA\_SCHEMA\_OUTPUT.xml.

# 8.3.3 Update the OFS\_IIA\_PACK.xml File

Update the OFS IIA PACK.xml File. Enable only the existing installed applications.

The OFS\_IIA\_PACK.xml file contains details on the various products that are packaged in the Oracle Insurance Accounting Analyzer application pack. This section provides information about the various tags and parameters available in the file and the values that you must update. Before installing Oracle Insurance Accounting Analyzer, it is mandatory to update this file.

To configure the OFS\_IIA\_PACK.xml file, follow these steps:

- 1. Navigate to the OFS\_IIA/conf directory.
- 2. Open the OFS\_IIA\_PACK.xml file in a text editor.
- 3. Configure the OFS IIA PACK.xml file as mentioned in the following table.

#### Table 31: OFS\_IIA\_PACK.xml File Parameters

| Tag Name | Attribute<br>Name | Value you must enter                                                                                                    | Comments                                                                                            |
|----------|-------------------|----------------------------------------------------------------------------------------------------|----------------------------------------------------------------------------------------------------|
| APP_ID   | ENABLE            | YES for existing applications that<br>you want to upgrade.<br>ENABLE as YES for the APP_IDs -<br>OFS_AAI, OFS_AAAI, OFS_IIA<br>based on the licensing. | Set this attribute-<br>value to YES for<br>every APP_ID which<br>you want to install<br>or upgrade. |

# 8.3.4 Update the Silent.props File in Release 8.1.1.0.0 Pack

Update the Silent.props file present in the Release 8.1.1.0.0 pack. Most parameters in the Silent.props file for 8.1.1.0.0 have default values. Before triggering the installation, ensure that you review them thoroughly and update them as required.

- 1. Navigate to the OFS IIA/appsLibConfig/conf directory.
- 2. Edit the Silent.props file and specify the parameters as per the requirements.

SILENT installation is achieved through a properties file (Silent.props) that must be updated with proper values, before attempting to install using the silent mode. The following table lists all the properties that need to be specified.

**3.** Configure the Silent.props file as mentioned in the following table. Open the Silent.props file and edit only the following parameters.

| Property Name | Description of Property                                   | Permissible Values           | Comments                                                                       |
|---------------|-----------------------------------------------------------|------------------------------|--------------------------------------------------------------------------------|
| UPLOAD_MODEL  | Whether you want to perform the Model Upload.             | 0: No<br>1: Yes              | Mandatory                                                                      |
| MODEL_TYPE    | The released data model<br>or a customized data<br>model. | 0: Released<br>1: Customized | Mandatory<br>only if you<br>want to<br>upload the<br>data model.               |
| DATAMODEL     | The path for the customized data model.                   | Not Applicable               | Mandatory<br>only if you<br>want to<br>upload the<br>customized<br>data model. |
| DM_DIRECTORY  | The file name for the customized data model.              | Not Applicable               | Mandatory<br>only if you<br>want to<br>upload the<br>customized<br>data model. |

#### Table 32: Parameters for the Silent.props File

# 8.3.5 Trigger the Installation

To trigger the installation, follow these steps:

- Navigate to the path OFS\_IIA\_PACK/bin, and enter the following command in the console to execute the application pack installer with the Silent option.
   ./setup.sh\_SILENT
- 2. The installer proceeds with the Pre-Installation Checks.
- **3.** Enter the OFSAA Processing Tier FTP/SFTP password value and proceed, when prompted in the command prompt.

The process displays the OFSAA License. Enter **Y** and proceed.

- **4.** The OFS Insurance Accounting Analyzer installation begins.
- **5.** Data Model Upload may take several hours to complete. You can check the installation logs in the following location: OFS\_IIA/OFS\_IIA/logs

The OFSAA Infrastructure installation performs a post-install check automatically on the successful installation of the product.

Secure your OFSAA Infrastructure. For more information, see the Security Guide in the <u>OHC Documentation Library</u>.

6. Execute the update\_dq\_batches\_optional\_params.sql script, which is available in the \$FIC\_HOME/Post\_AAI\_Migration directory.

### **Congratulations! Your installation is complete.**

# 8.3.6 Verify the Log File Information for Upgrade

See the following logs files for more information:

- Verify if the release is applied successfully by checking the log file generated in the locations mentioned in the section <u>Verify the Log File Information</u>.
- You can also verify the OFSAAI log files from the OFS\_IIA\_PACK/OFS\_AAAI\_PACK/logs directory.
- Verify the Model Upload log file available in the ftpshare/<INFODOM>/logs directory.
- Verify if the release is applied successfully by checking the log file generated in the OFS\_IIA\_PACK/OFS\_IIA/logs installation directory. You can ignore ORA-00001, ORA-00955, ORA-02260, ORA-01430, ORA-02298 errors in the log file. In case of any other errors, contact <u>Oracle Support</u>.

You can ignore the ORA-00001 error in the log file available in the path OFS\_IIA\_PACK/schema\_creator/logs.

**NOTE** Ignore all the warnings in the installation log. For any issues contact <u>Oracle Support</u>.

- Verify if the Data Model is uploaded successfully by checking the log file generated as per the directory/path mentioned in Silent.props for the
- Verify the Update.log file located at \$FIC\_HOME/utility/UpdateConstraints/logs directory which is created by the Update Constraint utility.
  - Execution status information of the utility is available against each Information domain. For success, "Update successful" message is displayed. If it is successful, verify the following references for new constraint names:
    - ftpshare/<INFODOM>/erwin/fipxml/<INFODOM>\_DATABASE.xml
    - Constraint scripts under ftpshare/<INFODOM>/erwin/scripts/table
    - Constraint scripts under ftpshare/<INFODOM>/scripts
  - Object registration tables for constraints, REV\_TAB\_CONSTRAINTS, REV\_TAB\_REF\_CONSTRAINTS, REV\_TAB\_CONSTRAINT\_COLUMNS.
  - Oracle Data Dictionary in the respective Atomic Schemas for each Infodom.
  - If you encounter errors in the Update.log file, identify and troubleshoot the failed Infodoms. Once you have completed the troubleshooting, execute the standalone utility for the failed Infodoms. For more information on executing the update constraints utility, see the <u>Update Constraints Utility</u> section, in the OFS AAAI Applications Pack Installation Guide0.

# 8.3.7 Post Installation Steps for Upgrade

Perform the following post-installation steps:

- 1. Secure your OFSAA Infrastructure. For more information, see the <u>OFSAA Security</u> <u>Guide</u> in the OHC Documentation Library.
- **2.** After successful installation, follow these steps:
  - **a.** Clear the application cache. Navigate to the following path depending on the configured web application server and delete the files.
  - Tomcat:

```
<Tomcat installation
directory>/work/Catalina/localhost/<Application
name>/org/apache/jsp
```

WebLogic:

```
<WebLogic installation location>/domains/<Domain
name>/servers/<Server name>/tmp/_WL_user/<Application
name>/<auto generated directory>/jsp_servlet
```

For WebLogic version 12.2.x.x, delete the directory named .WL\_internal
present in the <WebLogic installation
location>/user\_projects/domains/< Domain name
>/applications/<context name>.ear/META-INF/ directory, if it exists.

• WebSphere:

```
<WebSphere installation
directory>/AppServer/profiles/<Profile name>/temp/<Node
name>/server1/<Application name>/<.war file name>
```

**b.** Deploy the RPD and catalog file(s)

Note: Ensure that OBIEE 12.2.1.4.0 or OAS 5.5.0 is up and running.

Take a backup of the deployed IFRS17.rpd and IFRS17.catalog files from the OBIEE environment.

- i. Navigate to the respective folders. Copy the RPD and required Catalog files (as per the license agreement) in the server where the BI client tools are installed:
  - \$FIC\_HOME/IIABI/OBIEE 12.2.1.4.0/Repository directory containing the IFRS17.rpd in the data model folder and archived
  - \$FIC\_HOME/IIABI/OBIEE 12.2.1.4.0/Catalog directory containing the IFRS17.catalog in the data model folder and archived
- ii. Modify the connection pool and set the properties.
- **iii.** Any customizations performed on the older rpd and web catalog files must be manually carried over to the newer ones post-deployment.
- iv. Clear OBIEE cache, if enabled.
- v. For more information on deploying RPD and webcat files, see the <u>Deploying RPD and Web catalog Files</u> section.
- **3.** Add umask 0027 in the .profile of the UNIX account which manages the WEB server to ensure restricted access permissions.
- 4. Follow these steps to remove ContextDocLoader from the web.xml file:
  - a. Navigate to \$FIC WEB HOME/webroot/WEB-INF folder.
  - **b.** Open the web.xml file in a text editor.
  - c. Search for ContextDocLoader parameter and remove the following servlet entry:

```
<servlet>
<servlet-name>context</servlet-name>
<servlet-
class>com.ofs.fsapps.commonapps.core.summary.common.Context
DocLoade
r</servlet-class>
<load-on-startup>1</load-on-startup>
</servlet>
```

- **5.** Generate the application EAR/WAR file and redeploy the application onto your configured web application server. See <u>Create and Deploy the EAR/WAR Files, for</u> more information on generating and deploying the EAR/WAR files.
- Restart all the OFSAAI services. See the <u>Stop the Infrastructure Services</u> and <u>Start</u> <u>the Infrastructure Services</u> sections in the OFS AAI Release 8.1.1.0.0 Installation and Configuration Guide for details
- Verify the log files in the locations mentioned in the section <u>Verifying the Log Files</u>. You can also verify the OFSAAI log files from OFS\_IIA\_PACK/OFS\_AAAI\_PACK/logs directory.

**8.** To configure OBIEE or OAS, follow the steps mentioned in the <u>BI Analytics - OBIEE</u> <u>Server Configuration Steps</u> section.

### 8.3.7.1 OBIEE Server Configuration Steps

Perform the following OBIEE server configuration steps. You can ignore the steps if OBIEE is already configured in your setup.

- 1. Perform the following OBIEE presentation server configuration steps
  - a. Navigate to the <<Oracle BI Instance Home>/config/fmwconfig/biconfig/OBIPS directory.
  - **b.** Edit the file instanceconfig.xml.
  - c. Insert the following code within xml tag <Views> </Views>.

```
<Charts>
```

<MaxVisibleColumns>50000</MaxVisibleColumns>

<MaxVisiblePages>25000</MaxVisiblePages>

<MaxVisibleRows>10000000</MaxVisibleRows>

<MaxVisibleSections>50000</MaxVisibleSections>

<JavaHostReadLimitInKB>10240</JavaHostReadLimitInKB>

```
</Charts>
```

**d.** Insert the following code within xml tag <Views> </Views>.

```
<Table>
<Table>
<DefaultRowsDisplayedInDelivery>75</DefaultRowsDisplayedInD
elivery>
<DefaultRowsDisplayedInDownload>6500</DefaultRowsDisplayedI
nDownload>
<MaxCells>4000000</MaxCells>
<MaxVisibleRows>140000</MaxVisibleRows>
</Table>
<Narrative>
<MaxRecords>500000</MaxRecords>
<DefaultRowsDisplayed>25</DefaultRowsDisplayed>
```

</Narrative>

e. Save the file, and restart the BI services.

**NOTE** Take a backup of the instanceconfig.xml file before making any changes.

- 2. Perform the following RPD changes, to set the Early Warning Indicators 1 and 2:
  - a. Open the **Repository** in Online or Offline mode.
  - **b.** Select **Manage** and then select **Variables**.
  - c. Navigate to hierarchy **Repository** select **Variables** then select **Static**.

- d. Modify EARLYWARNIND1 and EARLYWARNIND2 variable values as required.
- e. Save and commit the changes to RPD.

**Note**: You must redeploy the RPD on the BI server if you have made changes in the offline mode.

- 3. For OBIEE reporting, configure the following:
  - a. Navigate to the <<obiee <<Oracle BI Instance Home>/config/fmwconfig/biconfig/OBIJH directory.
  - **b.** Modify the config.xml file.
  - c. The increased parameter value for the following tag:

<XMLP>

```
<InputStreamLimitInKB>40000</InputStreamLimitInKB>
```

```
<ReadRequestBeforeProcessing>true</ReadRequestBeforeProcess ing>
```

</XMLP>

<DVT>

<InputStreamLimitInKB>40000</InputStreamLimitInKB>

</DVT>

- **d.** Save the config.xml file.
- e. Navigate to the <<obiee <<Oracle BI Instance Home>/config/fmwconfig/biconfig/OBIPS directory.
- f. Modify the instanceconfig.xml file.
- **g.** Increase the parameter value for tag if already exists or add the following code <<Charts>

```
<MaxVisibleColumns>50000</MaxVisibleColumns>
<MaxVisiblePages>25000</MaxVisiblePages>
<MaxVisibleRows>100000</MaxVisibleRows>
<MaxVisibleSections>50000</MaxVisibleSections>
<JavaHostReadLimitInKB>10240</JavaHostReadLimitInKB>
</Charts>
and
<Pivot>
<MaxCells>1920000</MaxCells>
<MaxPagesToRollOutInDelivery>10000</MaxPagesToRollOutInDeli
very>
<MaxVisibleColumns>50000</MaxVisibleColumns>
<MaxVisiblePages>100000</MaxVisiblePages>
<MaxVisibleRows>10000000</MaxVisibleRows>
<MaxVisibleSections>50000</MaxVisibleSections>
<DefaultRowsDisplayed>100000</DefaultRowsDisplayed>
</Pivot>
```

under <Views> tag

- **h.** Save the instanceconfig.xml file.
- **i.** Restart the BI Services.

# 8.4 Install a New Application Pack on an Existing OFSAA Instance

You have already installed an application pack from release 8.1.x.0.0 and now you want to install another application pack from Release 8.1.1.0.0.

For example, OFS IIA Pack is already installed and now you want to install OFS ALM Pack.

**NOTE** You must check the <u>Compatibility Matrix</u> to see if the new application to be installed is compatible with the installed applications.

# 8.4.1 Execute the Schema Creator Utility Only for the New Pack

To execute the schema creator, follow these steps:

**NOTE** While defining the schema details for the applications, provide the same schema details given in the previous installation. The output file (OFS\_IIA\_SCHEMA\_OUTPUT.xml) is generated as a result of the schema creation process.

- Edit the file OFS\_IIA/schema\_creator/conf/OFS\_IIA\_SCHEMA\_IN.xml in a text editor. See <u>Configure OFS\_IIA\_SCHEMA\_IN.</u>xml for values to modify in the XML file.
- **2.** Execute the utility with -s option.

For Example: ./osc.sh -s

- **3.** Follow the steps given in the section <u>If the schema creator output file</u> (OFS\_IIA\_SCHEMA\_OUTPUT.xml) EXISTS section.
- 4. Configure OFSAAI\_InstallConfig.xml File is not required.

### 8.4.2 If the Schema Creator Output file (OFS\_IIA\_SCHEMA\_OUTPUT.xml) EXISTS

If the Schema Creator Output file (OFS\_IIA\_SCHEMA\_OUTPUT.xml) is available, follow the steps mentioned in the following sections.

### 8.4.2.1 Update the OFS\_IIA\_PACK.xml file

Update the <code>OFS\_IIA\_PACK.xml</code> file. Enable only the new applications.

The  $OFS\_IIA\_PACK.xml$  file contains details on the various products that are packaged in the Oracle Insurance Accounting Analyzer application. This section provides

information about the various tags and parameters available in the file and the values that you must update. Before installing Oracle Insurance Accounting Analyzer, it is mandatory to update this file.

To configure the OFS IIA PACK.xml file, follow these steps:

- 1. Navigate to the OFS\_IIA\_PACK/conf directory.
- 2. Open the OFS IIA PACK.xml file in a text editor.
- **3.** Configure the OFS\_IIA\_PACK.xml file as mentioned in the following table.

#### Table 33: OFS\_IIA\_PACK.xml File Parameters

| Tag Name | Attribute<br>Name | Value you must enter                                                                                                    | Comments                                                                                        |
|----------|-------------------|----------------------------------------------------------------------------------------------------|-------------------------------------------------------------------------------------------------|
| APP_ID   | ENABLE            | <ul> <li>YES for applications you want to install.</li> <li>NO for applications that are already installed.</li> <li>For example, OFS_AAI, OFS_AAAI,</li> </ul> | Set this attribute-value<br>to YES for every<br>APP_ID which you want<br>to install or upgrade. |

# 8.4.3 Update the OFS\_IIA\_PACK.xml File for the Newly Licensed Pack

The  $OFS\_IIA\_PACK.xml$  file holds details on the various products that are packaged together in OFS Insurance Accounting Analyzer.

Update the <code>OFS\_IIA\_PACK.xml</code> file. Enable only the existing installed applications.

This section provides information about the various tags and parameters available in the file and the values that you must update. Before installing OFS IIA, it is mandatory to update this file.

To configure the OFS\_IIA\_PACK.xml file, follow these steps:

- **1.** Navigate to the OFS IIA/conf directory.
- 2. Open the OFS IIA PACK.xml file in a text editor.
- **3.** Configure the OFS IIA PACK.xml file as mentioned in the following table.

Table 34: OFS\_IIA\_PACK.xml File Parameters

| Tag<br>Name | Attribute<br>Name | Value you must enter                                                                                                    | Comments                                                                                        |
|-------------|-------------------|----------------------------------------------------------------------------------------------------|-------------------------------------------------------------------------------------------------|
| APP_ID      | ENABLE            | <ul> <li>YES for applications you want to install.</li> <li>For example, OFS_ALM in the preceding illustration.</li> <li>NO for applications that are already installed.</li> </ul> | Set this attribute-value to<br>YES for every APP_ID which<br>you want to install or<br>upgrade. |

### 8.4.4 Update the Silent.Props File of the Newly Licensed Pack

Update the Silent.props file in the Release 8.1.x pack ONLY for the newly licensed applications.

Most parameters in the Silent.props file for 8.1.1.0.0 have default values. Before triggering the installation, ensure that you review them thoroughly and update them as required.

- 1. Navigate to the OFS\_IIA/appsLibConfig/conf directory.
- 2. Configure the Silent.props file as mentioned in the following table. Open the Silent.props file and edit only the following parameters:

| Property Name | Description of<br>Property                                   | Permissible<br>Values        | Comments                                                              |
|---------------|--------------------------------------------------------------|------------------------------|-----------------------------------------------------------------------|
| UPLOAD_MODEL  | Whether you want to perform the Model Upload.                | 0: No<br>1: Yes              | Mandatory                                                             |
| MODEL_TYPE    | The released data<br>model or a<br>customized data<br>model. | 0: Released<br>1: Customized | Mandatory only if you<br>want to upload the data<br>model.            |
| DATAMODEL     | The path for the customized data model.                      | Not Applicable               | Mandatory only if you<br>want to upload the<br>customized data model. |
| DM_DIRECTORY  | The file name for the customized data model.                 | Not Applicable               | Mandatory only if you<br>want to upload the<br>customized data model. |

#### Table 35: Parameters for the Silent.props File

### 8.4.5 Trigger the Installation

To trigger the installation, follow these steps:

1. Navigate to the path OFS\_IIA\_PACK/bin, and enter the following command in the console to execute the application pack installer with the Silent option.

./setup.sh SILENT

- **2.** The installer proceeds with the pre-installation checks and starts the upgrade installation process.
- **3.** Enter the OFSAA Processing Tier FTP/SFTP password value and proceed, when prompted in the command prompt.
- 4. The process displays the OFSAA License. Enter **Y** and proceed.
- 5. The OFS IIA installation begins.
- **6.** Data Model Upload may take several hours to complete. You can check the installation logs in the following location: OFS\_IIA/OFS\_IIA/logs

Do not close the console until the installation is complete.

**7.** Verify the log files.

### 8.4.6 Verify the Log File Information

Verify the log files in the locations mentioned in the section Verify the Log File Information. Additionally, you can verify the OFSAAI log files from OFS\_IIA\_PACK/OFS\_AAAI\_PACK/logs directory.

### 8.4.7 Post Installation Steps

Follow the steps mentioned in the <u>Post Installation Steps</u> section.

# 8.4.8 View OFSAA Product Licenses after Installation of Application Pack

In an integrated environment, where you have multiple applications installed on the same domain or infrastructure, OFSAAI allows you to see the other licensed applications through the UI. For more information, see the View OFSAA Product Licenses after Installation of Application Pack in the <u>OFS Analytical Applications Infrastructure User</u> <u>Guide Release 8.1.1.0.0</u>.

# **Part III**

### **Topics:**

- Configure the Web Server
- <u>Configure Resource Reference in Web Servers</u>
- <u>Configure Work Manager in Web Application Servers</u>
- Additional Configurations
- Migrate Excel Upload Functionality
- FAQs

# 9 Configure the Web Server

This step assumes the installation of a web server exists as per the prerequisites. If an installation already exists, skip, and proceed to the next step.

Webserver configuration includes the following activities. See the <u>Configure the Web</u> <u>Server</u> section in the <u>OFS AAI Release 8.1.1.0.0 Installation and Configuration Guide</u> to complete these procedures.

- Configure WebSphere Application Server for Application Deployment
  - Create a New Profile in WebSphere
  - Manage IBM WebSphere SDK Java Technology Edition Versions
  - Manage Applications in WebSphere
  - Configure WebSphere Application Server to Initialize Filters before Initializing Load-On Startup Servlets
  - Configure WebSphere Application Server Persistence to JPA Specification 2.0
  - Configure WebSphere Application Server to Use a Load Balancer or Proxy Server
  - Delete WebSphere Profiles
  - Configure WebSphere HTTPS
  - Configure WebSphere Memory Settings
- Configure WebLogic for Application Deployment
  - Create Domain in WebLogic Server
  - Delete Domain in WebLogic
  - Configure WebLogic Memory Settings
- Configure Apache Tomcat Server for Application Deployment
  - Tomcat User Administration
  - Configure Servlet Port
  - Configure SSL Port
  - Configure Apache Tomcat Memory Settings
  - Configure Tomcat for User Group Authorization
  - Uninstall WAR Files in Tomcat

| NOTE • | See the <u>Oracle Financial Services Analytical</u><br><u>Applications Infrastructure Security Guide</u> for<br>configurations to secure your web server.                                                                                                    |
|--------|----------------------------------------------------------------------------------------------------|
| •      | You must enable a sticky session/affinity session<br>configuration on the webserver. See the respective<br>product-specific Configuration Guide for more<br>details. Additionally, you also must enable the<br>sticky session/ affinity session configuration at the<br>Load Balancer level if you have configured a Load<br>Balancer in front of the webserver. |
| •      | Make a note of the IP Address/ Hostname and port<br>of the web application server. This information is<br>required during the installation process (required if<br>the webserver is not configured).                                                                                                    |
| •      | Add umask 0027 in the .profile of the UNIX account which manages the WEB server to ensure restricted access permissions.                                                                                                    |
| •      | See the OFSAA Secure Configuration Guide/<br>Security Guide mentioned in the <u>Related</u><br><u>Documents</u> section for additional information on<br>securely configuring your web server.                                                                                                    |

# 9.1 Additional Configurations for Web Servers

This section provides information for additional configuration required for the web servers on OFSAAAI.

**NOTE** The instructions in this section are applicable if you are upgrading from an earlier version of OFS AAI to 8.1.1.0.0.

- **Configuration for WebSphere**: To configure WebSphere, see the Configure WebSphere Application Server for Application Deployment section. Additionally, configure for REST services. For details, see the *Configuring WebSphere for the REST Services Authorization* section in the <u>OFS Analytical Applications</u> Infrastructure Administration Guide.
- Additionally, you must configure the Work Manager in WebSphere and map it to the OFSAA instance. For details, see the *Work Manager Configurations* section in the <u>OFS Analytical Applications Infrastructure Administration Guide</u>.

### • Configuration for WebLogic:

Before proceeding with the domain creation, download and install the required one-off Patch or the latest WLS PSU for 14.1.1 from **My oracle Support** (Doc ID <u>2806740.2</u>). For more information, refer to **Configure WebLogic for Application Deployment** in the <u>OFS AAI installation guide</u>.

To configure WebLogic, see the <u>Configure WebLogic for Application Deployment</u> section. Additionally, configure for REST services. For details, see the *Configuring WebLogic for the REST Services Authorization* section in the <u>OFS Analytical</u> <u>Applications Infrastructure Administration Guide</u>.</u>

- Additionally, you must configure the Work Manager in WebLogic. For details, see the Work Manager Configurations section in the <u>OFS Analytical Applications</u> <u>Infrastructure Administration Guide</u>.
- **Configuration for Tomcat**: For the successful execution of Data Mapping in Tomcat, perform the configurations mentioned in the Configuration for Tomcat section in the <u>OFS Analytical Applications Infrastructure Administration Guide</u>.

For additional configurations, see the <u>Configure Apache Tomcat Server for the</u> <u>Application Deployment</u> section.

# 9.1.1 Configure Application Security in WebSphere

This is a mandatory security procedure for WebSphere to restrict the unauthorized access of configuration files in directories. For detailed information, see the Oracle Financial Services Analytical Applications Infrastructure Security Guide.

### 9.1.2 Configure WebSphere Shared Library to Support Jersey 2x and Jackson 2.9x Libraries

Perform the following configuration to set the WebSphere shared library to support jersey 2x and Jackson 2.9x libraries.

1. Click **Environment** from the menu on the left to expand and view the list. Click **Shared Libraries** to open the Shared Libraries window.

| Shared Libraries                                                                                   |  |
|----------------------------------------------------------------------------------------------------|--|
|                                                                                                    |  |
| Shared Libraries > JERSEY2x                                                                        |  |
| Use this page to define a container-wide shared library that can be used by deployed applications. |  |
| Configuration                                                                                      |  |
|                                                                                                    |  |
| Convert Responsible                                                                                |  |
| deneral Properties                                                                                 |  |
| Scope                                                                                              |  |
| cells:whi00cywNode01Cell:nodes:whi00cywNode01:servers:server1                                      |  |
| + Name                                                                                             |  |
| JERSEY2x                                                                                           |  |
| Description                                                                                        |  |
| shared Lib                                                                                         |  |
|                                                                                                    |  |
|                                                                                                    |  |
| + Classopath                                                                                       |  |
| /scratch/IBM/WebSphere/AppServer/profiles/AppSrv01/installedApps/wh                                |  |
| f00cywNode01Cell/ofs81w9.ear/ofs81w9.war/externalib/WEB-INF/lib/                                   |  |
|                                                                                                    |  |
|                                                                                                    |  |
| Native Library Path                                                                                |  |
|                                                                                                    |  |
|                                                                                                    |  |
|                                                                                                    |  |
|                                                                                                    |  |
| Class Loading                                                                                      |  |
| Use an isolated class loader for this shared library                                               |  |
|                                                                                                    |  |
| Apply OK Reset Cancel                                                                              |  |
| ( TABA CASE CASES CASES                                                                            |  |
|                                                                                                    |  |

#### Figure 26: WebSphere Shared Libraries

- 2. Enter the following details:
  - **Name**: Enter a uniquely identifiable name.
  - **Description**: Enter a valid description.

- Classpath: Enter the absolute path where the JARs related to Jersey 2.x and Jackson 2.9x are copied. These jars are available in the <OFSAA\_HOME>/ficweb/webroot/externallib/WEBINF/lib/ directory after creation of the EAR file. Another format of representation of the path is <ofsaa\_deployed\_area\_location>/externallib/WEBINF/lib/.
- 3. Select Use an isolated class loader for this library.
- 4. Click **OK** to save to master configuration.
- **5.** Select the application or module and map the shared libraries. Click OK. In the following figure, **ofsa** is selected.

#### Figure 27: WebSphere Shared Library References

| cify sha | ared libraries that the application of<br>e scope. | or individual modules reference. These libraries mus | t be defined in the configuration at the |
|----------|----------------------------------------------------|------------------------------------------------------|------------------------------------------|
| Referen  | ce shared libraries                                |                                                      |                                          |
| Select   | Application                                        | URI                                                  | Shared Libraries                         |
| •        | ofs81w9                                            | META-INF/application.xml                             |                                          |
| Select   | Module                                             | URI                                                  | Shared Libraries                         |
|          | OFSAAI Web Application                             | ofs81w9.war,WEB-INF/web.xml                          |                                          |

**6.** From the Shared Library Mapping window, move the required shared libraries from **Available** to **Selected**. In the following figure, JERSEY2x is selected.

Figure 28: WebSphere Shared Libraries Mapping Selection

| arprise Applications                                                                                                    |                                                                                       | ? |
|----------------------------------------------------------------------------------------------------|---------------------------------------------------------------------------------------|---|
| interprise Applications > ofs81w9 > Sha<br>lap shared libraries to an entire application o<br>Map libraries to the application or module list | ared library references > Shared Library Mapping<br>or to one or more modules.<br>ted |   |
| ofs81w9                                                                                                    |                                                                                       |   |
| ielect the library in the Available list. Move i                                                                                              | t to the Selected list by clicking >>.  Selected: JERSEY2x                            |   |
| •<br>New                                                                                                    | <b>•</b>                                                                              |   |
| OK Cancel                                                                                                    |                                                                                       |   |

- 7. Click OK.
- **8.** Similarly, select the next application or module and repeat the procedure from steps 5 to 7.

Figure 29: WebSphere Shared Libraries Select Next Application

| cify sh | ared libraries that the application of | or individual modules reference. These libraries mus | t be defined in the configuration at the |
|---------|----------------------------------------|------------------------------------------------------|------------------------------------------|
| ropriat | e scope.                               |                                                      |                                          |
| Referen | ce shared libraries                    |                                                      |                                          |
| Select  | Application                            | URI                                                  | Shared Libraries                         |
| •       | ofs81w9                                | META-INF/application.xml                             | JERSEY2x                                 |
| Select  | Module                                 | URI                                                  | Shared Libraries                         |
| •       | OFSAAI Web Application                 | ofs81w9.war,WEB-INF/web.xml                          | JERSEY2x                                 |

- 9. Disable the built-in JAX-RS via JVM property.
  - j. Navigate to the WebSphere admin console in Servers > WebSphere Application Servers > yourServerName.
  - In the Server Infrastructure section, go to Java and Process Management > Process definition> Java Virtual Machine > Custom properties.
  - **I.** Add the following property:

com.ibm.websphere.jaxrs.server.DisableIBMJAXRSEngine=true

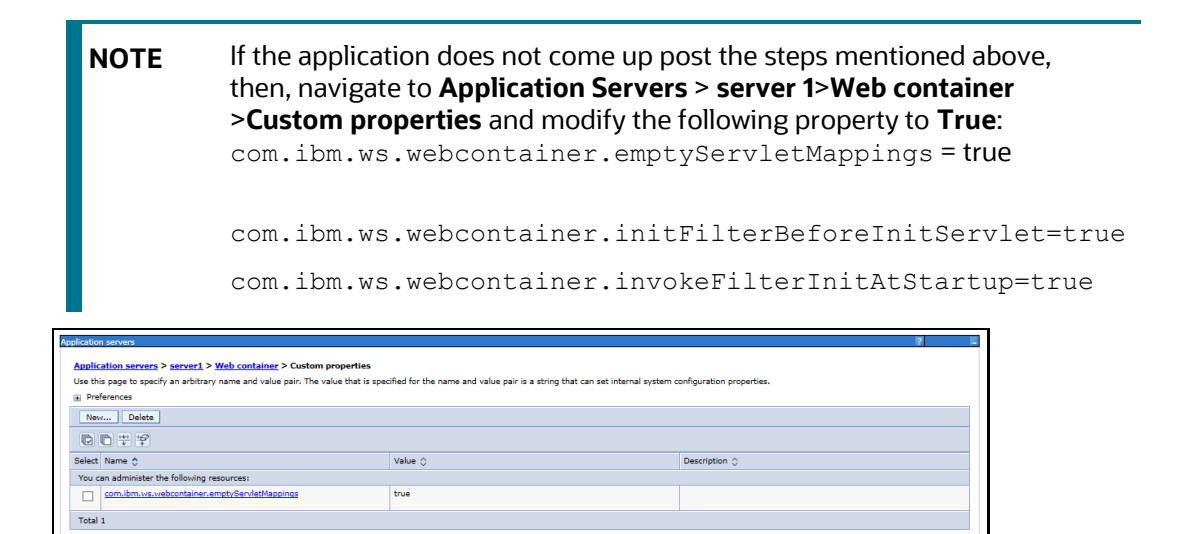

**10.** Restart the application.
### 10 Configure Resource Reference in Web Servers

Configuring resource reference in webservers includes the following activities. See <u>Configure Resource Reference in Web Servers</u> section in the <u>OFS AAI Release 8.1.1.0.0</u> <u>Installation and Configuration Guide</u> to complete these procedures.

- Configure Resource Reference in WebSphere Application Server
  - Create a JDBC Provider
  - Create Data Source
  - Create J2C Authentication Details
  - Define JDBC Connection Pooling
- Configure Resource Reference in WebLogic Application Server
  - Create Data Source
  - Create GridLink Data Source
  - Configure Multi Data Sources
  - Configure Advanced Settings for Data Source
  - Configure JDBC Connection Pooling
  - Create Work Manager
- Configure Resource Reference in Tomcat Application Server
  - Create Data Source
  - Define JDBC Connection Pooling
  - Configure ClassLoader for Apache Tomcat

### 11 Configure Work Manager in Web Application Servers

The process Modelling framework requires creating a Work Manager and mapping it to the OFSAA instance. This configuration is required for WebSphere and WebLogic Web application server types.

Configuring Work Manager in web application servers includes the following activities. See <u>Configure Work Manager in Web Application Servers</u> section in the <u>OFS AAI Release</u> <u>8.1.1.0.0 Installation and Configuration Guide</u> to complete these procedures.

- Configure Work Manager in WebSphere Application Server
  - Creating a Work Manager
  - Mapping Work Manager to OFSAA WebSphere Instance
- Configure Work Manager in WebLogic Application Server

### **12** Additional Configurations

This section provides information for additional configurations required for the OFSAA application packs.

**Topics:** 

- Additional Configuration Checklist
- Increase the Column Length of the Tables

### 12.1 Additional Configuration Checklist

To complete the configuration process, you may require to perform the following steps listed in the Additional Configuration Checklist. Use this checklist to verify whether these steps are completed or not. See the <u>Additional Information</u> section in the <u>OFS AAAI</u> <u>Release 8.1.1.0.0 Installation and Configuration Guide</u> to complete these procedures.

| Sl. No. | Additional Configuration Activity                                   |
|---------|---------------------------------------------------------------------|
| 1       | Add FTP/SFTP Configuration for File Transfer.                       |
| 2       | Configure the Infrastructure Server Memory.                         |
| 3       | Configure the Internet Settings.                                    |
| 4       | Set OLAP Data Server Configuration.                                 |
| 5       | Change IP or Hostname, Ports, Deployed Paths of the OFSAA Instance. |
| 6       | Execute the OFSAAI Setup Information Fetching Tool.                 |
| 7       | Execute the Encryption Changer.                                     |
| 8       | Configure the Infrastructure LDAP Configuration.                    |
| 9       | Enable Parallel Execution of DML statements                         |
| 10      | Clear the application cache.                                        |
| 11      | Configure password changes.                                         |
| 12      | Configure Java Virtual Machine.                                     |
| 13      | Configure Internal Service (Document Upload/Download).              |

#### **Table 36: Additional Configuration Checklist**

### **13** Migrate Excel Upload Functionality

See the <u>Migrate Excel Upload Functionality</u> section in the <u>OFS AAAI Release 8.1.1.0.0</u> <u>Installation and Configuration Guide</u> to complete the procedures.

### 14 Frequently Asked Questions (FAQs) and Error Dictionary

For FAQs and installation error-related information, see the section <u>Frequently Asked</u> <u>Questions (FAQs) and Error Dictionary</u> in the <u>OFS AAAI Release 8.1.1.0.0 Installation and</u> <u>Configuration Guide</u>.

### 14.1 Application Pack 8.1.1.0.0 FAQs

You can see the Frequently Asked Questions which is developed with the interest to help you resolve some of the Oracle Insurance Accounting Analyzer Installation and configuration issues. This intends to share the knowledge of problem resolution to a few of the known issues. This is not an official support document and just attempts to share the knowledge of problem resolution to a few of the known issues.

#### 1. What is an Application pack?

An Application Pack is a suite of products.

2. Can I get a standalone installer for OFSAAI 8.1?

No. AAI is part of every application pack and installs automatically.

3. Where can I download Oracle Insurance Accounting Analyzer 8.1.1.0.0 Application Pack?

You can download the OFSAAI 8.1.1.0.0 Application Pack My Oracle Support (MOS).

4. What are the minimum system and software requirements for the Oracle Insurance Accounting Analyzer 8.1 Application Pack?

See the <u>Hardware and Software Requirements</u> for more information.

# 5. Is my environment compatible with Oracle Insurance Accounting Analyzer 8.1.1.0.0 Application Pack?

Environment Check utility performs the task. It is part of the install and can also be run separately.

6. Does the Oracle Insurance Accounting Analyzer 8.1.1.0.0 Application Pack support all Operating systems?

See the <u>Hardware and Software Requirements</u> section.

7. How can I install the OFS AAI 8.1.1.0.0 Application Pack?

See the OFS AAAI Release 8.1.1.0.0 Installation and Configuration Guide.

8. Does this installation require any Third-party Software?

For details on the third-party software tools used, see the <u>OFSAA Licensing</u> <u>Information user Manual</u> *Release 8.1.1.0.0*.

9. What languages are supported during the OFSAA 8.1.1.0.0 Application Pack installation?

US English is the language supported.

# 10. What mode of installations OFSAA Application Pack supports [that is., Silent, GUI]?

OFSAA Application Packs support only Silent Mode.

11. Does OFSAA 8.1.1.0.0 Application Pack support Multi-tier Installations?

OFSAA 8.1.1.0.0 supports only a single-tier installation. For more information, see the <u>Frequently Asked Questions (FAQs) and Error Dictionary</u> section.

## 12. Does this Application Pack validate all prerequisites required for this installation like Memory, Disk Space, and so on?

Yes. The pre-requisite checks are done by the respective application pack installer.

# 13. What happens if it aborts during the installation of any application or products within an Application pack?

You must restore the system and retrigger the installation

# 14. Does this Application pack 'Roll Back' if any application installation fails due to errors?

The rollback of installation is not supported.

#### 15. Does the Application pack install all applications bundled?

All application pack system files are installed but there is an option to enable the licensed products.

#### 16. Can I re-install any of the Application Packs?

You can retrigger in case of failure.

### 17. Does this Application pack allow enabling or disabling any of the applications installed?

Yes, you can enable but you cannot disable it once the product is enabled in an environment.

# 18. I have installed one application in an Application pack, can I install any of the new applications within the Application pack later?

No, the installation of additional applications is not required. If you wish to add an application later, you can enable the application at that time.

#### 19. How many OFSAA Infrastructures can be installed in a single server?

20. There is no issue in installing separate OFSAAI installations, each with its own PFT/FTP installations and separate associated database instances and separate web server installations on the same server as long as adequate memory is allocated for each instance and as long as each OFSAAI installation is installed using a separate UNIX user and profile. Care must be taken when running multiple OFSAAI installations on a single server. Adequate memory is required for each installation as several OFSAAI processes (model upload, DEFQ services, and so on) take significant amounts of memory. So it depends on your server's memory.

### 21. Is it possible to install OFSAA 8.1.1.0.0 Application pack on an existing 'Infodom' where another OFSAA 8.1.1.0.0 application is installed?

Yes. However, the Behavioral Detection Application Pack and Compliance Regulatory Reporting Application pack are the exceptions. They must be installed in a different Infodom.

#### 22. Can I select an Infodom for the Application pack during installation?

Yes. You can select or change the required infodom.

#### 23. Can I install all Application Packs in a Single Infodom?

Yes. But, the Behavioral Detection Application Pack and Compliance Regulatory Reporting Application Pack are the exceptions. They must be installed in a different Infodom.

# 24. Is it possible to install applications on different Infodom within the Application pack (for example, I want to install IIA and MR in two infodoms)?

Applications within the application pack have to be installed in the same information domain in the same environment.

# 25. How many Infodoms can be created over a single OFSAA Infrastructure of 8.1.1.0.0?

You can install only one infodom during installation. But after installation, you can create multiple infodoms.

# 26. Is the 'Data Model' bundled specifically to an Application pack or an individual application?

A merged data model for all applications within the application pack is bundled and uploaded.

#### 27. Is it possible to install OFS Enterprise Modeling later?

OFS Enterprise Modeling is a separate product and can be enabled as an option later from any application pack that bundles Enterprise Modeling. For more information, see Enable Financial Services Enterprise Modeling on Another Application Pack section in the <u>OFS AAAI Release 8.1.1.0.0 Installation and Configuration Guide</u>.

### 28. Does the Application pack create a sandbox automatically for the required applications?

Yes, Sandbox creation is part of the application install process.

### 29. Are upgrade Kits available for individual applications or the complete Application Pack?

**30.** Maintenance Level (ML) Release and Minor Release upgrades are available across all applications.

#### 31. Can I upgrade to AAI only?

Yes, you can upgrade to AAI alone.

# 32. Can I upgrade one application within the Application Pack (for example, I want to upgrade IIA in the Treasury Application pack, but not MR.)?

No, an upgrade is applied to all applications in the application pack.

#### 33. Is it possible to uninstall any Application from the Application pack?

No, it is not possible to uninstall any Application from the Application Pack.

#### 34. Can I uninstall the entire Application Pack?

No, you cannot uninstall the Application Pack.

### **35.** Is it possible to uninstall only the application and retain AAI in the installed environment?

No, you cannot uninstall only the application and retain AAI in the installed environment.

#### 36. Does Application Pack contain all Language Packs supported?

Language Packs must be installed on the application packs.

# 37. Can I install an Application Pack over another Application Pack (that is the same infodom or different infodom)?

Yes, you can install an Application Pack over another Application Pack in the same information domain or different information domain. But Behavioral Detection Application Pack and Compliance Regulatory Reporting Application Pack, Asset Liability Management Application Pack, and Profitability Application Pack are the exceptions. They must be installed in a different Infodom.

# 38. What should I do if I get the error message: HostName in the input XML file is not matching with the local hostname while running the schema creator utility?

One possible reason can be the machine is configured for zonal partitioning. Ensure all the known IP Addresses of the machine are present in the <code>/etc/hosts</code> file.

# **39.** What are the Java versions supported in Oracle Insurance Accounting Analyzer Application Pack version 8.1.1.0.0?

See the <u>Hardware and Software Requirements</u> section.

40. Is OFSAAAI Application Pack version 8.1.1.0.0 supported on Java 9 and Java 11?

For information about supported Java versions, see the <u>Hardware and Software</u> <u>Requirements</u> section

# 41. What should I do when I get the message: "[ERROR] - Error: APP Setup bin file failed." during OFS\_Application\_PACK installation?

This is a generic error message that appears during application installation failure. You must check the installation log files for more information about what failed the installation.

However, if the message is displayed and the log files are not generated, this can be a temp directory issue. The resolution is that your UNIX administrator has to disable the NOEXEC option. The installers extract the installation files into the /tmp directory, and if NOEXEC is enabled, the execution of binaries will not happen in the directory and the installation fails. Re-run the installer after the configuration is changed. For detailed information, see the support note at https://support.oracle.com/epmos/faces/DocumentDisplay?id=2340045.1

### **OFSAA Support**

Raise a Service Request (SR) in <u>My Oracle Support (MOS)</u> for queries related to the OFSAA applications.

### Send Us Your Comments

Oracle welcomes your comments and suggestions on the quality and usefulness of this publication. Your input is an important part of the information used for revision.

- Did you find any errors?
- Is the information clearly presented?
- Do you need more information? If so, where?
- Are the examples correct? Do you need more examples?
- What features did you like most about this manual?

If you find any errors or have any other suggestions for improvement, indicate the title and part number of the documentation along with the chapter/section/page number (if available) and contact the Oracle Support.

Before sending us your comments, you might like to ensure that you have the latest version of the document wherein any of your concerns have already been addressed. You can access My Oracle Support site that has all the revised/recently released documents.

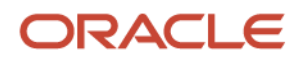